# USER MANUAL FOR WEB TIME OFFICE SOFTWARE

## INDEX

#### Introduction

- 1. System
  - 1.1 Password
  - 1.2 Import
- 2. Master
  - 2.1 Company
  - 2.2 Department
  - 2.3 Section
  - 2.4 Grade
  - 2.5 Category
  - 2.6 Branch
  - 2.7 Shift
  - 2.8 Employee
    - 2.8.1. Office Details
    - 2.8.2. Personal Details
    - 2.8.3. Time Office Policy
    - 2.8.4. Shift/WO Policy
    - 2.8.5. Extra Details
  - 2.9 Machine Setting
- 3. Transaction
  - 3.1 Manual Punch
  - 3.2 Manual Punch by range
  - 3.3 Shift change window
  - 3.4 Shift Multi Transaction (By Range)
  - 3.5 Holiday Entry
- 4. Data process
  - 4.1 Duty Roster Creation
  - 4.2 Duty Roster Updating
  - 4.3 Back Date Processing

- 4.4 Re-processing
- 5. Leave Management
  - 5.1 Leave Application
  - 5.2 Leave Setup
  - 5.3 Leave Accrual
  - 5.4 Leave Carry Forward
- 6. Admin
  - 6.1 Time office Setup
  - 6.2 Time office Corporate policy
  - 6.3 User Privilege
  - 6.4 Import Export
  - 6.5 Mail Settings
  - 6.6 Run verification
  - 6.7 Report configuration
- 7. Reports
  - 7.1 Time office reports
  - 7.2 Canteen reports
- 8. Exit

## Introduction

Time office software is generally used to generate reports (after capturing punching data) on daily basis, monthly basis, yearly basis etc in excel, word, text, csv, pdf formats. With the help of Time Office Software, you can maintain attendance records easily, you can calculate overtime of those employees who stay back even after their working hours and also helps to calculate work. It also helps you to track down the leave records of any employee. The Time Office Software manages the departments with their specific strengths and their work. Additionally, this software also helps you to calculate the shift rotation times and also manages shift schedule, late coming, early departure and holidays. Overall, this software is going to help you in every possible way by streamlining the work flow with proper set-up.

After installing Web Time Office Software, you just need to open the website and select the Login Type and enter the given UserID and Password.

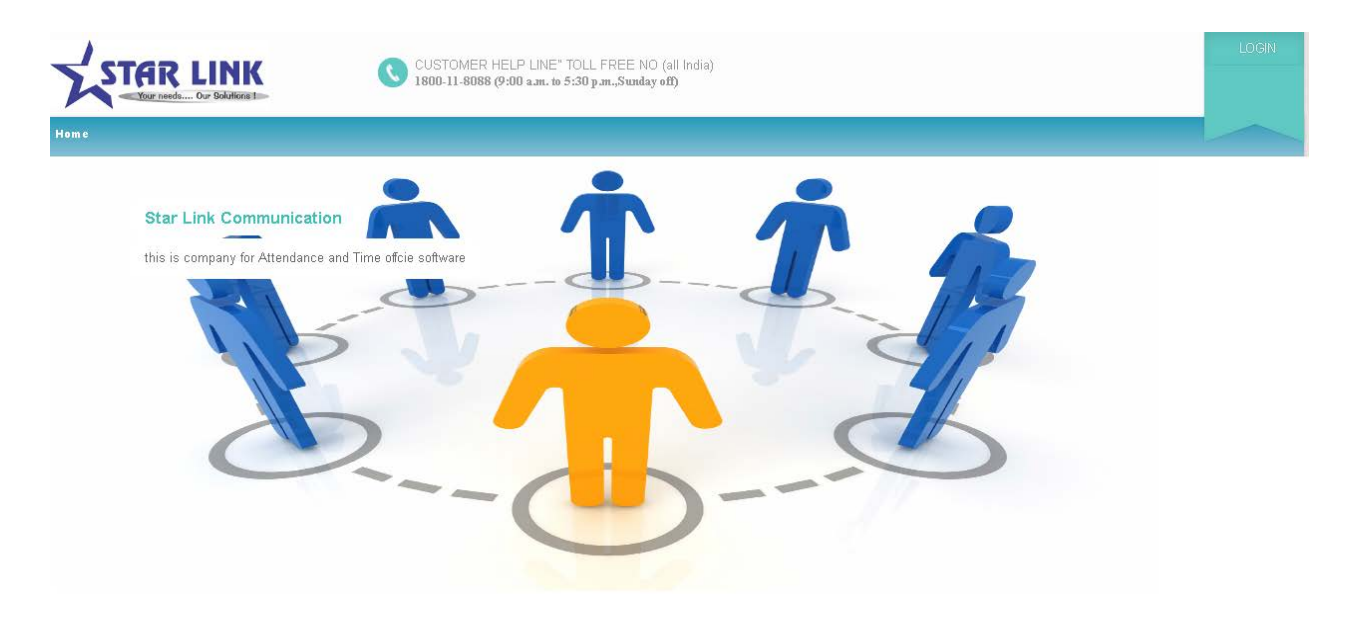

Home Page of the Web Time Office

Select Login Type and enter the User ID and Password then click on Login Now. You can also click on 'Remember me' if you want to save your password.

| STAR LINK <sup>®</sup><br>Your needs Our Solutions ! |                                    | CUSTOMER HELP<br>1800-11-8088 (24 x 7 | LINE" TOLL FREE NO (all India)<br>) |         | Welcome Admin | CHANGE<br>PASSWOR |
|------------------------------------------------------|------------------------------------|---------------------------------------|-------------------------------------|---------|---------------|-------------------|
| Master - Transaction - Data Process - Le             | ave Management – Admin – Reports – | _                                     |                                     |         |               | LogoUi            |
| Shift SE3(19:00-03:30) V Da                          | ate : 🛅 Get I                      | Data                                  |                                     |         |               |                   |
| Present                                              | Absent                             | Leave                                 | Weekly Off                          | Holiday |               |                   |
| 0                                                    | 1                                  | 0                                     | 495                                 | 0       |               |                   |
| Late Arrival                                         | Early Arrival                      | On Time Arrival                       |                                     |         |               |                   |
| 0                                                    | 0                                  | 0                                     |                                     |         |               |                   |
|                                                      |                                    |                                       |                                     |         |               |                   |
| Early Departure                                      | Late Departure                     | On Time Departure                     |                                     |         |               |                   |
| 0                                                    | 0                                  | 0                                     |                                     |         |               |                   |
| New Joinee(7 Days)                                   | Left(7 Days)                       |                                       |                                     |         |               |                   |
| 0                                                    | 0                                  |                                       |                                     |         |               |                   |
|                                                      |                                    |                                       |                                     |         |               |                   |

Copyright © Star Link Communication(P)Ltd. All rights reserved

#### 2.1 Company

You can manage different companies through Company Master of Time Office Software. Company code should be unique. When you open the company master, you will see a window in which you see the following information like Add New Company, Edit, Delete, first, previous, next and last.

| Your needs Our Solutions !                                                                                                    |                                                                                                    | CUSTOMER HELP LINE" TOLL<br>1800-11-8088 (24 x 7) | FREE NO (all India)    |             | Welcome Admin    | CHANGE<br>PASSWORD  |
|----------------------------------------------------------------------------------------------------|----------------------------------------------------------------------------------------------------|---------------------------------------------------|------------------------|-------------|------------------|---------------------|
| Master - Transaction - Dat                                                                                                    | a Process 🔻 Leave Management 🔻 Admin 🔻 Reports 👻                                                      |                                                   |                        |             |                  | LOG OUT             |
| Manage Company                                                                                                    | Add New Company                                                                                       |                                                   |                        |             |                  |                     |
| Show 10 🔻 entr                                                                                                    | ies                                                                                                   |                                                   |                        |             | Search:          |                     |
| Company Code                                                                                                    | Company Name                                                                                          |                                                   | _ Company Address      | Short Name  | ≎ PAN No.        | Delete              |
| TIE                                                                                                    | THE INDIAN EXPRESS PVT LTD                                                                            |                                                   |                        |             | Z (              | <b>0</b>            |
| C00                                                                                                    | NONE                                                                                                  |                                                   |                        |             | 2 C              | 8                   |
| IEO                                                                                                    | IE ONLINE MEDIA SERVICES PVT LTD                                                                      |                                                   |                        |             | 21               | Û.                  |
| GFM<br>Company Code                                                                                                    | GLUBAL FAIRS & MEDIA LI D                                                                             |                                                   | Company Address        | Short Name  | PAN Ne Edit      | •<br>Delete         |
| Showing 1 to 4 of 4 ent                                                                                                    | ries                                                                                                  |                                                   | company multiss        | Shore reame | First Previous 1 | Next Last           |
| Copyright © Star Link Cor<br>When you                                                                                                    | ununication(P)I.td All rights reserved                                                                | npany the followin                                | g page will            | be open:    | f                | 8. 9 0              |
| STAR LINK®                                                                                                    |                                                                                                    | CUSTOMER HELP LINE" TOLL<br>1800-11-8088 (24 x 7) | FREE NO (all India)    |             | Welcome Admin    | CHANGE              |
|                                                                                                    |                                                                                                    |                                                   |                        |             |                  | PASSWORD            |
| Master Transaction Dat                                                                                                    | a Process ⊤ Leave Management ⊤ Admin ⊤ Reports ⊤                                                      |                                                   |                        |             |                  | PASSWORD<br>LOG OUT |
| Master V Transaction V Dad<br>Add Company N                                                                                                    | a Precess == Leave Management == Admin == Reports ==<br>Aaster                                        |                                                   |                        |             |                  | PASSWORD<br>LOG OUT |
| Master Transaction T Dat<br>Add Company N                                                                                                    | 1 Proces * Leve Manageneni * Admin * Reports *<br><mark>Aaster</mark>                                 |                                                   |                        |             |                  | PASSWORD<br>LOG OUT |
| Mate Transaction Dat<br>Add Company N<br>Company Code:                                                                                           | a Precess * Leave Management * Admin * Reports *<br>Aaster<br>Company Name                            | e:                                                |                        |             |                  | PASSWORD<br>LOG OUT |
| Master Transaction Dad<br>Add Company N<br>Company Code:<br>Company Address:                                                                     | a Proces * Leave Management * Admin * Report *<br>Aaster<br>Company Name                              | e:                                                |                        |             |                  | LOG OUT             |
| Master Transaction Dat<br>Add Company N<br>Company Code:<br>Company Address:                                                                     | a Proces * Leave Management * Admin * Report *<br>Aaster<br>Company Name                              | e:                                                |                        |             |                  | LOG OUT             |
| Master Transaction Dat<br>Add Company N<br>Company Code:<br>Company Address:<br>Short Name:<br>PAN No:                                           | a Proces * Leave Management * Admin * Report * Aaster Company Name                                    | e:                                                | Vat NO:                |             |                  | LOG OUT             |
| Marter Transaction Dat<br>Add Company M<br>Company Code:<br>Company Address:<br>Short Name:<br>PAN No:<br>En No:                                 | x Proces * Leave Management * Admin * Report * Aaster Company Name TAN No:                            | e:                                                | Vat NO:                |             |                  | LOG OUT             |
| Master Transidien Dia<br>Add Company M<br>Company Code: [<br>Company Address: [<br>Short Name: [<br>PAN No: [<br>PF No: [                        | a Proces * Leave Management * Admin * Report * Aaster Company Name TAN No: ESI No:                    | e:                                                | Vat NO:<br>License NO: |             |                  | LOG OUT             |
| Master Transaction Dat<br>Add Company M<br>Company Code: [<br>Company Address: [<br>Short Name: [<br>PAN No: [<br>PF No: [<br>Registration No: [ | x Proces * Leave Management * Admin * Report * Aaster Company Name TAN No: ESI No: Email ID:          | e:                                                | Vat NO:<br>License NO: |             |                  | PASSWORD<br>LOG OUT |
| Marter Transistica Dar<br>Add Company N<br>Company Code:<br>Company Address:<br>Short Name:<br>PAN No:<br>PF No:<br>Registration No:             | x Preces * Leave Management * Admin * Report * Aaster Company Name TAN No: ESI No: Email ID: Add Back | e:                                                | Vat NO:<br>License NO: |             |                  |                     |

**Add New Company:** Click on "Add New Company" to add the details of new company. A Company Master window will open, in the window there are some fields like company code, company name, company address, short name of company, Company PAN No., Company TAN No., Company License No. and Company PF No., which you will fill to make the new company. Company code and company name are the compulsory field to create the company.

**Edit:** You can Edit information in company master except company code. If you want any modification in the existing company, press "Edit" button. After pressing Edit button, complete details of the selected company will be shown in the window. Edit those details accordingly and press "Update" button. All the modification will be done.

| STAR LIN                          | ĸ                                                | •                    | CUSTOMER HELP LINE" TOLL F<br>1800-11-8088 (24 x 7) | REE NO (all India) | Welcome Admin | CHANGE<br>PASSWORD |
|-----------------------------------|--------------------------------------------------|----------------------|-----------------------------------------------------|--------------------|---------------|--------------------|
| Master - Transaction -            | ons I<br>Data Process = Leave Management = Admin | - Reports -          |                                                     |                    |               |                    |
| Update Comp                       | any Master                                       |                      |                                                     |                    |               |                    |
| Company Code:<br>Company Address: | TIE                                              | Company Name:        | THE INDIAN EXPRESS PVT LTD                          |                    |               |                    |
| Short Name:<br>PAN No:            |                                                  | TAN No:              |                                                     | Vat NO:            |               |                    |
| PF No:<br>Registration No:        |                                                  | ESI No:<br>Email ID: |                                                     | License NO:        |               |                    |
|                                   | Update Back                                      |                      |                                                     |                    |               |                    |
|                                   |                                                  |                      |                                                     |                    |               |                    |

When You click on Update button the Company Master will be updated and the following page will be open:

**Delete:** You can delete any Company through "Company Master" option. But if the selected company is assigned to any Employee, then it cannot be deleted.

| Your needs Our Solutions !      |                                     | CUSTOMER HELP LINE" TOL<br>1800-11-8088 (24 x 7) | L FREE NO (all India) |              |           | Welcome Adr | change<br>PASSWORD |
|---------------------------------|-------------------------------------|--------------------------------------------------|-----------------------|--------------|-----------|-------------|--------------------|
| Master – Transaction – Data Pro |                                     |                                                  |                       |              |           |             |                    |
| Manage Company                  | Add New Company                     |                                                  |                       |              |           |             |                    |
| Show 10 🔻 entries               |                                     |                                                  |                       |              | Search:   |             |                    |
| Company Code                    | © Company Name                      |                                                  | _ Company Address     | © Short Name | C PAN No. | © Edit      | Delete             |
| TIE                             | THE INDIAN EXPRESS PVT LTD          |                                                  |                       |              |           | 18          | 8                  |
| C00                             | NONE                                |                                                  |                       |              |           | 10          | <b>a</b>           |
| IEO                             | IE ONLINE MEDIA SERVICES PVT LTD    |                                                  |                       |              |           | 11          | <b>a</b>           |
| GFM                             | GLOBAL FAIRS & MEDIA LTD            |                                                  |                       |              |           | 18          | <b>a</b>           |
| Company Code                    | Company Name                        | Message                                          | *                     | Short Name   | PAN No.   | Edit        | Delete             |
|                                 |                                     | already assigned this company                    | Ok                    |              |           |             |                    |
| Copyright © Star Link Commu     | nication(P)Ltd. All rights reserved |                                                  |                       |              |           | f           | 8 9 0              |
|                                 |                                     |                                                  |                       |              |           |             |                    |

Previous: Pressing 'Previous' button, you can switch to previous company.

Search: For searching a company you have to use "Search" text box. You can find your Company by enter any information which is visible in page. (Like Company Code, Company Name, Short Name, Pan No. etc)

Next: Pressing button next to switch to the next company.

Last: Pressing button last to switch to the last page.

| STAR LINK <sup>®</sup><br>Your needs Our Solutions ! |                                              | CUSTOMER HELP LINE" TOLL FREE NO (all India)<br>1800-11-8088 (24 x 7) |        | Welcome Admin      | CHANGE<br>PASSWORI |
|------------------------------------------------------|----------------------------------------------|-----------------------------------------------------------------------|--------|--------------------|--------------------|
| Master – Transaction – Data Pr                       | ocess = Leave Management = Admin = Reports = |                                                                       |        |                    | 100-001            |
| Manage Category                                      | Add New                                      |                                                                       |        |                    |                    |
| Show 10 🔻 entries                                    |                                              |                                                                       |        | Search:            |                    |
| Code                                                 | © Name                                       |                                                                       | _ Edit | Delete             |                    |
| WBD                                                  | WEGE BOARD                                   |                                                                       | 1 C    | Û                  |                    |
| TRN                                                  | TRAINEE                                      |                                                                       | 2 C    | 0                  |                    |
| C00                                                  | NONE                                         |                                                                       | 11     | 8                  |                    |
| CTR                                                  | CONTRACT                                     |                                                                       | 11     | ÷                  |                    |
| APT                                                  | APPOINTMENT                                  |                                                                       | 11     | ÷                  |                    |
| Code                                                 | Name                                         |                                                                       | Edit   | Delete             |                    |
| Showing 1 to 5 of 5 entries                          |                                              |                                                                       |        | First Previous 1 N | iext Last          |

f 8 9 🗂

#### 2.2 **Department**

You can create different departments as per your requirement through 'Add New Department' option of Manage Department. Department code should be unique. When you open the department, you will see Department Details window in which you see the following button like Add new department, edit, delete, previous, first, next and last.

|                                       | •                                    | CUSTOMER HELP LINE" TOLL FREE NO (all India)<br>1800-11-8088 (24 x 7) |                      | Welcome Admin      | CHANG<br>PASSWOP |
|---------------------------------------|--------------------------------------|-----------------------------------------------------------------------|----------------------|--------------------|------------------|
| Master – Transaction – Data Process – | Leave Management = Admin = Reports = |                                                                       |                      |                    | LOG OU           |
| Manage Department                     | Add New Department                   |                                                                       |                      |                    |                  |
| Show 10 🔻 entries                     |                                      |                                                                       |                      | Search:            |                  |
| Department Code                       | Department Name                      |                                                                       | _ Head of Department | © Edit Delete      |                  |
| 143                                   | WOMEN'S PORTAL                       |                                                                       |                      | × 1 (1)            |                  |
| 142                                   | VIDEO                                |                                                                       |                      | 21 B               |                  |
| 141                                   | THE INDIAN EXPRESS                   |                                                                       |                      | 2 L 🗧              |                  |
| 140                                   | THE FINANCIAL EXPRESS                |                                                                       |                      | 21 8               |                  |
| 139                                   | TECHNOLOGY                           |                                                                       |                      | 2 H 🗧              |                  |
| Department Code                       | Department Name                      |                                                                       | Head of Department   | Edit Delete        |                  |
| Showing 1 to 5 of 44 entries          |                                      |                                                                       | First Pro            | evious 1 2 3 4 5 9 | Next Last        |
|                                       |                                      |                                                                       |                      |                    |                  |
|                                       |                                      |                                                                       |                      |                    |                  |
|                                       |                                      |                                                                       |                      |                    |                  |
|                                       |                                      |                                                                       |                      |                    |                  |
|                                       |                                      |                                                                       |                      |                    |                  |
|                                       |                                      |                                                                       |                      |                    |                  |
|                                       |                                      |                                                                       |                      |                    |                  |
|                                       |                                      |                                                                       |                      |                    |                  |
|                                       |                                      |                                                                       |                      |                    |                  |
| Copyright ©Star Link Communicati      | on(P)Ltd. All rights reserved        |                                                                       |                      | f 8                |                  |
|                                       |                                      |                                                                       |                      |                    | $\sim$           |
|                                       |                                      |                                                                       |                      |                    |                  |

**Add New Department:** Press button "Add New Department" to add a new department in the company. A Department Master page will open, there are some fields like department code, department name, HOD (Head of Department), which you have to fill to make the department in the company. Department code and department name are the compulsory field to create the department.

|                                                        | CUSTOMER HELP LINE" TOLL FREE NO (all India)<br>1800-11-8088 (24 x 7) | Welcome Admin | CHANGE<br>PASSWORD |
|--------------------------------------------------------|-----------------------------------------------------------------------|---------------|--------------------|
| Master = Transaction = Data Process = Leave Management | t≖ Admin ≖ Reports ≖                                                  |               | LOG OUT            |
| Add Department Master                                  |                                                                       |               |                    |
| Department Code:  <br>Head of Department:              | Department Name:                                                      |               |                    |
| Add Back                                               |                                                                       |               |                    |
|                                                        |                                                                       |               |                    |
|                                                        |                                                                       |               |                    |
|                                                        |                                                                       |               |                    |
|                                                        |                                                                       |               |                    |
|                                                        |                                                                       |               |                    |
| Copyright © Star Link Communication(P)Ltd. All rights  | seserved                                                              | Z (0+         |                    |
|                                                        |                                                                       |               |                    |
|                                                        |                                                                       |               |                    |
|                                                        | STAR LINK COMMUNICATION PVT. LTD.                                     |               | 9                  |

When you create Department Master, the Department Code must be of 3 alphanumeric characters.

|                                                                | (                | CUSTOMER HELP LINE" TOLL FREE NO (all India)<br>1800-11-8088 (24 x 7) | Welcome Admin | CHANGE<br>PASSWORD |
|----------------------------------------------------------------|------------------|-----------------------------------------------------------------------|---------------|--------------------|
| Master = Transaction = Data Process = Leave Management = Admir | .⊤ Reparis ⊤     |                                                                       |               | LOGOUT             |
| Add Department Master                                          |                  |                                                                       |               |                    |
| Department Code: D0<br>Head of Department.                     | Department Name: | software                                                              |               |                    |
| Add Back                                                       |                  | Message ×<br>O Department Code Must be of 3 Alphanumeric characters   |               |                    |
|                                                                |                  |                                                                       |               |                    |
|                                                                |                  | OK                                                                    |               |                    |
|                                                                |                  |                                                                       |               |                    |
|                                                                |                  |                                                                       |               |                    |

Edit: You can Edit information except department code, press button to Edit.

| STAR LINI                | K°<br>ma t                             | •                | CUSTOMER HELP LINE" TOLL FREE NO (all India)<br>1800-11-8088 (24 x 7) | Welcome Admin | CHANG<br>PASSWOI | E<br>RD |
|--------------------------|----------------------------------------|------------------|-----------------------------------------------------------------------|---------------|------------------|---------|
| Master – Transaction – I | Data Process 🕆 Leave Management 🕆 Admi | n – Reports –    |                                                                       |               | LOG OU           | Т       |
| Update Depar             | tment Master                           |                  |                                                                       |               |                  |         |
| Department Code:         | 139                                    | Department Name: | TECHNOLOGY                                                            |               |                  |         |
| Head of Department:      |                                        |                  |                                                                       |               |                  |         |
| Email ID:                |                                        | Send mail:       |                                                                       |               |                  |         |
|                          | Update Back                            |                  |                                                                       |               |                  |         |
|                          |                                        |                  |                                                                       |               |                  |         |
|                          |                                        |                  |                                                                       |               |                  |         |
|                          |                                        |                  |                                                                       |               |                  |         |
|                          |                                        |                  |                                                                       |               |                  |         |
|                          |                                        |                  |                                                                       |               |                  |         |
|                          |                                        |                  |                                                                       |               |                  |         |
|                          |                                        |                  |                                                                       |               |                  |         |
|                          |                                        |                  |                                                                       |               |                  |         |
|                          |                                        |                  |                                                                       |               |                  |         |
|                          |                                        |                  |                                                                       |               |                  |         |
|                          |                                        |                  |                                                                       |               |                  |         |
|                          |                                        |                  |                                                                       |               |                  |         |
|                          |                                        |                  |                                                                       |               |                  |         |
|                          |                                        |                  |                                                                       |               |                  |         |
|                          |                                        |                  |                                                                       |               |                  |         |
|                          |                                        | STAR LI          | NK COMMUNICATION PVT. LTD.                                            |               | 1                |         |

When you click on 'Update' button the Department Master will be updated and the following page will be open:

|                                                                | (                | CUSTOMER HELP LINE" TOLL FREE NO (all India)<br>1800-11-8088 (24 x 7)                         | Welcome Admin | CHANGE<br>PASSWORD |
|----------------------------------------------------------------|------------------|-----------------------------------------------------------------------------------------------|---------------|--------------------|
| Master — Transaction — Data Process — Leave Management — Admin | ⊤ Reparis ⊤      |                                                                                               |               |                    |
| Update Department Master                                       |                  |                                                                                               |               |                    |
| Department Code: 139                                           | Department Name: | INFORMATION TECHNOLOGY                                                                        |               |                    |
| Email ID:                                                      | Send mail:       |                                                                                               |               |                    |
| Update Back                                                    |                  | Message     ×       O Department Detail has been updated.<br>Go To <u>Manage Department</u> . |               |                    |
|                                                                |                  | Ok                                                                                            |               |                    |
|                                                                |                  |                                                                                               |               |                    |

Delete: You can delete Department Master information through this option. But if this Department is assigned to any Employee you can not delete this Department Master.

| STAR LINK*<br>Your needs Our Solutions 1 |                       | CUSTOMER HELP LINE" TOLL FREE NO (all India)<br>1800-11-8088 (24 x 7) |                   |                    | Welcome | CHANG<br>Admin PASSWOI |
|------------------------------------------|-----------------------|-----------------------------------------------------------------------|-------------------|--------------------|---------|------------------------|
| Master – Transaction – Data Process –    |                       |                                                                       |                   |                    |         |                        |
| Manage Department                        | Add New Department    |                                                                       |                   |                    |         |                        |
| Show 10 🔻 entries                        |                       |                                                                       |                   | Search:            |         |                        |
| Department Code                          | © Department Name     | _H                                                                    | ead of Department |                    | © Edit  | Delete                 |
| 143                                      | WOMEN'S PORTAL        |                                                                       |                   |                    | 10      | Û                      |
| 142                                      | VIDEO                 |                                                                       |                   |                    | 18      | Ō                      |
| 141                                      | THE INDIAN EXPRESS    |                                                                       |                   |                    | 18      | Û                      |
| 140                                      | THE FINANCIAL EXPRESS |                                                                       |                   |                    | 18      | Û                      |
| 138                                      | TEAM RED              | Message                                                               | ×                 |                    | 18      | ŵ                      |
| Department Code                          | Department Name       | This Department could not be deleted because some employed            | e f Department    |                    | Edit    | Delete                 |
| Showing 1 to 5 of 44 entries             |                       | already assigned this Department!                                     |                   | First Previous 1 2 | 345.    | . 9 Next Last          |
| -                                        |                       |                                                                       |                   |                    |         |                        |
|                                          |                       | Ok                                                                    | ]                 |                    |         |                        |
|                                          |                       |                                                                       |                   |                    |         |                        |
|                                          |                       |                                                                       |                   |                    |         |                        |

Previous: Pressing button previous to switch to the previous department.

Search: If you can use this option to search a department.

|                                     |                                        | CUSTOMER HELP LINE" TOLL FREE NO (all India)<br>1800-11-8088 (24 x 7) |                      | Welcome Admin                           | CHANGE<br>PASSWORD |
|-------------------------------------|----------------------------------------|-----------------------------------------------------------------------|----------------------|-----------------------------------------|--------------------|
| Master – Transaction – Data Process | ⊤ Leave Management ⊤ Admin ⊤ Reports ⊤ |                                                                       |                      |                                         | LOGOUT             |
| Manage Department                   | Add New Department                     |                                                                       |                      |                                         |                    |
| Show 10 🔻 entries                   |                                        |                                                                       |                      | Search: THE INDIA                       | ×                  |
| Department Code                     | Department Name                        |                                                                       | _ Head of Department | CEdit Delete                            |                    |
| 141                                 | THE INDIAN EXPRESS                     |                                                                       |                      | 2 · · · · · · · · · · · · · · · · · · · |                    |
| Department Code                     | Department Name                        |                                                                       | Head of Department   | Edit Delete                             |                    |
| Showing 1 to 1 of 1 entries (filte  | ered from 44 total entries)            |                                                                       |                      | First Previous 1 No                     | ext Last           |

Next: Pressing button to switch to the Next department.

Last: Pressing button to switch to the last page.

#### 2.3 Division / Section

You can create different divisions through this option. Division/Section code should be unique. Division code and Division name are compulsory parameter for creating Division. When you open the division, you will see Division Details window in which you see the following button Add New Division, Edit, Previous, Delete, Next, Search and Last.

|                                                              | CUSTOMER HELP LINE" TOLL FREE NO (all India)<br>1800-11-8088 (24 x 7) |        | Welcome Admin       | CHANGE<br>PASSWORD |
|--------------------------------------------------------------|-----------------------------------------------------------------------|--------|---------------------|--------------------|
| Laster — Transaction — Data Process — Leave Management — Adr | iin - Reports -                                                       |        |                     | LOGOUT             |
| Manage Division <u>Add New Division</u>                      |                                                                       |        |                     |                    |
| Show 10 🔻 entries                                            |                                                                       |        | Search:             |                    |
| Division Code                                                | Division Name                                                         | _ Edit | Delete              |                    |
| D00                                                          | NONE                                                                  | 2 C    | ŵ                   |                    |
| Division Code                                                | Division Name                                                         | Edit   | Delete              |                    |
| Showing 1 to 1 of 1 entries                                  |                                                                       |        | First Previous 1 No | xt Last            |

**Add New Division:** - Press button "Add New Division" to add a new division in the department. A Division Master page will open, in this page there are some fields like division code and division name is mandatory to fill to create the division in the department. Division code and division name are the compulsory field to create the division.

| STAR LIN<br>Your needs Our Solu | IK*<br>Kons 1                                       | CUSTOMER HELP LINE" TOLL FREE NO (all India)<br>1800-11-8088 (24 x 7) | Welcome Admin | CHANGE<br>PASSWORD |
|---------------------------------|-----------------------------------------------------|-----------------------------------------------------------------------|---------------|--------------------|
| Master — Transaction —          | Data Process 🔹 Leave Management 🔹 Admin 👻 Reports 👘 |                                                                       |               | LOGOUT             |
| Add Division                    | Master                                              |                                                                       |               |                    |
|                                 |                                                     |                                                                       |               |                    |
| Division Code:                  |                                                     |                                                                       |               |                    |
| Division Name:                  |                                                     |                                                                       |               |                    |
|                                 | Add Back                                            |                                                                       |               |                    |
|                                 |                                                     |                                                                       |               |                    |
|                                 |                                                     |                                                                       |               |                    |
|                                 |                                                     |                                                                       |               |                    |
|                                 |                                                     |                                                                       |               |                    |
|                                 |                                                     |                                                                       |               |                    |

When add new division, division code must be of three characters.

| STAR LIN               | IK <sup>®</sup><br>tions ! |                    |             | •       | CUSTOMER HELP LINE" TOLL FREE NO (all India)<br>1880-11-8888 (24 x 7) | Welcome Admin | CHANGE<br>PASSWORD |
|------------------------|----------------------------|--------------------|-------------|---------|-----------------------------------------------------------------------|---------------|--------------------|
| Master – Transaction – | Data Process –             | Leave Management – | Admin – Rep | parts — |                                                                       |               |                    |
| Add Division           | Master                     |                    |             |         |                                                                       |               |                    |
|                        |                            |                    |             |         |                                                                       |               |                    |
| Division Code:         | DO                         |                    |             |         |                                                                       |               |                    |
| Division Name:         | DELHI                      |                    |             |         |                                                                       |               |                    |
|                        | Add                        | Back               |             |         | Message ×<br>O Division Code Must be of 3 Alphanumeric characters     |               |                    |
|                        |                            |                    |             |         |                                                                       |               |                    |

**Edit:-** You can edit every information except division code. If you want any modification in the existing division then press "Edit" button. After pressing edit button complete information about division will be shown. Edit accordingly and press "Update" button. All the modification will updated then.

| STAR LIN<br>Your needs Our Sold | IK <sup>®</sup><br>filows !                 | CUSTOMER HELP LINE" TOLL FREE NO (all India)<br>1800-11-8088 (24 x 7)   | Welcome Admin | CHANGE<br>PASSWORD |
|---------------------------------|---------------------------------------------|-------------------------------------------------------------------------|---------------|--------------------|
| Master – Transaction –          | Bata Process = Leave Management = Admin = R | perite 🕷                                                                |               | LOG OUT            |
| Update Divisi                   | ion Master                                  |                                                                         |               |                    |
| Division Code:                  | D00                                         |                                                                         |               |                    |
| Division Name:                  | NONE                                        |                                                                         |               |                    |
|                                 | Update Back                                 |                                                                         |               |                    |
|                                 |                                             | Message ×                                                               |               |                    |
|                                 |                                             | Orbitisions Detail has been updated.<br>Go To <u>Manage Divisions</u> . |               |                    |
|                                 |                                             | Ok                                                                      |               |                    |
|                                 |                                             |                                                                         |               |                    |

**Delete:** You can delete existing section information through this option.

**Previous:** Press button "Previous" to switch to the previous section. STAR LINK COMMUNICATION PVT. LTD. **Search:** You can use this option to search a section which you want to find.

|                                            | CUSTOMER HELP LINE" TOLL FREE NO (all India)<br>1800-11-8088 (24 x 7) |        | Welcome Admin    | CHANGE<br>PASSWORD |
|--------------------------------------------|-----------------------------------------------------------------------|--------|------------------|--------------------|
| Master – Transaction – Data Process – Leav | re Management 🔻 Admin 🔻 Reports 👻                                     |        |                  |                    |
| Manage Division Add Ne                     | w Division                                                            |        |                  |                    |
| Show 10 🔻 entries                          |                                                                       |        | Search: NONE     | ×                  |
| Division Code                              | Division Name                                                         | _ Edit | Delete           |                    |
| D00                                        | NONE                                                                  | 11     | <b>ū</b>         |                    |
| Division Code                              | Division Name                                                         | Edit   | Delete           |                    |
| Showing 1 to 1 of 1 entries                |                                                                       |        | First Previous 1 | Next Last          |

**Next:** Press button "Next" to switch to the next section.

**Last:** Press button "Last" to switch to the last page.

#### 2.4 Grade

You can create Grades to allot the employees through this option. Grade code and Grade name are compulsory parameter in Grade master. Grade code should be unique.

When you open the Grade, you will see a Grade Detail page in which you see the following button like Add New Grade, first, Previous, Next, Last.

|                                                                            | CUSTOMER HELP LINE" TOLL FREE NO (all India)<br>1800-11-8088 (24 x 7) |        | Welcome Admin      | CHANGE<br>PASSWOR |
|----------------------------------------------------------------------------|-----------------------------------------------------------------------|--------|--------------------|-------------------|
| Master = Transaction = Data Process = Leave Management = Admin = Reports = |                                                                       |        |                    | LOG OUT           |
| Manage Grade <u>Add New Grade</u>                                          |                                                                       |        |                    |                   |
| Show 10 <b>v</b> entries                                                   |                                                                       |        | Search:            |                   |
| Grade Code 🗢                                                               | Grade Name                                                            | _ Edit | Delete             |                   |
| G03                                                                        | Press                                                                 | 2 C    | ÷                  |                   |
| G00                                                                        | NONE                                                                  | 11     | ÷.                 |                   |
| G02                                                                        | Journalist                                                            | 23     | ÷.                 |                   |
| G01                                                                        | Administration                                                        | 11     | ÷                  |                   |
| Grade Code                                                                 | Grade Name                                                            | Edit   | Delete             |                   |
| Showing 1 to 4 of 4 entries                                                |                                                                       |        | First Previous 1 N | ext Last          |

**Add New Grade**: Click button "Add New Grade" to add a new Grade in the department. A Grade Master page will open, in the window there are some fields like grade code and grade name, which you will fill to make the grade master. Grade code and Grade name is the compulsory field to create the Grade.

|                            | NK <sup>®</sup>                        | CUSTOM<br>1800-11-80 | ER HELP LINE" TOLL FREE NO (all India)<br>88 (24 x 7) |           | Welcome Admin | CHANGE<br>PASSWORD |
|----------------------------|----------------------------------------|----------------------|-------------------------------------------------------|-----------|---------------|--------------------|
| Master – Transaction       | – Data Process – Leave Management – Ad | min – Reports –      |                                                       |           |               | LOG OUT            |
| Add Grade                  | Master                                 |                      |                                                       |           |               |                    |
| Grade Code:<br>Grade Name: | Add Back                               |                      |                                                       |           |               |                    |
|                            |                                        |                      |                                                       |           |               |                    |
|                            |                                        |                      |                                                       |           |               |                    |
|                            |                                        |                      |                                                       |           |               |                    |
|                            |                                        |                      |                                                       |           |               |                    |
|                            |                                        |                      |                                                       |           |               |                    |
|                            |                                        |                      |                                                       |           |               |                    |
|                            |                                        | STAR LINK CC         | MMUNICATION                                           | PVT. LTD. |               | 1                  |

When you create new grade master, the grade code will be three characters.

| STAR LIN                 | K°<br>ns I                                          | CUSTOMER HELP LINE" TOLL FREE NO (all India)<br>1800-11-8088 (24 x 7) | Welcome Admin | CHANGE<br>PASSWORD |
|--------------------------|-----------------------------------------------------|-----------------------------------------------------------------------|---------------|--------------------|
| Master — Transaction — 🗄 | Data Process = Leave Management = Admin = Reports = |                                                                       |               |                    |
| Add Grade M              | aster                                               |                                                                       |               |                    |
|                          |                                                     |                                                                       |               |                    |
| Grade Code:              | G0                                                  |                                                                       |               |                    |
| Grade Name:              | G                                                   |                                                                       |               |                    |
|                          | Add Back                                            | Message ×                                                             |               |                    |
|                          |                                                     | Grad Code Must be of 3 Alphanumeric characters                        |               |                    |
|                          |                                                     |                                                                       |               |                    |
|                          |                                                     | Ok                                                                    |               |                    |
|                          |                                                     |                                                                       |               |                    |
|                          |                                                     |                                                                       |               |                    |
|                          |                                                     |                                                                       |               |                    |

**Edit:** You can Edit information except Grade code. If you want any modification in the existing Grade then press "Edit" button .After pressing edit button complete information about Grade will shown in the window. Modify that option which you want to modify and press "update" button. All the modification will be updated now.

| STAR LIN               | <b>YK</b> °<br>uliona t                             | CUSTOMER HELP LINE" TOLL FREE NO (all India)<br>1800-11-8088 (24 x 7) | Welcome Admin | CHANGE<br>ASSWORD |
|------------------------|-----------------------------------------------------|-----------------------------------------------------------------------|---------------|-------------------|
| Master – Transaction – | Data Process 👘 Leave Management 🐂 Admin 👘 Reports 👘 |                                                                       |               |                   |
| Update Grad            | e Master                                            |                                                                       |               |                   |
| Grade Code:            | G03                                                 |                                                                       |               |                   |
| Grade Name:            | Press                                               |                                                                       |               |                   |
|                        | Update Back                                         | Message ×                                                             |               |                   |
|                        |                                                     | Grade Detail has been updated.<br>Go To <u>Manage Grade</u> .         |               |                   |
|                        |                                                     | Ok                                                                    |               |                   |
|                        |                                                     |                                                                       |               |                   |

**Delete:** You can delete existing Grade information through this option. But if this Grade master is assigned to other Employee you cannot delete it.

| STAR LINK <sup>®</sup><br>Your needs Our Solutions !  | CUSTOMER HELP LINE" TOLL FREE NO (<br>1800-11-8088 (24 x 7)                | all India)  | Welcome Admin PASSWORD     |
|-------------------------------------------------------|----------------------------------------------------------------------------|-------------|----------------------------|
| Master – Transaction – Data Process – Leave Managemen |                                                                            |             |                            |
| Manage Grade <u>Add New Grade</u>                     |                                                                            |             |                            |
| Show 10 🔻 entries                                     |                                                                            |             | Search:                    |
| Grade Code                                            | Grade Name                                                                 | _ Edit      | Delete                     |
| G03                                                   | Press                                                                      | 2 C         | ÷                          |
| G00                                                   | NONE                                                                       | 2 C         | ÷                          |
| G02                                                   | Journalist                                                                 | 100         | 8                          |
| G01                                                   | Adminis                                                                    | 2 M         | 8                          |
| Grade Code                                            | Grade N Message                                                            | Edit        | Delete                     |
| Showing 1 to 4 of 4 entries                           | This Grade could not be deleted because so<br>already assigned this Grade! | ne employee | First Presious 1 Next Last |
|                                                       |                                                                            | OK          |                            |
|                                                       |                                                                            |             |                            |
|                                                       |                                                                            |             |                            |

**Previous:** Press button "Previous", to switch to the previous Grade.

**Search:** You can use this option to search a Grade.

| STAR LINK<br>Voor needs                                    | CUSTOMER HELP LINE" TOLL FREE<br>1800-11-8088 (24 x 7) | NO (all India) | Welcome Admin    | CHANGE<br>PASSWORD |
|------------------------------------------------------------|--------------------------------------------------------|----------------|------------------|--------------------|
| Master - Transaction - Data Process - Leave Management -   | Admin 🔻 Reports 👻                                      |                |                  |                    |
| Manage Grade Add New Grade                                 |                                                        |                |                  |                    |
| Show 10 • entries                                          |                                                        |                | Search: jou      | ×                  |
| Grade Code                                                 | Grade Name                                             | _ Edit         | Delete           |                    |
| G02                                                        | Journalist                                             | 19             | Ū                |                    |
| Grade Code                                                 | Grade Name                                             | Edit           | Delete           |                    |
| Showing 1 to 1 of 1 entries (filtered from 4 total entries | 0                                                      |                | First Previous 1 | Next Last          |

**Next:** Press button "Next" to switch to the next Grade.

**Last:** Press button "Last" to switch to the last page.

## 2.5 Category

You can create a new category to categorize the employees as per your requirement through this option. Category code and Category name are compulsory in master. Category code should be unique.

When you open the Category, you will see a Category details page in which you see the following button like Add New Category, Search, first, previous, next and last.

| STAR LIN<br>Your needs Our Solut | Kes 1                                               | CUSTOMER HELP LINE" TOLL FREE NO (all India)<br>1808-11-8088 (24 x 7) |        | Welcome Admin      | CHANGE<br>PASSWORD |
|----------------------------------|-----------------------------------------------------|-----------------------------------------------------------------------|--------|--------------------|--------------------|
| Master - Transaction -           | Data Process - Leave Management - Admin - Reports - |                                                                       |        |                    | LOG OUT            |
| Manage Categor                   | ry <u>Add New</u>                                   |                                                                       |        |                    |                    |
| Show 10 🔻 e                      | entries                                             |                                                                       |        | Search:            |                    |
| Code                             | Name                                                |                                                                       | _ Edit | Delete             |                    |
| WBD                              | WEGE BOARD                                          |                                                                       | 11     | Û                  |                    |
| TRN                              | TRAINEE                                             |                                                                       | 11     | Û                  |                    |
| C00                              | NONE                                                |                                                                       | 11     | Û                  |                    |
| CTR.                             | CONTRACT                                            |                                                                       | 11     | 0                  |                    |
| APT                              | APPOINTMENT                                         |                                                                       | 11     | Û                  |                    |
| Code                             | Name                                                |                                                                       | Edit   | Delete             |                    |
| Showing 1 to 5 of 5              | i entries                                           |                                                                       |        | First Previous 1 M | lext Last          |
|                                  |                                                     |                                                                       |        |                    |                    |

**Add New Category :** Click button "Add New Category" to add a new Category for the employee. A Category Master page will open, in this page there are some fields like Category code and Category name, which you have to fill to make the Category .Category code and Category name are the compulsory field to create the Category.

|                        | NK <sup>®</sup>                                     | CUSTOMER HELP LINE" TOLL FREE NO (all India)<br>1800-11-8088 (24 x 7) | Welcome Admin | CHANGE<br>PASSWORD |
|------------------------|-----------------------------------------------------|-----------------------------------------------------------------------|---------------|--------------------|
| Master - Transaction - | Data Process = Leave Management = Admin = Reports = |                                                                       |               |                    |
| Add Categor            | y Master                                            |                                                                       |               |                    |
|                        |                                                     |                                                                       |               |                    |
| Code:                  |                                                     |                                                                       |               |                    |
| Name:                  |                                                     |                                                                       |               |                    |
|                        | Add Back                                            |                                                                       |               |                    |

**Edit:** You can modify information except Category code, If you want any modification in the existing Category then press "Edit" button .After pressing edit button complete information about Category will shown in the window. Modify that option which you want to modify and press "Update" button. All the modification will activated now.

|                                    | LINK                                                                     | CUSTOMER HELP LINE" TOLL FREE NO (all India)<br>1800-11-8088 (24 x 7) | Welcome Admin | CHANGE<br>PASSWORD |
|------------------------------------|--------------------------------------------------------------------------|-----------------------------------------------------------------------|---------------|--------------------|
| Your needs (<br>Master 👻 Transacti | Dur Solutions !<br>ion = Data Process = Leave Management = Admin = Repor | <b>b</b> *                                                            |               | LOG OUT            |
| Update Ca                          | ategory Master                                                           |                                                                       |               |                    |
| Code:                              | TRN                                                                      |                                                                       |               |                    |
| Name:                              | TRAINEE                                                                  |                                                                       |               |                    |
|                                    | Update Back                                                              |                                                                       |               |                    |
|                                    |                                                                          |                                                                       |               |                    |
|                                    |                                                                          |                                                                       |               |                    |
|                                    |                                                                          |                                                                       |               |                    |
|                                    |                                                                          |                                                                       |               |                    |
|                                    |                                                                          |                                                                       |               |                    |
|                                    |                                                                          |                                                                       |               |                    |
|                                    |                                                                          |                                                                       |               |                    |
| Delete                             | e: You can delete exist                                                  | ing Category information through this option.                         |               |                    |
| Previo                             | ous: Press button "Pre                                                   | vious", to switch to the previous Category.                           |               |                    |
| Searc                              | <b>h:</b> You can use this op                                            | ption to search a Category. which you want to find.                   |               |                    |
|                                    | CLINK <sup>*</sup>                                                       | CUSTOMER HELP LINE" TOLL FREE NO (all India)<br>1800-11-8088 (24 x 7) | Welcome Admin | CHANGE<br>PASSWORD |

| Master – Transaction – D | lata Process ≖ Leave Management ≖ Admin ≖ Reports ≖ |        |                | LOGOUT      |
|--------------------------|-----------------------------------------------------|--------|----------------|-------------|
| Manage Category          | y <u>Add New</u>                                    |        |                |             |
| Show 10 🔻 en             | tries                                               |        | Search: cont   | ×           |
| Code                     | Name                                                | _ Edit | Delete         |             |
| CTR                      | CONTRACT                                            | 2 C    | Û              |             |
| Code                     | Name                                                | Edit   | Delete         |             |
| Showing 1 to 1 of 1 e    | ntries (filtered from 5 total entries)              |        | First Previous | 1 Next Last |

**Next:** Press button "Next" to switch to the next Category.

**Last:** Press button "Last" to switch to the last page.

### 2.6 Branch

You can create Branches of the company as per requirement through this option. Branch code and Branch name are compulsory in master. Branch code should be unique.

| STAR LINK<br>Your needs Our Solutions ! | CUSTOMER HELP LINE" TOLL FREE NO (all India)<br>1800-11-8088 (24 x 7) | Welcome Admin               | CHANG<br>PASSWOF |
|-----------------------------------------|-----------------------------------------------------------------------|-----------------------------|------------------|
| laster - Transaction - Data Pro         | cess = Leave Management = Admin = Reports =                           |                             |                  |
| Ianage Location                         | Add New Location                                                      |                             |                  |
| Show 10 <b>v</b> entries                |                                                                       | Search:                     |                  |
| Location Code                           | Cocation Name                                                         | Edit Delete                 |                  |
| L59                                     | THIRUVANANTHAPURAM                                                    | Z ( 👘                       |                  |
| L58                                     | THANE                                                                 | 21 B                        |                  |
| L57                                     | SURAT                                                                 | 20 8                        |                  |
| L56                                     | SRIRAMPUR                                                             | 21 💼                        |                  |
| L55                                     | SRINAGAR                                                              | 21 8                        |                  |
| Location Code                           | Location Name                                                         | Edit Delete                 |                  |
| Showing 1 to 5 of 60 entries            |                                                                       | First Previous 1 2 3 4 5 12 | Next Last        |
|                                         |                                                                       |                             |                  |
| lopyright © Star Link Communic          | ation(P)Ltd. All rights reserved                                      | f 8                         |                  |

When you open the Branch, you will see a page of Branch Details in which you see the following button like Add New Location, search, first, previous, next, last.

**Add New Location:** Press button "Add New Location" to add a new Branch for the Company. A Branch/Location Master page will open, in the window there are some fields like B/Location code and B/Location name, which you will fill to make the Branch. B/Location code and B/Location name are the compulsory field to create the Branch.

|                                                                                                    | NK'                                                                                                 | CUSTOMER HELI<br>1800-11-8088 (24 x                                                                                                | P LINE" TOLL FREE NO (all India)<br>7)                                                                                                    |           | Welcome Admin                                                                                                    | CHANGE<br>PASSWORD                      |
|----------------------------------------------------------------------------------------------------|----------------------------------------------------------------------------------------------------|----------------------------------------------------------------------------------------------------|----------------------------------------------------------------------------------------------------|-----------|----------------------------------------------------------------------------------------------------|-----------------------------------------|
| Master - Transaction                                                                                                    | 👻 Data Process 👻                                                                                    | Leave Management = Adu                                                                                                    | nin - Reports -                                                                                                    |           |                                                                                                    | LOGOUT                                  |
| Add Locatio                                                                                                    | on Master                                                                                           | •                                                                                                    |                                                                                                    |           |                                                                                                    |                                         |
| Location Code:                                                                                                    |                                                                                                    |                                                                                                    |                                                                                                    |           |                                                                                                    |                                         |
| Location Name:                                                                                                    |                                                                                                    |                                                                                                    |                                                                                                    |           |                                                                                                    |                                         |
|                                                                                                    | Add                                                                                                 | Back                                                                                                    |                                                                                                    |           |                                                                                                    |                                         |
|                                                                                                    |                                                                                                    |                                                                                                    |                                                                                                    |           |                                                                                                    |                                         |
|                                                                                                    |                                                                                                    |                                                                                                    |                                                                                                    |           |                                                                                                    |                                         |
|                                                                                                    |                                                                                                    |                                                                                                    |                                                                                                    |           |                                                                                                    |                                         |
|                                                                                                    |                                                                                                    |                                                                                                    |                                                                                                    |           |                                                                                                    |                                         |
|                                                                                                    |                                                                                                    |                                                                                                    |                                                                                                    |           |                                                                                                    |                                         |
|                                                                                                    |                                                                                                    |                                                                                                    |                                                                                                    |           |                                                                                                    |                                         |
|                                                                                                    |                                                                                                    |                                                                                                    |                                                                                                    |           |                                                                                                    |                                         |
|                                                                                                    |                                                                                                    |                                                                                                    |                                                                                                    |           |                                                                                                    |                                         |
| Copyright © Star Link                                                                                                    | k Communication                                                                                     | P)Ltd. All rights reserved                                                                                                    | ion Master, the Location Code                                                                                                    | should be | of three chara                                                                                                    | cters                                   |
| While ad<br>STARLI<br>Vor neds Or Se<br>Master Transaction                                                                                                    | k Communication<br>Iding a<br>NK <sup>*</sup><br>Data Proces                                        | (P)Ltd. All rights reserved<br>new Locati<br>C CUSTOMER HELF<br>1800-11-8088 (24 x<br>Leave Management - Adv                       | ion Master, the Location Code                                                                                                    | should be | f &                                                                                                    | Cters.<br>CHANGE<br>PASSWORL<br>LOG OUT |
| Copyright © Star Link<br>While ad<br>STAR LII<br>Your methers Our Se<br>Master Transaction<br>Add Locatio                                                                                 | k Communication<br>Iding a<br>NK <sup>6</sup><br>Matter 1<br>Data Process<br>on Master              | PPLtd. All rights reserved<br>new Locati<br>CUSTOMER HELF<br>1800-11-8088 (24 x<br>Leave Management - Adr                          | ion Master, the Location Code<br>PLINE' TOLL FREE NO (all India)<br>7                                                                              | should be | f &                                                                                                    | Cters.<br>CHANGE<br>PASSWORD<br>LOG OUT |
| Copyright © Star Link<br>While ad<br>Stor stor Link<br>Your start Link<br>Your start Link<br>Your start Link<br>Your start Link<br>Your start Link                                        | k Communication<br>Iding a<br>NK<br>Matters !<br>Data Process<br>on Master                          | (P)Ltd. All rights reserved<br>new Locati<br>CUSTOMER HELF<br>CUSTOMER HELF<br>1800-11-8088 (24 x<br>Leave Management * Add        | nia × Reports                                                                                                    | should be | f &                                                                                                    | Cters.<br>CHANGE<br>PASSWORD<br>LOG OUT |
| Copyright © Star Link<br>While ad<br>Stor Head<br>Naster Transaction<br>Add Location<br>Location Code:<br>Location Name:                                                                  | k Communication<br>Iding a<br>NK <sup>®</sup><br>Data Process<br>on Master<br>ND<br>Noida           | (P)Ltd. All rights reserved<br>new Locati<br>CUSTOMER HELF<br>CUSTOMER HELF<br>1500-11-5088 (24 x<br>Leave Management - Adv        | ion Master, the Location Code<br>LINE TOLL FREE NO (all India)<br>7)<br>and × Reports ×                                                            | should be | f &                                                                                                    | Cters.<br>CHANGE<br>PASSWORD<br>LOG OUT |
| Copyright © Star Link<br>While add<br>STAR LII<br>Vor media Or Sc<br>Master * Transaction<br>Add Location<br>Location Code:<br>Location Name:                                             | k Communication<br>Iding a<br>NK<br>hihtions 1<br>Data Process<br>on Master<br>ND<br>Noida          | (P)Ltd. All rights reserved<br>new Locati<br>CUSTOMER HELF<br>1800-11-8088 (24 x<br>Leave Management Adv                           | ion Master, the Location Code                                                                                                    | should be | f &                                                                                                    | Cters.<br>CHANGE<br>PASSWORD<br>LOG OUT |
| Copyright © Star Link<br>While ad<br>STAR LII<br>Vour need Our Su<br>Master Transaction<br>Add Location<br>Location Code:<br>Location Name:                                               | t Communication<br>Iding a<br>NK <sup>®</sup><br>Data Process<br>On Master<br>ND<br>Noida<br>Add    | (P)Ltd. All rights reserved<br>new Locati<br>CUSTOMER HELF<br>1800-11-8088 (24 x<br>Leave Management Adv                           | ion Master, the Location Code                                                                                                    | should be | f &                                                                                                    | Cters.<br>CHANGE<br>PASSWORD<br>LOG OUT |
| Copyright © Star Link<br>While add<br>Constraints of Star Link<br>Star Berlin, Star Link<br>Voor Beelin, Oor Se<br>Master Transaction<br>Add Location<br>Location Code:<br>Location Name: | k Communication<br>Iding a<br>NK<br>Data Process<br>On Master<br>ND<br>Noida                        | PPLtd. All rights reserved<br>new Locati<br>CUSTOMER HELF<br>CUSTOMER HELF<br>1800-11-8058 (24 x<br>Leave Management - Adr<br>Back | ion Master, the Location Code                                                                                                    | should be | f (*                                                                                                    | Cters.<br>CHANGE<br>PASSWORD<br>LOG OUT |
| Copyright © Star Link<br>While ad<br>STAR LII<br>Your readt Our Su<br>Master Transaction<br>Add Location<br>Location Code:<br>Location Name:                                              | k Communication<br>Iding a<br>NK<br>Data Process<br>Data Process<br>ND<br>ND<br>Noida               | (P)Ltd. All rights reserved<br>new Locati<br>CUSTOMER HELF<br>CUSTOMER HELF<br>1800-11-8088 (24 x<br>Leave Management - Add        | And Master, the Location Code<br>LINE' TOLL FREE NO (all India)<br>nia × Reports ×<br>Message<br>Coation Code Must be of 3 Alphanumeric characters | should be | f &                                                                                                    | Cters.<br>CHANGE<br>PASSWORD<br>LOG OUT |
| Copyright © Star Lind<br>While add<br>STAR LII<br>Var medi Or Se<br>Master * Transaction<br>Location Code:<br>Location Name:                                                              | t Communication<br>Iding a<br>NK <sup>®</sup><br>Data Process<br>In Master<br>ND<br>Noida           | (P)Ltd. All rights reserved<br>new Locati<br>CUSTOMER HELF<br>1800-11-5085 (24 x<br>Leave Management - Add                         | ion Master, the Location Code                                                                                                    | should be | f &                                                                                                    | Cters.<br>CHANGE<br>PASSWORD<br>LOG OUT |
| Copyright © Star Link<br>While add<br>StAR LII<br>Voor need Our St<br>Master * Transaction<br>Add Location<br>Location Code:<br>Location Name:                                            | t Communication<br>Iding a<br>NK <sup>®</sup><br>Data Process<br>Data Process<br>ND<br>Noida<br>Add | (P)Ltd. All rights reserved<br>new Locati<br>CUSTOMER HELF<br>1800-11-8088 (24 x<br>Leave Management Add                           | ion Master, the Location Code                                                                                                    | should be | f (*                                                                                                    | Cters.<br>CHANGE<br>PASSWORD<br>LOG OUT |
| Copyright © Star Link<br>While add<br>StAR LII<br>Vor read Our St<br>Master * Transaction<br>Location Code:<br>Location Name:                                                             | k Communication<br>Iding a<br>NK <sup>®</sup><br>Data Process<br>Data Process<br>ND<br>Noida<br>Add | (P)Ltl. All rights reserved<br>new Locati<br>CUSTOMER HELF<br>1800-11-8085 (24 x<br>Leave Management Add                           | ion Master, the Location Code                                                                                                    | should be | Contract Contract Con | Cters.<br>CHANGE<br>PASSWORD<br>LOG OUT |

**Edit:** You can modify information except B/Location code, If you want any modification in the existing Branch then press "Edit" button .After pressing edit button complete information about Branch will shown in the window. Modify those option which you want to modify and press "Update" button. All the modification will be updated now.

|                                  | NK <sup>®</sup> CUSTOMER HELP LINE" TOLL FREE NO (all India)<br>1800-11-8088 (24 x 7) | Welcome Admin | CHANGE<br>PASSWORD |
|----------------------------------|---------------------------------------------------------------------------------------|---------------|--------------------|
| Master - Transaction -           | • Data Process • Leave Management • Admin • Reports •                                 |               | LOGOUI             |
| Update Loca                      | ntion Master                                                                          |               |                    |
| Location Code:<br>Location Name: | L58<br>THANE                                                                          |               |                    |
|                                  | Update Back                                                                           |               |                    |
|                                  |                                                                                       |               |                    |
|                                  |                                                                                       |               |                    |
|                                  |                                                                                       |               |                    |
|                                  |                                                                                       |               |                    |
| Copyright © Star Link            | Communication(P)Ltd. All rights reserved                                              | f 8           | <b>&gt;</b>        |

**Delete:** You can delete existing Branch information through this option. But if this Location master is assigned to other Employee you cannot delete it.

|                                   | CUSTOMER HELP LIN<br>1800-11-8088 (24 x 7) | E" TOLL FREE NO (all India)                                                                 | Welco              | me Admin | CHANGE<br>PASSWORD |
|-----------------------------------|--------------------------------------------|---------------------------------------------------------------------------------------------|--------------------|----------|--------------------|
| Master - Transaction - Data Proce | 233 – Leave Management – Admin –           | Reports =                                                                                   |                    | _        | LOGOUT             |
| Manage Location                   | Add New Location                           |                                                                                             |                    |          |                    |
| Show 10 <b>v</b> entries          |                                            |                                                                                             | Search             |          |                    |
| Location Code                     | © Location N                               | ame                                                                                         | Edit               | Delete   | -                  |
| L.59                              | THIRUVA                                    | NANTHAPURAM                                                                                 | 11                 | Û        |                    |
| L58                               | THANE                                      |                                                                                             | 15                 | Û        |                    |
| L57                               | SURAT                                      |                                                                                             | 11                 | Û        |                    |
| L56                               | SRIRAMP                                    | UR                                                                                          | 10                 | Û        |                    |
| L55                               | SRINA                                      |                                                                                             | 15                 | ÷        |                    |
| Location Code                     | Location                                   | Message ×                                                                                   | Edit               | Delete   |                    |
| Showing 1 to 5 of 60 entries      |                                            | This Location could not be deleted because some employee<br>already assigned this Location! | t Previous 1 2 3 4 | 5 12 Nez | tf Laxi            |
|                                   |                                            | Ok                                                                                          |                    |          |                    |
|                                   |                                            |                                                                                             |                    |          |                    |
|                                   |                                            |                                                                                             |                    |          |                    |
| Copyright © Star Link Communica   | tion(P)Ltd. All rights reserved            |                                                                                             |                    | f 8      | 90                 |

**Previous:** Press button "Previous", to switch to the previous Branch.

**Search:** You can use this option to search a Branch.

| Your needs Our Solutions 1  | CUSTOMER HELP LINE" TOLL FREE NO (all India)<br>1800-11-8088 (24 x 7) | We            | lcome Admin | CH/<br>PASS |
|-----------------------------|-----------------------------------------------------------------------|---------------|-------------|-------------|
| ster 👻 Transaction 👻 Data 🛛 | Process = Leave Management = Admin = Reports =                        |               |             |             |
| lanage Location             | Add New Location                                                      |               |             |             |
| Show 10 • entries           |                                                                       | Search: surat |             | - 6         |
| Location Code               | Cocation Name                                                         | Edit          | Delete      |             |
| L57                         | SURAT                                                                 | 10            | Û           |             |
| Location Code               | Location Name                                                         | Edit          | Delete      |             |
| Showing 1 to 1 of 1 entrie  | es (filtered from 60 total entries)                                   | First I       | Previous 1  | Next L:     |

Copyright © Star Link Communication(P)Ltd. All rights reserved

f 8 9 🗖

**Next:** Press button "Next" to switch to the next Branch.

**Last:** Press button "Last" to switch to the last page.

#### 2.7 Shift

So many companies' works 24 hours like production companies, for that purpose they make shift for the employee, for the working of 24 hours. You can create shift through this option. Shift code should be unique.

| Your needs Our Solu | IK* COSTOME<br>1800-11-808      | 8 (24 x 7)          | NO (all India) |                | Welcome Ad | dmin PASSW |
|---------------------|---------------------------------|---------------------|----------------|----------------|------------|------------|
| ter 👻 Transaction 👻 | Data Process - Leave Management | 🔻 Admin 🖛 Reports 🖛 |                |                |            |            |
| anage Shift         | Add New Shift                   |                     |                |                |            |            |
| Show 10 🔻           | entries                         |                     |                | 5              | Search:    |            |
| Shift Code          | Start Time                      | End Time            | Shift Hours    | Shift Position | © Edit     | Delete     |
| SE3                 | 19:00                           | 03:30               | 08:30          | NIGHT          | 11         | <b>D</b>   |
| T02                 | 19:00                           | 03:00               | 08:00          | NIGHT          | 20         | Û          |
| SE2                 | 18:00                           | 02:30               | 08:30          | EVENING        | 11         | Û          |
| SE1                 | 17:00                           | 01:30               | 08:30          | EVENING        | 23         | <b>a</b>   |
| SA5                 | 16:00                           | 00:30               | 08:30          | EVENING        | 23         | Ō          |
|                     |                                 | T I T               | Chife TT.      | Shift Desition | Edit       | Delete     |

Copyright © Star Link Communication(P)Ltd. All rights reserved

When you open the Shift, you will see Shift Details page in which you see the following button Add New Shift, search, first, previous, delete, next, and last.

Shifts are identified by their unique codes.

f 8 9 🛅

| STAR LIN                | IK.                                                                                                    | CUSTOMER HELP LI<br>1800-11-8088 (24 x 7) | NE" TOLL FREE NO (all India) |                    |                       | Welcome Admin | CHANGE<br>PASSWORI |
|-------------------------|----------------------------------------------------------------------------------------------------|-------------------------------------------|------------------------------|--------------------|-----------------------|---------------|--------------------|
| Your needs Our Bolst    | fiena 1<br>Nacional de California de California de California de California de California de California de California de C | - 20 - 20 - 20 -                          |                              |                    |                       |               | LOG OUT            |
| Master Transaction      | Data Process - Leave Management - Ad                                                                                       | min - Reports -                           |                              |                    |                       |               |                    |
| Add Shift Ma            | ister                                                                                                    |                                           |                              |                    |                       |               |                    |
| Shift Setup             |                                                                                                    |                                           |                              |                    |                       |               |                    |
| Shift Code:             |                                                                                                    | Shift Position:                           | DAY V                        |                    |                       |               |                    |
| Start Time:             | 00:00 (Time in 24 Hr Format)                                                                                               | End Time:                                 | 00:00 (Time in 24 Hr Format) | Shift Duration:    | 00:00 (Time in Hours) |               |                    |
| Lunch Start Time:       | 00:00 (Time in 24 Hr Format)                                                                                               | Lunch End Time:                           | 00:00 (Time in 24 Hr Format) | Lunch Duration:    | 00:00 (Time in Hours) |               |                    |
| Advance Setup           |                                                                                                    |                                           |                              |                    |                       |               |                    |
| Max OverTime Time:      | 23:59 (Time in Hours)                                                                                                    | OT Start After:                           | 00:00 (Time in Hours)        |                    |                       |               |                    |
| OT Deduction:           | 00:00 (Time in Hours)                                                                                                    | OT Deduct After:                          | 00:00 (Time in Hours)        |                    |                       |               |                    |
| Lunch Deduction:        | 00:00 (Time in Hours)                                                                                                    | OT Remove After Late                      | 00:00 (Time in Hours)        | Absent After Late: | 00:00 (Time in Hours) |               |                    |
| Flexi Shift Setu        | p                                                                                                    |                                           |                              |                    |                       |               |                    |
| Is Shift Flexi:         |                                                                                                    |                                           |                              |                    |                       |               |                    |
|                         | Back Check                                                                                                    |                                           |                              |                    |                       |               |                    |
|                         |                                                                                                    |                                           |                              |                    |                       |               |                    |
| Copyright © Star Link ( | Communication(P)Ltd. All rights reserved                                                                                   |                                           |                              |                    |                       | f 8           |                    |

Before updating the Shift master click on Check button.

| STAR LIN                | IK <sup>*</sup>                          | CUSTON<br>1800-11-4 | (ER. HEL.P I<br>8088 (24 x 7 | LINE" TOLL FREE NO (a<br>)   | ll India)       |                |     |                       | Welcome Admin | CHANGE<br>PASSWORD |
|-------------------------|------------------------------------------|---------------------|------------------------------|------------------------------|-----------------|----------------|-----|-----------------------|---------------|--------------------|
| Master - Transaction -  | Data Process - Leave Management - Ad     | lmin Reports        |                              |                              |                 |                |     |                       |               | LOGOUT             |
| Update Shift            | Master                                   |                     |                              |                              |                 |                |     |                       |               |                    |
| Shift Setup             |                                          |                     |                              |                              |                 |                |     |                       |               |                    |
| Shift Code:             | SE2                                      | Shift Posi          | tion:                        | EVENING ¥                    |                 |                |     |                       |               |                    |
| Start Time:             | 18:00 (Time in 24 Hr Format)             | End Time            |                              | 02:30 (Time in 24 Hr         | Format)         | Shift Duration |     | 08:30 (Time in Hours) |               |                    |
| Lunch Start Time:       | 00:00 (Time in 24 Hr Format)             | Lunch En            | d Time:                      | 00:00 (Time in 24 Hr         | Format)         | Lunch Duratio  | nto | 00:00 (Time in Hours) |               |                    |
| Advance Setup           |                                          |                     |                              |                              |                 |                |     |                       |               |                    |
| Max OverTime Time:      | 23:59 (Time in Hours)                    | OT Start            | Alert                        |                              |                 | *              |     |                       |               |                    |
| OT Deduction:           | 00:00 (Time in Hours)                    | OT Dedi             | A Pleas                      | e first validate data on cli | ick Check butto | in!            |     |                       |               |                    |
| Lunch Deduction:        | 00:00 (Time in Hours)                    | OT Rem              |                              |                              |                 |                | e:  | 00:00 (Time in Hours) |               |                    |
| Flexi Shift Setu        | p                                        |                     |                              |                              |                 | Ok             |     |                       |               |                    |
| ls Shift Flexi:         |                                          |                     |                              |                              |                 |                |     |                       |               |                    |
|                         | Back Undate Cher                         |                     |                              |                              |                 |                |     |                       |               |                    |
|                         |                                          |                     |                              |                              |                 |                |     |                       |               |                    |
| Copyright ⊖ Star Link ( | Communication(P)Ltd. All rights reserved |                     |                              |                              |                 |                |     |                       | <b>f</b> 8    |                    |
|                         |                                          |                     |                              |                              |                 |                |     |                       |               |                    |

After click on check button you will click on Update button and the shift will be created.

|                                                    | 1                                              | CUSTOMER HELP LINE<br>1800-11-8088 (24 x 7) | TOLL FREE NO (all India) |                         | Welcom                       | e Admin PASSWO |
|----------------------------------------------------|------------------------------------------------|---------------------------------------------|--------------------------|-------------------------|------------------------------|----------------|
| aster - Transaction - Da                           | ta Process - Leave Management - Ad             | dmin – Reports –                            |                          |                         |                              | Loeo           |
| anage Shift                                        | Add New Shift                                  |                                             |                          |                         |                              |                |
| Ianage Shift<br>Show 10 V ent                      | Add New Shift                                  |                                             |                          |                         | Search: GEN                  | ×              |
| Ianage Shift<br>Show 10 T ent<br>Shift Code        | Add New Shift<br>ries<br>Start Time            | End Time                                    | © Shift Hours            | \$ Shift Position       | Search: GEN <br>\$ Edit      | X<br>Delete    |
| Ianage Shift<br>Show 10 T ent<br>Shift Code<br>GEN | Add New Shift<br>ries<br>© Start Time<br>09:30 | <b>End Time</b><br>18:00                    | © Shift Hours<br>08:30   | © Shift Position<br>DAY | Search: GEN<br><b>€ Edit</b> | X<br>Delete    |

f 8 9 0

These are following options you can use to make a shift.

Copyright © Star Link Communication(P)Ltd. All rights reserved

| Shift code         | : Add the new shift code.                                                                                                    |
|--------------------|----------------------------------------------------------------------------------------------------|
| Shift Start Time   | : This is the shift starting time.                                                                                                    |
| Shift End Time     | : This is the shift end time.                                                                                                    |
| Shift Duration     | : This is the total working hours                                                                                                    |
| Lunch Start Time   | : This is lunch's starting time.                                                                                                    |
| Lunch Duration     | : This is the duration of lunch.                                                                                                    |
| Lunch End Time     | : This is lunch's end time.                                                                                                    |
| Lunch deduction    | : This is the time period that will be deducted from the working Hours.                                                                                                    |
| Max Over Time      | : This is the limit of period after which the OT won't be considered e.g. If<br>OT deduct after is initialized as 3.00 hrs and employee having OT 5.00<br>hrs. Then it would consider 3.00 hrs. Only if you want to give actual<br>overtime, set 23.59 in this option. |
| OT Start After     | : This is the time period after which OT will be considered. If you set 30 minute in this option, between this duration OT will not calculate, But if employee stays till 31st minute in the company, he/her will get OT 31 min.                                       |
| Overtime deduction | : This is the time period that will deduct from the overtime hours.<br>Example, if over time is 4 hours and overtime deduction is 30 min , total<br>over time will be 3 hours and 30 min.                                                                              |

| Shift Position      | : Three types of shift as Day, Night and Half day.                                                                         |
|---------------------|----------------------------------------------------------------------------------------------------|
| Lunch Deduction     | : This is the time period that will deduct from overtime hours.                                                            |
| OT Remove After Lat | e: This option is use for if employee late coming duration<br>more than given time it will be deduct from over time.       |
| Absent After Late   | : This option is use for if employee late coming duration more than given<br>time employee attendance will mark as absent. |

**2.7.2 Flexi Shift Setup:** - If you want to flexi Shift. Click on Is Flexi Shift check box. Multiple options will be displayed.

| laster - Transaction - 1 | Data Process — Leave Management — Ar                                                                                                    | imin - Reports -        |          |                           |                       |                       | LOGO |
|--------------------------|----------------------------------------------------------------------------------------------------|-------------------------|----------|---------------------------|-----------------------|-----------------------|------|
| dd Shift Ma              | ster                                                                                                    |                         |          |                           |                       |                       |      |
| Shift Setup              |                                                                                                    |                         |          |                           |                       |                       |      |
| Shift Code:              | T05                                                                                                    | Shift Position:         | DAY      |                           |                       |                       |      |
| Start Time:              | 09:00 (Time in 24 Hr Format)                                                                                                    | End Time:               | 17:30 (7 | līme in 24 Hr Format)     | Shift Duration:       | 00:00 (Time in Hours) |      |
| unch Start Time:         | 13:00 (Time in 24 Hr Format)                                                                                                    | Lunch End Time:         | 13:30    | fime in 24 Hr Format)     | Lunch Duration:       | 00:00 (Time in Hours) |      |
| Advance Setup            |                                                                                                    |                         |          |                           |                       |                       |      |
| lax OverTime Time:       | 23:59 (Time in Hours)                                                                                                    | OT Start After:         | 00:00    | (Time in Hours)           |                       |                       |      |
| T Deduction:             | 00:00 (Time in Hours)                                                                                                    | OT Deduct After:        | 00:00    | (Time in Hours)           |                       |                       |      |
| unch Deduction:          | 00:00 (Time in Hours)                                                                                                    | OT Remove After Late:   | 00:00    | (Time in Hours)           | Absent After Late:    | 00:00 (Time in Hours) |      |
| Flexi Shift Setup        |                                                                                                    |                         |          |                           |                       |                       |      |
| Shift Flexi:             |                                                                                                    | Flexi In Month:         | 02       | (1 to last Date of month) |                       |                       |      |
| lexi In Time:            | 00:30 (Time in Hours)                                                                                                    | Flexi Half Day In Time: | 01:00    | (Time in Hours)           | Min Working Hours For | 06:00 (Time in Hours) |      |
|                          |                                                                                                    |                         |          |                           | HalfDay:              |                       |      |
| lexi Out Time:           | 00:30 (Time in Hours)                                                                                                    | Flexi HalfDay Out Time  | 01:00    | (Time in Hours)           | Min Working Hours For | 08:00 (Time in Hours) |      |
|                          |                                                                                                    |                         |          |                           | Present:              |                       |      |
|                          | Back Check                                                                                                    |                         |          |                           |                       |                       |      |
|                          | and a second second sec |                         |          |                           |                       |                       |      |

**Flexi In Month:** No of Flexi In Time & OUT time can be availed in a month as per value feed in this text box. Employee will have to compensate this late arrival with late departure.

**Flexi In Time:** IN time can be varied up-to the time given in Flexi In Time from scheduled IN up-to max limit given in Flexi In month.

If someone crosses the max limit of Flexi In month, it will count in HLF.

**Flexi half Day In Time :-**. If someone crosses the time given in Flexi IN Time but do not cross the value given in Flexi Half Day In Time, status will be marked as HLF.If Flexi Half Day In Time is crossed, status will be marked as Absent.

**Minimum Working Hours For Half Day:-** If employee works less than the "Minimum working for Half day " hours ,Status will be marks as HLF.

**Flexi Out Time :-** OUT time can be varied up-to the time given in Flexi OUT Time from scheduled OUT up-to max limit given in Flexi In month. If someone makes an early departure and if Max working hours is less than given value, status will be marked as 'HLF'.

**Flexi half Day OUT Time :-** If Employee marks punch between "Flexi out Time" and "Flexi Half Day Out Time", status will be HLF. And if employee exceeds the "Flexi Half Day Out Time" Status Will be Absent.

**Min Working Hours For Present:** If employee working hours is less than "Minimum working Hours for Present" Status will be HLF.

| STAR LINI                | K <sup>e</sup>                          | CUSTOMER HELP LINE" TOLL FREE NO (aŭ India)<br>1800-11-8038 (24 x 7)                      | Welcome Admin | CHANGE<br>PASSWORD |
|--------------------------|-----------------------------------------|-------------------------------------------------------------------------------------------|---------------|--------------------|
| Master - Transaction - I | Data Process – Leuve Management – Admi  | i = Reports =                                                                             |               | LUGOUT             |
| Add Shift Mas            | ster                                    |                                                                                           |               |                    |
| Shift Setup              |                                         |                                                                                           |               |                    |
| Shift Code:              | Т05                                     | Shift Position: DAY T                                                                     |               |                    |
| Start Time:              | 09:00 (Time in 24 Hr Format)            | End Time: 17:30 (Time in 24 Hr Format) Shift Duration: 08:00 (Time in Hours)              |               |                    |
| Lunch Start Time:        | 13:00 (Time in 24 Hr Format)            | Lunch End Time: 13:30 (Time in 24 Hr Format) Lunch Duration: 00:30 (Time in Hours)        |               |                    |
| Advance Setup            |                                         |                                                                                           |               |                    |
| Max OverTime Time:       | 23:59 (Time in Hours)                   | OT Start X                                                                                |               |                    |
| OT Deduction:            | 00:00 (Time in Hours)                   | OT Dedi                                                                                   |               |                    |
| Lunch Deduction:         | 00:30 (Time in Hours)                   | OT Rem                                                                                    |               |                    |
| Flexi Shift Setup        |                                         | Ok                                                                                        |               |                    |
| Is Shift Flexi:          | 2                                       | Flexi In f.                                                                               |               |                    |
| Flexi In Time:           | 00:30 (Time in Hours)                   | Flexi Half Day in Time: 01:00 (Time in Hours) Min Working Hours For 08:00 (Time in Hours) |               |                    |
|                          |                                         | HsifDay:                                                                                  |               |                    |
| Flexi Out Time:          | 00:30 (Time in Hours)                   | Flexi HalfDay Out Time: 01:00 (Time in Hours) Min Working Hours For 08:00 (Time in Hours) |               |                    |
|                          |                                         | Present:                                                                                  |               |                    |
|                          | Add Back Check                          |                                                                                           |               |                    |
|                          |                                         |                                                                                           |               |                    |
| Copyright © Star Link Co | ommunication(P)Ltd. All rights reserved |                                                                                           | f 8           |                    |
|                          |                                         |                                                                                           |               |                    |

Before updating the Shift master click on Check button.

|                          | <b>1</b>                             | CUSTOMER HELP<br>1800-11-8088 (24 x | LINE" TOLL FREE NO (all India)<br>7)                                                 |                       |                         | Welcome Admin | CHANGE<br>PASSWORD |
|--------------------------|--------------------------------------|-------------------------------------|--------------------------------------------------------------------------------------|-----------------------|-------------------------|---------------|--------------------|
| daster + Transaction + D | ata Process — Leave Management — Adı | min Reports                         |                                                                                      |                       |                         |               | LOGOUT             |
| Add Shift Mas            | ter                                  |                                     |                                                                                      |                       |                         |               |                    |
| Shift Setup              |                                      |                                     |                                                                                      |                       |                         |               |                    |
| Shift Code:              | 705                                  | Shift Position:                     | DAY V                                                                                |                       |                         |               |                    |
| Start Time:              | 09:00 (Time in 24 Hr Format)         | End Time:                           | 17:30 (Time in 24 Hr Format)                                                         | Shift Duration:       | 08:00 (Time in Hours)   |               |                    |
| Lunch Start Time:        | 13:00 (Time in 24 Hr Format)         | Lunch End Time:                     | 13:30 (Time in 24 Hr Format)                                                         | Lunch Duration:       | 00:30 (Time in Hours)   |               |                    |
| Advance Setup            |                                      |                                     |                                                                                      |                       |                         |               |                    |
| Max OverTime Time:       | 23:59 (Time in Hours)                | OT Start Messag                     | e                                                                                    | *                     |                         |               |                    |
| OT Deduction:            | 00:00 (Time in Hours)                | OT Dedi Or Y                        | has been Added. Go To <u>Manage Shift</u> .<br>ou Want to Add Shift <u>Add Shift</u> |                       |                         |               |                    |
| Lunch Deduction:         | 00:30 (Time in Hours)                | OT Rem                              |                                                                                      | ie:                   | 00:00 (Time in Hours)   |               |                    |
| Flexi Shift Setup        |                                      |                                     |                                                                                      | Ok                    |                         |               |                    |
| Is Shift Flexi:          | ×                                    | Flexi In N                          | 1                                                                                    |                       |                         |               |                    |
| Flexi In Time:           | 00:30 (Time in Hours)                | Flexi Half Day In Tin               | ne: 01:00 (Time in Hours)                                                            | Min Working Hours Fo  | 06:00 (Time in Hours)   |               |                    |
|                          |                                      |                                     |                                                                                      | HalfDay:              |                         |               |                    |
| Flexi Out Time:          | 00:30 (Time in Hours)                | Flexi HalfDay Out Ti                | me: 01:00 (Time in Hours)                                                            | Min Working Hours For | r 08:00 (Time in Hours) |               |                    |
|                          |                                      |                                     |                                                                                      | Present               |                         |               |                    |

After clicking check button you will clicking Add button and the shift will be created

| Your needs Our Solutions | 1                                    |                  |             |                | Welco   | ime Admin |     |
|--------------------------|--------------------------------------|------------------|-------------|----------------|---------|-----------|-----|
| aster - Transaction - Da | a<br>Process = Leave Management = Ad | lmin + Reports + |             |                |         |           | LOG |
| lanage Shift             | Add New Shift                        |                  |             |                |         |           | ~   |
| Show 100 🔻 entr          | ries                                 |                  |             |                | Search: |           |     |
| Shift Code               | Start Time                           | End Time         | Shift Hours | Shift Position | © Edit  | Delete    |     |
| SE3                      | 19:00                                | 03:30            | 08:30       | NIGHT          | 1       | 0         |     |
| T02                      | 19:00                                | 03:00            | 08:00       | NIGHT          | 1       | Ű         |     |
| SE2                      | 18:00                                | 02:30            | 08:30       | EVENING        | 1       | ۵         |     |
| SE1                      | 17:00                                | 01:30            | 08:30       | EVENING        | 1       | Û         |     |
| SA5                      | 16:00                                | 00:30            | 08:30       | EVENING        | 1       | 0         |     |
| SA4                      | 15:00                                | 23:30            | 08:30       | DAY            | 1       | 0         |     |
| SA3                      | 14:00                                | 22:30            | 08:30       | DAY            | 1       | Û         |     |
| SA2                      | 13:00                                | 21:30            | 08:30       | DAY            | 1       | Û         |     |
| SA1                      | 12:00                                | 20:30            | 08:30       | DAY            | 1       | 10        |     |
| SG4                      | 11:00                                | 19:30            | 08:30       | DAY            | 1       | 0         |     |
| SG3                      | 10:30                                | 19:00            | 08:30       | DAY            | 1       | 0         |     |
| SG2                      | 10:00                                | 18:30            | 08:30       | DAY            | 1       | Û         |     |
| GEN                      | 09:30                                | 18:00            | 08:30       | DAY            | 1       | Û.        |     |
| T03                      | 09:30                                | 18:00            | 08:00       | DAY            | 1       | 0         |     |
| T01                      | 09:00                                | 17:30            | 08:00       | DAY            | 1       | 0         |     |
| T05                      | 09:00                                | 17:30            | 08:00       | DAY            | 1       | 0         |     |
| SM3                      | 08:30                                | 17:00            | 08:30       | DAY            | 1       | 0         |     |
| SM2                      | 07:30                                | 16:00            | 08:30       | DAY            | 1       | 0         |     |
| SM1                      | 06:30                                | 15:00            | 08:30       | DAY            | 1       | 0         |     |
| Shift Code               | Start Time                           | End Time         | Shift Hours | Shift Position | Edit    | Delete    |     |

#### 2.8 Employee

You can make entry of new employee of the company through this option of time office software. Pay code and card no. should be unique. It must to enter unique Pay code, unique card no. and name and date of joining for the employee creation.

When you open the Employee master, you will see three type of parameter; All, Active and Inactive.

All –see all (active & nonactive) employees of company

Active – see all active employees of company

Inactive – see all nonactive employees who have left job from that Company

| $\dot{\nabla}$ | ST∖R                    | LINK                        |                                                | CUS 1800-     | TOMER HELP LINE" TOLL FREE<br>-11-8088 (24 x 7) | NO (all India)     |          | W                         | elcome Admin | C<br>PA | IHANGE<br>ISSWORD |
|----------------|-------------------------|-----------------------------|------------------------------------------------|---------------|-------------------------------------------------|--------------------|----------|---------------------------|--------------|---------|-------------------|
|                | nour needs              | OUP SOUTHERS 1              |                                                | 100 2         |                                                 |                    |          |                           |              | Ŀ       |                   |
| Master -       | Iransaci                | non Data                    | Process - Leave Management - A                 | dmin 👻 Kepor  |                                                 |                    |          |                           |              | -       | -                 |
| Tat            | fion Brans              |                             | )▼ Date : 🛅                                    | Get           | Data                                            |                    |          |                           |              |         |                   |
| Dep            |                         |                             | Abse                                           | nt            | Leave                                           | Weekly             | Off      | Holiday                   |              |         |                   |
| Divi           | ion/Section             |                             | 0                                              |               | 0                                               | 222                | 0        | 0                         |              |         |                   |
| Grad           |                         |                             | U                                              |               | U                                               | 2320               | 8        | U                         |              |         |                   |
| Cate           | 2017)                   |                             | Farly A                                        | minal         | On Time Amiral                                  |                    |          |                           |              |         |                   |
| Desi           | pation                  |                             | Larly Al                                       | TIVAL         | Ou Thue Arriva                                  |                    |          |                           |              |         |                   |
| Bani           |                         |                             | 0                                              |               | 0                                               |                    |          |                           |              |         |                   |
| Shift          |                         |                             |                                                |               |                                                 |                    |          |                           |              |         |                   |
| Emp            | loyee                   |                             | Active                                         | arture        | On Time Departur                                | e                  |          |                           |              |         |                   |
| Mag            | ine                     | T I                         | Employee                                       |               | 0                                               |                    |          |                           |              |         |                   |
| Gan            | een Slab                | -                           | All                                            |               |                                                 |                    |          |                           |              |         |                   |
| I              | vew Joi                 | inee(7 Da                   | lysy Longe L                                   | Days)         |                                                 |                    |          |                           |              |         |                   |
|                |                         | 0                           | 0                                              |               |                                                 |                    |          |                           |              |         |                   |
|                |                         |                             |                                                |               |                                                 |                    |          |                           |              |         |                   |
|                |                         |                             |                                                |               |                                                 |                    |          |                           |              |         |                   |
| 0              |                         | 1.1.0                       |                                                | 1             |                                                 |                    |          |                           |              |         |                   |
| Соруп          | giir e star             | Link Comm                   | uncanon(P)Lin. An rights reserved              |               |                                                 |                    |          |                           | f 8*         |         |                   |
|                |                         |                             |                                                |               |                                                 |                    |          |                           |              |         |                   |
| Δ_             | _                       |                             |                                                | CUST          | OMER HELP LINE" TOLL FREE 1                     | NO (all India)     |          |                           |              | C       | HANGE             |
| $\mathcal{W}$  | TAR                     | LINK                        |                                                | 1800-         | 11-8088 (24 x 7)                                |                    |          | We                        | elcome Admin | PAS     | SSWORD            |
| '              | Jar needis U            | our southens i              |                                                |               |                                                 |                    |          |                           |              |         |                   |
| Master -       | Transacti               | non - Data :                | Tocess   Leave Management  Ad                  | imin – Report | 17                                              |                    |          |                           |              |         |                   |
| vialia         | ge Din                  | pioyee                      | Add New Employee                               |               |                                                 |                    |          |                           |              |         |                   |
| Show           | 10                      | <ul> <li>entries</li> </ul> |                                                | Dette Of      |                                                 |                    |          | Search:                   |              |         |                   |
| Activ          | PayCod                  | eCard No©                   | Employee Name 🗘                                | Joining 0     | Company                                         | Department 0       | Location | Designation               | ŝ            | EditD   | Delete            |
| Y              | T009                    | T009                        | Ravi_Two_Ingnore                               | 01-Jan-2017   | IE ONLINE MEDIA SERVICES<br>PVT LTD             | ACCOUNTS & FINANCE | NONE     | ADVERTISEMENT PAGE        | NATOR        | 1       | ۵                 |
| Y              | T008                    | T008                        | Ravi Two_Rotational_NRTC                       | 01-Jan-2017   | IE ONLINE MEDIA SERVICES<br>PVT LTD             | ACCOUNTS & FINANCE | NONE     | ADVERTISEMENT PAGE        | NATOR        | 1       | Ū.                |
| Y              | <b>T00</b> 7            | <b>T00</b> 7                | Ravi_Nopunch_Fixed_NRTC                        | 01-Jan-2017   | GLOBAL FAIRS & MEDIA LTD                        | ACCOUNTS & FINANCE | NONE     | ADVERTISEMENT PAGE        | NATOR        | 1       | Ū.                |
| Y              | T006                    | T006                        | Ravi_Single_fixed                              | 01-Jan-2017   | THE INDIAN EXPRESS PVT<br>LTD                   | ACCOUNTS & FINANCE | NONE     | ADVERTISEMENT PAGE        | NATOR        | 1       | Ū.                |
| Y              | T005                    | T005                        | Ravi_Four_Fixed_NRTC                           | 05-Jan-2017   | THE INDIAN EXPRESS PVT<br>LTD                   | ACCOUNTS & FINANCE | NONE     | ADVERTISEMENT PAGE        | NATOR        | 1       | Û                 |
| Y              | T004                    | T004                        | Ravi_Multiple_Fixed_NRTC                       | 01-Jan-2017   | IE ONLINE MEDIA SERVICES                        | ACCOUNTS & FINANCE | NONE     | ADVERTISEMENT PAGE        | NATOR        | 1       | Ŭ                 |
| Y              | T003                    | T003                        | Ravi Two Fixed RTC                             | 01-Jan-2017   | IE ONLINE MEDIA SERVICES                        | ACCOUNTS & FINANCE | NONE     | ADVERTISEMENT PAGE        | NATOR        | 1       | 0                 |
| v              | 7002                    | 7002                        | Pari Two Fired Pun Arts DT                     | 01-Ten-2017   | PVT LTD<br>THE INDIAN EXPRESS PVT               | ACCOUNTS & EDIANCE | NONE     | A DAUED TISEN (FAIT DA CA | NATOR        | 1       | 1                 |
| v              | T001                    | T001                        | Ravi_iwo_riseu_RunAuto_Ri                      | 01-Jan-2016   | LTD                                             | ACCOUNTS & FINANCE | NONE     | ADVERTISENENT PAGE        | NATOR        |         |                   |
| Y              | F006                    | F006                        | Ravi_rizeu_KunAuto_1w0 P                       | 04-Jan-2017   | NONE                                            | ACCOUNTS & FINANCE | NONE     | ADVERTISEMENT PAGE        | NATOR        | 1       |                   |
| Activ          | PavCod                  | eCard No                    | Employee Name                                  | Date Of       | Company                                         | Department         | Location | Designation               |              | EditT   | Delete            |
|                |                         |                             |                                                | Joining       |                                                 |                    |          |                           |              |         |                   |
| Show           | ing 1 to 1              | 10 of 2 328.                | entries                                        |               |                                                 |                    |          | First Draviour 1 2 2 4    | 5 222 N      |         | Lort              |
| Shov           | ring 1 to 1             | 10 of 2,328                 | entries                                        |               |                                                 |                    |          | First Previous 1 2 3 4    | 5 233 No     | ext I   | Last              |
| Shov           | ring 1 to 1<br>ht⊜Star1 | 10 of 2,328                 | entries<br>mication(P)Ltd. All rights reserved |               |                                                 |                    |          | First Previous 1 2 3 4    | 5 233 N      | ext I   | Last              |

| Transaction D   | ata Process 👻 Leave Management 👻 Admin 🚽 | Reports          |                             |                              |                 |    |  |
|-----------------|------------------------------------------|------------------|-----------------------------|------------------------------|-----------------|----|--|
|                 |                                          |                  |                             |                              |                 |    |  |
| New Emp         | loyee                                    |                  |                             |                              |                 |    |  |
| fine Detail     | D                                        | Chith IIUD D-U   |                             |                              |                 |    |  |
| nce Detail      | Personal detail                          | Shift/ WO Polic  | y Extra detail              |                              |                 |    |  |
| Office Detail   |                                          |                  |                             |                              |                 |    |  |
| Printer Peruni  |                                          |                  |                             |                              |                 |    |  |
| resent Card No: |                                          | PayCode:         | ·                           | Create Employee login        | E.              |    |  |
| ctive:          | TRUE                                     |                  |                             |                              |                 |    |  |
| ame:            | •                                        | Date Of Joining: | <b>•</b>                    | Guardian Name:               |                 |    |  |
|                 |                                          | 1. saunuseense a |                             |                              |                 |    |  |
| ompany:         | C00-NONE                                 | Department:      | 101-ACCOUNTS & FINANCE      | <ul> <li>Category</li> </ul> | APT-APPOINTMENT | Υ. |  |
| ection:         | D00-NONE                                 | Location/Branch: | LOO -NONE                   | Grade:                       | G00-NONE        | •  |  |
| esignation:     | 201-ADVERTISEMENT PAGINATOR              | Bank:            | B01-Bank 01                 | T                            |                 |    |  |
| F No:           |                                          | ESI No:          |                             | Adhar No:                    |                 |    |  |
| AN No:          |                                          | Dispensary:      |                             |                              |                 |    |  |
|                 | Charges Tile   116 file shares           | Piereture        | Change Tite Ma Ale above    |                              |                 |    |  |
| 1010.           | Groose File No file chosen               | oignature:       | Groudse File No file chosen |                              |                 |    |  |

Add New Employee: Click on "Add New Employee" to add a new employee in the company.

There are five type of information which is used to complete the whole information regarding employee master.

- 2.8.1. Office Details
- 2.8.2. Personal Details
- 2.8.3. Time Office Policy
- 2.8.4. Shift/WO Policy
- 2.8.5. Extra Details

2.8.1 Office Detail: There are information's about official details of an employee like active, card No, Name of employee, guardian name, pay code, company, department, category, section, grade, photograph, and signature, PF No, ESI No. and Dispensary.

- 1 You can decide that employee is on roll or not.
- 2 Pay code and card no should be unique.
- 3 You can add name of employee, guardian name, etc.
- 4 You can assign the respective company, department and category, etc to each employee, which he/she belongs to. You can even include the scanned photographs of employee and employee signature.
- 5 You can add PF No. of employee.
- 6 You can add ESI No. of employee.
- 7 You can add date of joining of employee.

| STAR LIN          | itiste i                                  | 1800-11-8088 (24 x 7) |                            |                       |                 | Welcome Admin | PASSU |
|-------------------|-------------------------------------------|-----------------------|----------------------------|-----------------------|-----------------|---------------|-------|
| r 🕶 Transaction 🔫 | Data Process - Leave Management - Admin - | Reports =             |                            |                       |                 |               | LOG   |
| d New Em          | ployee                                    |                       |                            |                       |                 |               |       |
| ffice Detail      | Personal detail Time Office po            | icy Shift/WO Policy   | / Extra detail             |                       |                 |               |       |
| Office Deta       | il                                        |                       |                            |                       |                 |               |       |
| resent Card No    | 2: <b> </b>                               | PayCode:              |                            | Create Employee login | 0               |               |       |
| ctive:            | TRUE                                      |                       |                            |                       |                 |               |       |
| lame:             | ·                                         | Date Of Joining:      | -                          | Guardian Name:        |                 |               |       |
| ompany:           | C00-NONE                                  | Department:           | 101-ACCOUNTS & FINANCE     | Category              | APT-APPOINTMENT | ¥             |       |
| ection:           | D00-NONE                                  | Location/Branch:      | L00 -NONE                  | • Grade:              | G00-NONE        | ۲             |       |
| esignation:       | 201-ADVERTISEMENT PAGINATOR               | Bank:                 | B01-Bank 01                | T                     |                 |               |       |
| F No:             |                                           | ESI No:               |                            | Adhar No:             |                 |               |       |
| AN No:            |                                           | Dispensary:           |                            |                       |                 |               |       |
| hoto:             | Choose File No file chosen                | Signature:            | Choose File No file chosen |                       |                 |               |       |

There are only three parameters compulsory for any entry of new employee i.e. ID card no., name and pay code.

2.8.2. Personal Detail: There are much information regarding personal detail of a employee like date of joining, date of birth, married status, blood group, qualification, experience, permanent address & phone no, temporary address & phone no, designation, sex, email id, bus route and vehicle No.

- 1. You can add date of birth of employee.
- 2. You can add married status of employee.
- 3. You can add blood group and sex of employee.
- 4. You can add qualification and experience of employee.
- 5. You can add permanent address and temporary address with contact no of employee.
- 6. You can add bus route and vehicle no. of employee.

| l New Emj      | ployee          |                    |                 |              |                |       | - |
|----------------|-----------------|--------------------|-----------------|--------------|----------------|-------|---|
| ffice Detail   | Personal detail | Time Office policy | Shift/WO Policy | Extra detail |                |       |   |
| Personal det   | tail            |                    |                 |              |                |       |   |
| ate of Birth:  |                 |                    |                 |              |                |       |   |
| Married:       | YES ¥           |                    | Sex:            | Male V       | Blood Group:   | N/A ¥ |   |
| lualification: |                 |                    | Experience:     |              | Designation:   |       |   |
| ank A/C No:    |                 |                    | Email Id:       |              |                |       |   |
| us Route:      |                 |                    | vehicle:        |              |                |       |   |
| ermanent Ac    | ldress          |                    |                 |              |                |       |   |
| ddress:        |                 | \$                 | Pin Code:       |              | Phone/Mob. No: |       |   |
|                |                 | 1                  |                 |              |                |       |   |
| emporary Ac    | idress          |                    |                 |              |                |       |   |
| ddress:        |                 | \$                 | Pin Code:       |              | Phone/Mob. No: |       |   |
|                |                 |                    |                 |              |                |       |   |

Date of joining is the compulsory parameter in personal details.

2.8.3. Time office policy: There are information regarding time office policy of a particular employee like permissible late arrival, permissible early departure, maximum working hours in a day, round the clock work, Time loss, half day marking, short leave marking, present marking duration, maximum working hours for half day, maximum absent for short leave, punches, over time and over stay.

- 1. **Permissible late arrival** :You can allow any of your employee as per your wish list to come at any time, whose late arrival will not be marked.
- 2. **Permissible early departure**: You can also allow the time to any of your employee as per your wish list to depart any time, whose early departure will not be marked.
- 3. **Maximum working hours in a day** : If there is a shift timing your company and employee wants to continue next shift then you can set the time as 24:00. After 24 hours, employee has to punch again.
- 4. **Round the clock work** : If a employee wants to continue next shift, in that case you have to select this option.
- 5. **Consider Time loss**: If you want to activate feature like time loss, half day and short leave, just click out these option in the window.
- 6. **Present marking duration**: If working hour is less than present duration, then employee's status will be absent. If working hour is equal to & greater then system check

7. **Maximum working hour for half day:** If employee working hours is between *present working hour* and *max working hour for half day* then the status will be half day present. If working hour is greater, then he is full day present.

**8. Maximum absent hours for short day**: For this field, please give the same value as of Maxm Working hours. If employee working is less than working hrs,Status will be SRT.

|                                         |                               | USTOMER HELP LINE" TOLL FR<br>100-11-8088 (24 x 7) | EE NO (all India)     |                            | Welcome Admin         | CHANGE<br>PASSWORD |
|-----------------------------------------|-------------------------------|----------------------------------------------------|-----------------------|----------------------------|-----------------------|--------------------|
| faster – Transaction – Data Process – I | Leave Management 🛩 Admin 🛩 Ro | ports ~                                            |                       |                            |                       | LOG OUT            |
| Add New Employee                        |                               |                                                    |                       |                            |                       |                    |
| Office Detail Personal de               | tail Time Office policy       | Shift/WO Policy Ext                                | ra detail             |                            |                       |                    |
| Time Office policy                      |                               |                                                    |                       |                            |                       |                    |
| Permissible Late Arrival:               | 00:10 (Time in Hours)         | Permissible Early Departure:                       | 00:10 (Time in Hours) | Max Working Hours in day:  | 24:00 (Time in Hours) |                    |
| Punch required in day:                  | Two V                         | Single punch only:                                 | Fixed Out Time V      | Round The Clock Working:   |                       |                    |
| Consider Time Loss:                     | 2                             | Half Day marking:                                  |                       | Short Leave Marking:       |                       |                    |
| Present Marking Duration:               | 04:00 (Time in Hours)         | Max Work for Half Day :                            | 06:30 (Time in Hours) | Max Absent hours for SRT : | 08:00 (Time in Hours) |                    |
| Overtime/OverStay: 🖉 Over               | Time 🔻                        | Rate                                               |                       | Is Cof Applicable:         | × 🗢                   |                    |
| Add Emplo                               | yee Back                      |                                                    |                       |                            | : 2000 <u>0</u> 00    |                    |
|                                         |                               |                                                    |                       |                            |                       |                    |
| Copyright ⊖ Star Link Communication(P)  | Ltd. All rights reserved      |                                                    |                       |                            | (f) 8'                | 9                  |

#### 9. Punches required in a day:

**No punch**: This punch is used for senior employees whose attendance is not required.

**Single punch**: This punch is used for single punch to mark present. Out Punch will be taken automatically from the machine as shift out time whether out punch is existing or not.

Two punch: This option is for 2 punches like IN punch and out punch.

Four punches: This option is for 4 punches –IN, OUT, Lunch IN & Lunch OUT.

Multiple punch: This option is work for max 20 punches.

10. **Overtime and overstay**: When an employee works after his working hour, that work will be counted in overtime but if company don't want to give over time
then this extra duration of work will be shown as overstay.

11. **Is C-Off Applicable :-** You will have to check this option for those employees for whose you have to give C-OFF.

2.8.4. Shift/WO Policy: There are many information regarding shift/WO policy of a

particular employee like shift type, shift, run auto shift, weekly off details and second weekly off.

|                         | IK <sup>*</sup>          | CU 180                  | STOMER HELP LINE" '<br>0-11-8088 (24 x 7) | foll free N  | O (all India) |                  |      | Welcome Admin | CHANGE<br>PASSWORD |
|-------------------------|--------------------------|-------------------------|-------------------------------------------|--------------|---------------|------------------|------|---------------|--------------------|
| Your needs Our Bold     | Data Process - Leave M   | suscement – Admin – Rev | uts -                                     |              |               |                  |      |               | LOG OUT            |
| Add New Em              | playas                   | unafernan ennun seh     |                                           |              |               |                  |      |               |                    |
| Add New Em              | pioyee                   | 8                       |                                           |              | _             |                  |      |               |                    |
| Office Detail           | Personal detail          | Time Office policy      | Shift/WO Policy                           | Extra de     | tail          |                  |      |               | i                  |
| Shift/WO Po             | olicy                    |                         |                                           |              |               |                  |      |               |                    |
| Shift Policy            |                          |                         |                                           |              |               |                  |      |               |                    |
| Shift Type:             | Fixed <b>v</b>           |                         | Select Shift:                             | GEN (09:30-1 | ¥ ( 00:81     |                  |      |               |                    |
| Run Auto Shift          | 0                        |                         |                                           |              |               |                  |      |               |                    |
| Weekly Off P            | olicy                    |                         |                                           |              |               |                  |      |               |                    |
| First W/O:              | Sunday                   | ¥.                      | Second W/O:                               | None         | ¥             | Second W/O Type: | Full | ¥             |                    |
| Second W/O Day          | y: 1 2 3                 | <b>4 5</b>              | Half day Shift:                           | Select       | *             |                  |      |               |                    |
|                         | Add Employee             | Back                    |                                           |              |               |                  |      |               |                    |
|                         |                          |                         |                                           |              |               |                  |      |               |                    |
|                         |                          |                         |                                           |              |               |                  |      |               |                    |
| Copyright © Star Link ( | Communication(P)Ltd. All | rights reserved         |                                           |              |               |                  |      | f             | 5 9 0              |

There are three type of shifts ---Fixed, Rotational and Ignore

- 1. Fixed shift: If an employee comes in a single shift, it means his shift will be fixed.
- 2. Rotational shift: In the rotational shift, employee's shift will change after duration of time. Even you can set a number of days after which shift will change. Shift days will specify the number of days that are remaining in the first allocated shift. If you are not interested in entering each employee's shift details, the system can be used for automatically changing the shifts. For this purpose all the possible shifts in which an employee can come should be entered in the authorized shift field.
- 3. Ignore Shift: It means Employee have no any Shift allotment. He will come in any time.

2.8.5 Extra Details: In the extra details you can add Father's name, Emergency contact no, Anniversary date, Insurance No., Employee's location, Nominee's Name, Nominee's relation and email address.

| New Emp        | loyee           |                    |                    |              |                   |   | - |
|----------------|-----------------|--------------------|--------------------|--------------|-------------------|---|---|
| fice Detail    | Personal detail | Time Office policy | Shift/WO Policy    | Extra detail |                   |   |   |
| Extra detail   |                 |                    |                    |              |                   |   |   |
| OB of Nominee: | ē               | 1 2                | Name of Nominee:   | ĥ            | Relation with     |   |   |
|                |                 |                    |                    |              | Nominee:          |   |   |
| ather Name:    |                 | ] 3                | Emergency contact  |              | Emergency contact |   |   |
|                |                 |                    | Person:            |              | No:               |   |   |
| surance No:    |                 |                    | Employee Location: |              | Anniversary Date: | Ĩ |   |
|                | Add Employee    | Back               |                    |              |                   |   |   |

# 2.9 Machine Setting

Copyright ⊜ Star Link Communication(P)Ltd. All rights reserved

By this option you can use this machine for attendance or for lunch. If the machine for attendance is hanging, check on the option attendance followed by entering machine ID number and location name. If the machine for Canteen is hang, check on option canteen and enter machine ID number and location name and also select tea, lunch, dinner etc. When you open the Machine setting, you will see a Machine Master window in which you see the following button like append, modify, delete, previous, find, next and close.

|           | STAR LINK*<br>Your needs Our Solations 1 | C                                    | CUSTOMER HELP LINE" TOLL FREE NO<br>1800-11-8088 (24 x 7) | (all India) |         |         | Welcome Admin | CHAN<br>PASSW |
|-----------|------------------------------------------|--------------------------------------|-----------------------------------------------------------|-------------|---------|---------|---------------|---------------|
| laster    | Transaction 😴 Data 1                     | Process 👻 Leave Management 👻 Admin 👻 | Reports -                                                 |             |         |         |               |               |
| Mana      | ige Machine                              | Add New Machine                      |                                                           |             |         |         |               |               |
| Sho       | v 10 V entries                           |                                      |                                                           |             |         | Search: |               |               |
| Id        | © Name                                   | Ip                                   | © Type                                                    | © Port      | © INOUT | © Edit  | Delete        |               |
| 2         | Test2                                    | 192.162.0.50                         | Attendance                                                | 1085        | 0       | 1       | 0             |               |
| 1         | Test                                     | 192.162.0.50                         | Attendance                                                | 1085        | I       | 1       |               |               |
| Id        | Name                                     | Ip                                   | Туре                                                      | Port        | INOUT   | Edit    | Delete        |               |
| 1d<br>Sho | Name<br>wing 1 to 2 of 2 entrie          | ip<br>s                              | Type                                                      | Port        | INOUT   | Edit    | Delete        | Next          |

f 8 9 0

By clicking on add new Machine you can add a new Machine Master. STAR LINK COMMUNICATION PVT. LTD.

|               | Data Process 		 Leave Management | Admin - Reports - |       | - |
|---------------|----------------------------------|-------------------|-------|---|
| Add Machin    | ie Master                        |                   |       |   |
| Machine Id:   | 2                                |                   |       |   |
| Machine Name: | Test2                            |                   |       |   |
| Machine Ip:   | 192.162.0.50                     |                   |       |   |
| Machine Port  | 1085                             |                   |       |   |
| Machine Type: | Attendance •                     | IN OUT            | Out 🔻 |   |
|               | Add Back                         |                   |       |   |
|               | County Country                   |                   |       |   |
|               |                                  |                   |       |   |

f 8 9 0

When you add Machine Master you should give Machine ID, Machine Name and Machine IP because these are mandatory field.

| STAR LIN               | liK"                                      | USTOMER HELP LINE" TOLL FREE NO (all India)<br>800-11-8088 (24 x 7) | Welcome Admin PASSWORD |
|------------------------|-------------------------------------------|---------------------------------------------------------------------|------------------------|
| Master - Transaction - | Data Process - Leave Management - Admin - | eports w                                                            | 103001                 |
| Add Machine            | Master                                    |                                                                     |                        |
| Machine Id:            | 3                                         |                                                                     |                        |
| Machine Name:          | Re                                        | red                                                                 |                        |
| Machine lp:            | Required                                  |                                                                     |                        |
| Machine Port           | 1085                                      |                                                                     |                        |
| Machine Type:          | Attendance T                              | OUT In 🔻                                                            |                        |
|                        | Add Back                                  | Alert ×                                                             |                        |
|                        |                                           | Please provide Machine name                                         |                        |
|                        |                                           |                                                                     |                        |
|                        |                                           |                                                                     |                        |
|                        |                                           | Ok                                                                  |                        |
|                        |                                           |                                                                     |                        |
| Copyright © Star Link  | Communication(P)Lvd. All rights reserved  |                                                                     | († 8° 오 🖽              |

After filling all the parameter click on update button.

Copyright © Star Link Communication(P)Ltd. All rights reserved

| STAR LIP                                                                     | NK <sup>®</sup>                                                | CUSTON 1800-11-1        | IER HELP LINE" TOLL FREE NO (all India)<br>1088 (24 x 7)                                           |   | Welcome Admin | CHANGE<br>PASSWORD |
|------------------------------------------------------------------------------|----------------------------------------------------------------|-------------------------|----------------------------------------------------------------------------------------------------|---|---------------|--------------------|
| Master - Transaction -                                                       | Data Process - Leave Managem                                   | ent – Admin – Reports – |                                                                                                    |   |               |                    |
| Add Machin                                                                   | e Master                                                       |                         |                                                                                                    |   |               |                    |
| Machine Id:<br>Machine Name:<br>Machine Ip:<br>Machine Port<br>Machine Type: | 3<br>Test1<br>192.162.0.50<br>1085<br>Attendance V<br>Add Back | IN OUT                  | Message  Machine Add SucessFully. Go To <u>Manage Machine</u> .  Or You Want to <u>Add Machine</u> | X |               |                    |
| Copyright © Star Link                                                        | Communication(P)Ltd. All rights r                              | eserved                 |                                                                                                    |   | (f (8*        | 90                 |

#### You can also delete any Machine Master.

| Ŵ      | STAR LINK                 | Q                                   | CUSTOMER HELP LINE" TOLL FREE NO (all<br>1800-11-8088 (24 x 7) | India) |         |         | Welcome Admin | CHANGE<br>PASSWORD |
|--------|---------------------------|-------------------------------------|----------------------------------------------------------------|--------|---------|---------|---------------|--------------------|
| Master | - Transaction - Data P    | rocess 👻 Leave Management 👻 Admin 🤊 | Reports -                                                      |        |         |         |               |                    |
| Mana   | age Machine               | Add New Machine                     |                                                                |        |         |         |               |                    |
| Sho    | w 10 <b>v</b> entries     |                                     |                                                                |        |         | Search: |               |                    |
| Id     | © Name                    | Ip                                  | © Type                                                         | © Port | © INOUT | © Edit  | Delete        |                    |
| 2      | Test2                     | 192.162.0.50                        | Attendance                                                     | 1085   | 0       | 1       |               |                    |
| 1      | Test                      | 192.162.0:50                        | Attendance                                                     | 1085   | I       | 1       | 0             |                    |
| Id     | Name                      | Ip                                  | Type                                                           | Port   | INOUT   | Edit    | Delete        |                    |
| Sho    | owing 1 to 2 of 2 entries |                                     |                                                                |        |         | First   | Previous 1    | Next Last          |

Copyright ⊖ Star Link Communication(P)Ltd. All rights reserved

# f 8 9 0

You can also edit any Machine Master except Machine ID because it is an unique field.

| Master Transaction - | Data Process - Leave Management - | Admin - Reports - |                        |      |  |
|----------------------|-----------------------------------|-------------------|------------------------|------|--|
| Update Mac           | hine Master                       |                   |                        |      |  |
| Machine Id:          | 2                                 |                   |                        |      |  |
| Machine Name:        | Test2                             |                   |                        |      |  |
| Machine Ip:          | 192,162.0.50                      |                   |                        |      |  |
| Machine Port         | 1085                              |                   |                        |      |  |
| Machine Type:        | Attendance 🔻                      | IN OUT            | Out 🔻                  |      |  |
|                      | Lindate Back                      |                   |                        |      |  |
|                      |                                   |                   | Aessage                |      |  |
|                      |                                   |                   | Go To Manage Machine . |      |  |
|                      |                                   |                   |                        |      |  |
|                      |                                   |                   |                        | Ok   |  |
|                      |                                   |                   |                        | UK . |  |
|                      |                                   |                   |                        |      |  |

# 3 Transaction

Transaction is used for enter some data directly like manual attendance, overstay or overtime, shift change, punch entry for over time & canteen and holiday entry. Whenever you will change anything in shift, over time, etc, you have to use back date entry for generate the reports.

# 3.1 Manual Punch

When an employee forgets his card, in that case you can mark his attendance present through this option in time office software. But when you will generate report, Manual record will be shown before that entry of attendance.

There are two options in this punch entry for attendance window. One is punch post and second is Back Data Process.

|                      | NK <sup>*</sup>                            | CUSTOMER HEL:<br>1800-11-8088 (24 ) | P LINE" TOLL FREE NO (all<br>7) | India)             |          | Welcome Admin | CHANGE<br>PASSWORD |
|----------------------|--------------------------------------------|-------------------------------------|---------------------------------|--------------------|----------|---------------|--------------------|
| Master - Transaction | - Data Process - Leave Management - A      | udmin 👻 Reports 🛩                   |                                 |                    |          | 1             | LOGOUT             |
| Employee M           | Ianual Punch                               |                                     |                                 |                    |          | 2             |                    |
| Paycode Code:        |                                            | Process from:                       | DD/MM/YYYY                      | Get Employee Data: | Get Data |               |                    |
| Card No:             |                                            | Name:                               |                                 | Company:           |          |               |                    |
| Punch Date:          | DD/MM/YYYY                                 | Punch Time:                         | 00:00                           |                    |          |               |                    |
| Reason:              |                                            | Punch Post:                         | Punch Post Bac                  | k Data Process     |          |               |                    |
|                      |                                            |                                     |                                 |                    |          |               |                    |
| Copyright © Star Lin | k Communication(P)Ltd. All rights reserved |                                     |                                 |                    |          | f 8           | <b>&gt; •</b>      |

When you give Pay code and click on get data the other information will auto shown or you can also use tab button to get other information.

|                            |          |                  |                      |                |                 | P LINE" TOLL FREE N<br>: 7) | O (all India)     |              |              |               |           | e Admin        | CHANGE<br>PASSWORD |     |     |
|----------------------------|----------|------------------|----------------------|----------------|-----------------|-----------------------------|-------------------|--------------|--------------|---------------|-----------|----------------|--------------------|-----|-----|
| Master – Transa            | iction – | Data Process 👻 L | eave Management 👻 🎝  | Admin – Report | ts <del>~</del> |                             |                   |              |              |               |           |                |                    | LOG | OUT |
| Employee                   | e Ma     | nual Pun         | ch                   |                |                 |                             |                   |              |              |               |           |                |                    |     |     |
| Paycode Code               | e:       | 000001           | 2                    | Proces         | ss from:        | 01/01/2017                  |                   | Get Employee | e Data:      | Get Data      |           |                |                    |     |     |
| Card No:                   |          | 00000001         |                      | Name:          |                 | RAJ KAMAL JHA               | (RTC)             | Company:     | т            | HE INDIAN EXP | RESS PV1  | T LTD          |                    |     |     |
| Punch Date:                |          | DD/MM/YYYY       | r                    | Punch          | Time:           | 00:00                       |                   |              |              |               |           |                |                    |     |     |
| Reason:                    |          |                  |                      | Punch          | Post:           | Punch Post                  | Back Data Process |              |              |               |           |                |                    |     |     |
| Punch Detai                | il       |                  |                      |                |                 |                             |                   |              |              |               |           |                |                    |     |     |
| Date Office                | Status   | Shift Shift Hr.  | Late Arr. Early Dep. | Working Hr.    | Inl             | Out2                        | Outl In2          | Over Time    | Punch Date   | Punch Tim     | e P Dav I | n Out Is Manua | l From Machi       | ue  |     |
| 01-Jan-2017                | WO       | OFF              |                      | 1 × 1          |                 |                             |                   | <u> </u>     | 01-Nov-201   | 00:44         | Y         | N              |                    | Û   |     |
| 02-Jan-2017                | А        | GEN 510          |                      |                |                 |                             |                   |              | 03-Nov-201   | 7 17:42       | N         | N              |                    |     |     |
| 03-Jan-2017                | A        | GEN 510          |                      |                |                 |                             |                   |              | 04 NTerr 201 | 7 00-50       |           |                | -                  |     |     |
| 04-Jan-2017                | A        | GEN 510          |                      |                |                 |                             |                   |              | 04-1000-201  | 00.30         | 1         | 18             |                    |     |     |
| 05-Jan-2017<br>06-Jan-2017 | A        | GEN 510          |                      |                |                 |                             |                   |              | 05-Nov-201   | 17 15:09      | N         | N              |                    |     |     |
| 07-Jan-2017                | wo       | OFF              |                      |                |                 |                             |                   |              | 06-Nov-201   | 01:14         | Y         | N              |                    | Û   |     |
| 08-Jan-2017                | WO       | OFF              |                      |                |                 |                             |                   |              | 06-Nov-201   | 11:53         | Ν         | N              |                    | Û   |     |
| 09-Jan-2017                | А        | GEN 510          |                      |                |                 |                             |                   |              | 07-Nov-201   | 00:54         | Y         | N              |                    |     |     |
| 10-Jan-2017                | А        | GEN 510          |                      |                |                 |                             |                   |              | 07-Mor-201   | 7 12:05       | N         | N              |                    |     |     |
| 11-Jan-2017                | A        | GEN 510          |                      |                |                 |                             |                   |              | 07-1909-201  | 17 12.05      | 18        | 18             |                    |     |     |
| 12-Jan-2017                | A        | GEN 510          |                      |                |                 |                             |                   |              | 08-Nov-201   | 13:16         | N         | N              |                    |     |     |
| 13-Jan-2017                | A        | GEN 510          |                      |                |                 |                             |                   |              | 08-Nov-201   | 23:15         | N         | N              |                    | Ū   |     |
| 14-Jan-2017                | WO       | OFF              |                      |                |                 |                             |                   |              | 09-Nov-201   | 17 13:04      | N         | N              |                    | Ū.  |     |
| 16-Jan-2017                | A        | GEN 510          |                      |                |                 |                             |                   |              | 10-Nov-201   | 7 00:41       | v         | N              |                    |     |     |
| 17-Jan-2017                | A        | GEN 510          |                      |                |                 |                             |                   |              | 10.1101-201  |               |           |                |                    | 1   |     |
| 18-Jan-2017                | А        | GEN 510          |                      |                |                 |                             |                   | -            | 10-Nov-201   | 12:00         | N         | N              |                    |     | •   |

#### When you click on Punch Post button the punch information will be shown as given below:

|               |                       |        |            |                           |            | C 1       | CUSTOMER HELP LINE" TOLL FREE NO (all India)<br>1800-11-8058 (24 x 7) Welcome A |                     |             |             |              |           |           | e Admin          | CH4<br>PASS |          |
|---------------|-----------------------|--------|------------|---------------------------|------------|-----------|---------------------------------------------------------------------------------|---------------------|-------------|-------------|--------------|-----------|-----------|------------------|-------------|----------|
| aster – Trans | action 🔻              | Data P | rocess 🔻 🛛 | Leave Mana                | gement – A | Admin 🔻 R | eports 🗸                                                                        |                     |             |             |              |           |           |                  |             | LOG      |
| mploye        | e Ma                  | nua    | l Pun      | ıch                       |            |           |                                                                                 |                     |             |             |              |           |           |                  | 1           |          |
| aycode Cod    | le:                   | 000    | 001        | 2                         |            | Pr        | ocess from: 0                                                                   | 1/11/2017           |             | Get Employe | e Data: Get  | Data      |           |                  |             |          |
| Card No:      | 00000001              |        | Na         | Name: RAJ KAMAL JHA (RTC) |            | Company:  | THE                                                                             | NDIAN EXP           | RESS PV     | T LTD       |              |           |           |                  |             |          |
| ounch Date:   | unch Date: DD/MM/YYYY |        |            | Pu                        | inch Time: | 0.00      |                                                                                 |                     |             |             |              |           |           |                  |             |          |
| 200500        |                       |        |            |                           |            |           | nah Basti                                                                       | Punch Poet Back Dr  | ata Drocase |             |              |           |           |                  |             |          |
| teason.       |                       |        |            |                           |            |           |                                                                                 | -unchi Post Dack Da | ila Plotess |             |              |           |           |                  |             |          |
| unch Deta     | ul                    |        |            |                           |            |           |                                                                                 |                     |             |             |              |           |           |                  |             |          |
| ate Office    | Status                | Shift  | Shift Hr.  | Late Arr.                 | Early Dep. | Working I | ir. Inl                                                                         | Out2                | Outl In2 O  | er Time 🔺   | Punch Date   | Punch Tin | ae PDay I | in Out Is Manual | From Mach   | ве       |
| 1-Nov-2017    | A                     | GEN    | 510        |                           |            |           |                                                                                 |                     |             |             | 01-Nov-2017  | 00:44     | Y         | N                |             | Û        |
| 2-Nov-2017    | A                     | GEN    | 510        |                           |            | 420       | 02 Nov 2017 17:42                                                               | 04 Net: 2017 00:50  |             |             | 03-Nov-2017  | 17:42     | N         | N                |             | 1        |
| 4-Nov-2017    | WO                    | OFF    | 510        |                           |            | 428       | 03-1000-2017 17:42                                                              | 04-1000-2017 00:50  |             |             | 04-Nov-2017  | 00:50     | Y         | N                |             |          |
| 5-Nov-2017    | POW                   | OFF    |            |                           |            | 605       | 05-Nov-2017 15:09                                                               | 06-Nov-2017 01:14   | 61          | 05          | 05 Mar: 2017 | 15:00     | N         | N                |             |          |
| δ-Nov-2017    | P                     | SA1    | 510        |                           |            | 781       | 06-Nov-2017 11:53                                                               | 07-Nov-2017 00:54   | 2           | 71          | 05-1000-2017 | 15:09     | 28        | 28               |             |          |
| 7-Nov-2017    | MIS                   | SA1    | 510        |                           |            |           | 07-Nov-2017 12:05                                                               |                     |             |             | 06-Nov-2017  | 01:14     | Y         | N                |             | <b>W</b> |
| 8-Nov-2017    | Р                     | SA2    | 510        | 16                        |            | 599       | 08-Nov-2017 13:16                                                               | 08-Nov-2017 23:15   | 8           | 9           | 06-Nov-2017  | 11:53     | N         | N                |             | Û        |
| 9-Nov-2017    | P                     | SA2    | 510        |                           |            | 697       | 09-Nov-2017 13:04                                                               | 10-Nov-2017 00:41   | 13          | 87          | 07-Nov-2017  | 00:54     | Y         | N                |             |          |
| 0-Nov-2017    | MIS                   | SA1    | 510        |                           |            |           | 10-Nov-2017 12:00                                                               |                     |             |             | 07 May 2017  | 12:05     | 27        | 27               |             |          |
| 1-Nov-2017    | wo                    | OFF    |            |                           |            |           |                                                                                 |                     |             |             | 07-1400-2017 | 12.05     |           | 25               |             |          |
| 2-Nov-2017    | wo                    | OFF    |            |                           |            |           |                                                                                 |                     |             |             | 08-Nov-2017  | 13:16     | N         | N                |             | Ū        |
| 3-Nov-2017    | A                     | GEN    | 510        |                           |            |           |                                                                                 |                     |             |             | 08-Nov-2017  | 23:15     | N         | N                |             | Û        |
| F-NOV-2017    | A                     | GEN    | 510        |                           |            |           |                                                                                 |                     |             |             | 09-Nov-2017  | 13:04     | N         | N                |             |          |
| 5-Nov-2017    | A                     | GEN    | 510        |                           |            |           |                                                                                 |                     |             |             | 10 May 2017  | 00.41     | v         | 27               | -           |          |
| 7-Nov-2017    | D                     | SA1    | 510        |                           |            | 5.60      | 17-Not-2017 12:00                                                               | 17-Nov-2017 21-20   | 51          |             | 10-NOV-2017  | 00:41     | I         | N                |             |          |
| 8-Nov-2017    | wo                    | OFF    | 510        |                           |            | 505       | 17-1407-2017-12.00                                                              | 17-1407-2017 21.29  |             | -           | 10-Nov-2017  | 12:00     | N         | N                |             | Ū.       |
|               |                       |        |            |                           |            |           |                                                                                 |                     |             |             | 4            |           |           |                  |             |          |

Punch Post:- Clicking on Punch posting allows to make a punch of any employee for the attendance who forgot the card. For punch entry enter the unique pay code of employee and press tab button of keyboard then card no. and employee name and department will automatically show in their respective text boxes. Then enter date for process from, then all processed and unprocessed punches will show in the respective grid. Enter date for which date you want the punching entry and enter his coming time of office on that day. After all data will filled then press button "Punch posting" then the punch of the STAR LINK COMMUNICATION PVT. LTD. 4

employee will save in the system. When you see the attendance report of that employee present will show manual.

3.2 Manual Punch by Range: Through this option Entry of Manual Punch can be done for a date range and for more than one employees.

|                         | IK.                                | CUSTOMER HELI<br>1800-11-8088 (24 x | LINE" TOLL FREE NO (all India)<br>7) | Welcome Admin | CHANGE<br>PASSWORD |
|-------------------------|------------------------------------|-------------------------------------|--------------------------------------|---------------|--------------------|
| Your needs Our Sou      | Data Procession I area Managara    | et = Admin = Deports =              |                                      |               | LOG OUT            |
| Manual Pune             | h By range                         | и лиши керола                       |                                      |               |                    |
| (Punch Posting from thi | is form always IsManual=N)         |                                     |                                      |               |                    |
| Punch From Date:        | B 31/12/2017                       | Punch To Date:                      | 31/12/2017                           |               |                    |
| Punch Time:             | 00:00 00 (provide numb             | er if you want to random Punch)     |                                      |               |                    |
| Machine Id:             | 000 (Last Three digit for          | Machine IP)                         |                                      |               |                    |
| Select Employee :       |                                    |                                     |                                      |               |                    |
|                         | •                                  |                                     |                                      |               |                    |
| Reason:                 | -                                  |                                     | Punch Post                           |               |                    |
|                         |                                    |                                     |                                      |               |                    |
|                         |                                    |                                     |                                      |               |                    |
|                         |                                    |                                     |                                      |               |                    |
|                         |                                    |                                     |                                      |               |                    |
|                         |                                    |                                     |                                      |               |                    |
|                         |                                    |                                     |                                      |               |                    |
| Copyright ⊜ Star Link   | Communication(P)Ltd. All rights re | served                              |                                      | <b>f</b> 8    |                    |

### 3.3Shift change window

Copyright ⊖ Star Link Communication(P)Ltd. All rights reserved

You can directly change shift for a particular day through this window. After filling all the parameter click on Shift Change.

|                        | IK*<br>Hone I                       | CUSTOMER HELP LI<br>1800-11-8088 (24 x 7) | INE" TOLL FREE NO (all India) |         |                |       | Welcome Admin | CHL<br>PASS | ANGE<br>WORD |
|------------------------|-------------------------------------|-------------------------------------------|-------------------------------|---------|----------------|-------|---------------|-------------|--------------|
| Master - Transaction - | Data Process - Leave Management - A | dmin – Reports –                          |                               |         |                |       |               |             |              |
| Shift Change           | Window                              |                                           |                               |         |                |       |               |             |              |
| Paycode Code:          |                                     | Card No:                                  | 00000001                      | Shift D | etail          |       |               |             |              |
|                        | 000001                              |                                           | _                             | Select  | Date           | Shift | Shift Attend  | © Status    | 0            |
| Year/Month:            | 2017 🔻 Jan 🔻                        | Get Employee Data:                        | Get Data                      | *       | 31-Jan-2017    | GEN   | GEN           | A           |              |
| Name:                  | RAJKAMAL IHA                        | Company:                                  | THE INDIAN EXPRESS PVT I TD   | *       | 30-Jan-2017    | GEN   | GEN           | А           |              |
|                        |                                     |                                           |                               | -       | 29-Jan-2017    | OFF   | OFF           | WO          |              |
| Department:            | THE INDIAN EXPRESS                  | Location:                                 | NOIDA - B1                    | ~       | 28-Jan-2017    | OFF   | OFF           | WO          |              |
| Designation:           | CHIEF EDITOR - IE                   |                                           |                               | 4       | 27-Jan-2017    | GEN   | GEN           | A           |              |
|                        |                                     | and the second                            |                               | Select  | Date           | Shift | Shift Attend  | Status      |              |
| Shift Change Date:     | 1                                   | Attend Shift                              | Select                        |         | First Previous | 1 2   | 3 4 5 6 7     | Next La     | ast          |
| Change Shift:          | Shift Change                        |                                           |                               |         |                |       |               |             |              |

f 8 9 0

# 3.4Shift Multi Transaction (By Range)

|                       | IK <sup>*</sup>                 | CUSTOMER HE<br>1800-11-8088 (2 | ELP LINE" TOLL FREE NO (all India<br>4 x 7) | 3)                 | Welcome Admin | CHANGE<br>PASSWORD |
|-----------------------|---------------------------------|--------------------------------|---------------------------------------------|--------------------|---------------|--------------------|
| Master Transaction    | Data Process - Leave Managen    | sent = Admin = Reports =       |                                             |                    |               | LOGOUT             |
| Shift Multi T         | rasaction                       |                                |                                             |                    |               |                    |
| Operation             | Shift Change OShift             | Replace 🔘 Shift Copy           |                                             |                    |               |                    |
| From Date:            | 🗂 31-Dec-2017                   | To Date:                       | 📅 31-Deo-2017                               |                    |               |                    |
| Attend Shift          | Select 🔻                        | (only in Case of Shift Change) |                                             |                    |               |                    |
| Select Employee :     |                                 | Process                        |                                             | Get Shift Schedule |               |                    |
|                       |                                 |                                |                                             |                    |               |                    |
| Copyright © Star Link | Communication(P)Ltd. All rights | reserved                       |                                             |                    | <b>f</b> 8    | <b>9 m</b>         |

There are three option in this which are Shift Change, Shift Replace, Shift Copy.

Shift Change: From this we can change shift of Multiple Employees.

|                        | VK CUSTOMER HELP LINE" TOLL FREE NO (all India)<br>1800-11-8088 (24 x 7) | Welcome Admin | CHANGE<br>PASSWORD |
|------------------------|--------------------------------------------------------------------------|---------------|--------------------|
| Master = Transaction > | Dala Process « Lesve Management « Admin » Reports »                      |               |                    |
| Shift Multi T          | rasaction                                                                |               |                    |
| Operation              | Shift Change Shift Replace Shift Copy                                    |               |                    |
| From Date:             | 🛅 01-Nov-2017 To Date: 🛅 31-Dec-2017                                     |               |                    |
| Attend Shift           | SA2 (13:00-21:30 🔻 (only in Case of Shift Change)                        |               |                    |
| Select Employee :      | Process Get Shift Schedule                                               |               |                    |
|                        | Message     X       Operation Done successfully                          |               |                    |
| Copyright ⊜ Star Link  | Communication(P)Ltd. All rights reserved                                 | <b>f</b> 8    | 90                 |

Shift Replace: From this we can replace Shift of Multiple Employees. Shift Copy: From this we can copy the shift of Multiple Employees.

# 3.5Holiday Entry

# You can add all holidays from this option.

|                                           | CUSTOMER HELP LINE" TOLL FREE NO (all India)<br>1800-11-8038 (24 x 7) | Welcome Admin CHANGE PASSWORD |
|-------------------------------------------|-----------------------------------------------------------------------|-------------------------------|
| Master - Transaction - Data Process - Les | ave Management = Admin = Reports =                                    | 100001                        |
| Holiday <u>Add New Holiday</u>            |                                                                       |                               |
| Show 10 🔻 entries                         |                                                                       | Search                        |
| Date                                      | © Description                                                         | Delete                        |
| 26-Jan-2017                               | Republic Day                                                          | 0                             |
| Date                                      | Description                                                           | Delete                        |
| Showing 1 to 1 of 1 entries               |                                                                       | First Previous 1 Next Last    |

Copyright ⊖ Star Link Communication(P)Ltd. All rights reserved

f 8 9 0

# 4. Data process

### 4.1. Duty Roster Creation

The Duty Roster is used to create for one year. Selecting option "All" will create Attendance Register for each & every employee of the organization.

|                        | NK <sup>*</sup>                                                                                                | CUSTOMER HI<br>1800-11-8088 (2 | LP LINE" TOLL FREE NO (all India)<br>4 x 7) | Welcome Admin | CHANGE<br>PASSWORD |
|------------------------|----------------------------------------------------------------------------------------------------|--------------------------------|---------------------------------------------|---------------|--------------------|
| Master - Transaction - | Data Process - Leave Manager                                                                                   | nent = Admin = Reports =       |                                             |               | 100 001            |
| Data process           | 6                                                                                                    |                                |                                             |               |                    |
| Process Name:          | Roster                                                                                                    |                                |                                             |               |                    |
| From date:             | 📅 01-Jan-2017                                                                                                  | To Date:                       | 📅 31-Dec-2017                               |               |                    |
| Select Employee :      |                                                                                                    |                                |                                             |               |                    |
| Take Shift Rotation    | From Last Year: 🗍                                                                                              |                                |                                             |               |                    |
|                        | Process                                                                                                    |                                |                                             |               |                    |
|                        | and a second second second second second second second second second second second second second second second |                                |                                             |               |                    |
|                        |                                                                                                    |                                |                                             |               |                    |

Copyright ⊕ Star Link Communication(P)Ltd. All rights reserved

For creating Attendance Register of a particular employee, you have to click on select Employee button and then click on Send Request for Process.

f 8 9 0

# 4.2. Duty Roster Updation

If the shift policies of all employees or selective employees have changed and if you want these changes should be affective for the remaining year, you must use this option. Firstly make all changes in the

| masters                     | of                           | а                   | particular                                  | date                    | and   | then | use | this          | option.            |
|-----------------------------|------------------------------|---------------------|---------------------------------------------|-------------------------|-------|------|-----|---------------|--------------------|
| STAR LII                    | NK <sup>®</sup><br>Istiene 1 |                     | CUSTOMER HELP LINE<br>1800-11-8088 (24 x 7) | 2" TOLL FREE NO (all li | ndia) |      |     | Welcome Admin | CHANGE<br>PASSWORD |
| Master - Transaction -      | Data Process - Leave         | Management 🛩        | Admin 👻 Reports 🕶                           |                         |       |      |     |               |                    |
| Data process                | p                            |                     |                                             |                         |       |      |     |               |                    |
| Process Name:<br>From date: | ROSTERUPDATE                 | ĩ                   | To Date:                                    | 筒 31-Dec-2017           |       |      |     |               |                    |
| Select Employee :           |                              |                     |                                             |                         |       |      |     |               |                    |
| Take Shift Rotation I       | From Last Year:              |                     |                                             |                         |       |      |     |               |                    |
|                             |                              |                     |                                             |                         |       |      |     |               |                    |
|                             |                              |                     |                                             |                         |       |      |     |               |                    |
|                             |                              |                     |                                             |                         |       |      |     |               |                    |
| Copyright ⊖ Star Link       | Communication(P)Ltd. A       | ull rights reserved | 1                                           |                         |       |      |     | <b>f</b> 8    |                    |

For a particular employee, you have to select "Employee" button and enter a pay code of that employee and then click on Send Request for Process.

# 4.3. Back Date Processing

If you manually mark in attendance, overtime, shift change window then you have to run this process.

|                        | 1K)                               | CUSTOMER HI<br>1800-11-8088 (2 | LP LINE" TOLL FREE NO (all India)<br>4 x 7) | Welcome Admin | CHANGE<br>PASSWORD |
|------------------------|-----------------------------------|--------------------------------|---------------------------------------------|---------------|--------------------|
| Master - Transaction - | Data Process — Leave Managem      | ent – Admin – Reports –        |                                             |               |                    |
| Data process           |                                   |                                |                                             |               |                    |
| Process Name:          | BackDay                           |                                |                                             |               |                    |
| From date:             | 🛅 31-Dec-2017                     | To Date:                       | 🛅 31-Dec-2017                               |               |                    |
| Select Employee :      |                                   |                                |                                             |               |                    |
|                        | Process                           |                                |                                             |               |                    |
|                        |                                   |                                |                                             |               |                    |
|                        |                                   |                                |                                             |               |                    |
|                        |                                   |                                |                                             |               |                    |
|                        |                                   |                                |                                             |               |                    |
|                        |                                   |                                |                                             |               |                    |
|                        |                                   |                                |                                             |               |                    |
| Copyright © Star Link  | Communication(P)Ltd. All rights r | reserved                       |                                             | f 8           | <b>9</b>           |
|                        |                                   |                                |                                             |               |                    |
|                        |                                   |                                |                                             |               |                    |
|                        |                                   |                                |                                             |               |                    |
|                        |                                   |                                |                                             |               |                    |
|                        |                                   | STAR LINI                      | K COMMUNICATION PVT. LTD.                   |               | 4                  |
|                        |                                   |                                |                                             |               |                    |

4.4. Re-processing If Time office software is running and you want to generate report after capturing punching data , you have to run re-processing and punching data will be automatically fetched and arranged in sequence.

| STAR LI                                          | NK <sup>*</sup>                        | CUSTOMER HI<br>1800-11-8088 (2 | ELP LINE" TOLL FREE NO (all India)<br>4 x 7) | Welcome Admin | CHANGE<br>PASSWORD |
|--------------------------------------------------|----------------------------------------|--------------------------------|----------------------------------------------|---------------|--------------------|
| Master - Transaction                             | Data Process - Leave Manageme          | nt – Admin – Reports –         |                                              |               |                    |
| Data process                                     | 5                                      |                                |                                              |               |                    |
| Process Name:<br>From date:<br>Select Employee : | ReProcess           Image: D1-Nov-2017 | To Date:                       | 🛅 31-Dec-2017                                |               |                    |
|                                                  | Process                                |                                |                                              |               |                    |

Copyright ⊖ Star Link Communication(P)Ltd. All rights reserved

f 8 9 0

# 4.5. Verification

Before taking any general report you have to run this operation for marking absent on week day off / Holiday if the employee is absent before or after the week day off / Holiday. This will effect only if you fix the No. of week off -3 and for auto absent allowed, choose Yes and mark AWA (Absent Weekly off Absent) as AAA.

|                                                  | NK <sup>*</sup><br>slations 1                       | CUSTOMER H<br>1800-11-8088 () | ELP LINE" TOLL FREE NO (all India)<br>4 x 7) | Welcome Admin | CHANGE<br>PASSWORD |
|--------------------------------------------------|-----------------------------------------------------|-------------------------------|----------------------------------------------|---------------|--------------------|
| Master - Transaction                             | <ul> <li>Data Process — Leave Management</li> </ul> | t – Admin – Reports –         |                                              |               | LOGOUT             |
| Data process                                     | S                                                   |                               |                                              |               |                    |
| Process Name:<br>From date:<br>Select Employee : | ReProcess                                           | To Date:                      | 置 31-Dec-2017                                |               |                    |
|                                                  | Process                                             |                               |                                              |               |                    |
|                                                  |                                                     |                               |                                              |               |                    |
|                                                  |                                                     |                               |                                              |               |                    |
|                                                  |                                                     |                               |                                              |               |                    |
| Copyright ⊖ Star Lini                            | k Communication(P)Ltd. All rights rese              | erved                         |                                              | f 8           |                    |
|                                                  |                                                     |                               |                                              |               |                    |

5. Leave Management

5.1 Leave Application:-Through this option, leave can be posted and deleted. 5.1.1 Leave Posting:- Go to Leave management  $\rightarrow$  Leave Application $\rightarrow$  Click on **Posting** Option.

|                                 | <b>1K</b> °<br>afficina 1 | C                         | CUSTOMER HELP LINE" TOLL FREE NO (all India)<br>1800-11-8088 (24 x 7) | Welcome Admin | CHANGE<br>PASSWORD |
|---------------------------------|---------------------------|---------------------------|-----------------------------------------------------------------------|---------------|--------------------|
| Master - Transaction -          | Data Process = 1          | eave Management 👻 Admin - | Reports ~                                                             |               | 100-001            |
| Data process                    | ReProcess                 | Leave Application         | Posting<br>Deletion                                                   |               |                    |
| From date:<br>Select Employee : | Process                   | Leave Carry Formard       | o Date: 11 31-Dec-2017                                                |               |                    |
|                                 |                           |                           |                                                                       |               |                    |
|                                 |                           |                           |                                                                       |               |                    |
| Copyright 🖯 Star Link           | Communication(P)          | Ltd. All rights reserved  |                                                                       | <b>f</b> (8'  |                    |
|                                 |                           | ST                        | AP LINK COMMUNICATION DVT. LTD                                        |               | 5                  |
|                                 |                           | 517                       | AR LINK COMMUNICATION F VI. LID.                                      |               | 5                  |

| laster 🛩 Transaction 🖻 | Data Process - Leave Management - Admin  | a – Reports –      |                |                  |               |         |               |  |
|------------------------|------------------------------------------|--------------------|----------------|------------------|---------------|---------|---------------|--|
| eave Applie            | cation                                   |                    |                |                  |               |         |               |  |
| nployee detail         |                                          |                    |                | Leave Balance    | e Detail      |         |               |  |
| aycode Code:           | F005 Card No:                            | F005 Get D         | Data: Get Data | Leave Code<br>CL | Accural<br>15 | Consume | Balance<br>10 |  |
| ame:                   | Ravi Multiple Fixed NRTC                 | Company:           | NONE           | PL               | 16            | 5       | 0             |  |
|                        |                                          |                    |                | ML               | 0             | 0       | 0             |  |
| partment:              | ACCOUNTS & FINANCE                       | Location:          | NONE           | PTL              | 0             | 0       | 0             |  |
| rispetion              | ADVEDTICENENT DACINIATOD                 | Loous Year         | 2017           | COF              | 0             | 0       | 0             |  |
| algisation.            | ADVERTISEMENT FAGINATOR                  | Leave fear.        | 2017           | OD               | 20            | 5       | 15            |  |
| om Date:               | 13/12/2017                               | To Date:           | 13/12/2017     | Leave Code       | Accural       | Consume | Balance       |  |
| oply Leave             | L01-CASUAL LEAVE(CL)                     | Duration: Full Day | T              |                  |               |         |               |  |
| eason                  | Reson should be within<br>120 characters |                    |                |                  |               |         |               |  |
|                        | Anniv Lesve                              |                    |                |                  |               |         |               |  |

After Clicking on Posting option. Leave application window will be displayed.

\* Enter Employee Paycode and Press the "Tab" button. All Leave Balance details and employee records will be display.

• Fill the all required data and Click on Apply Leave Button.

| Master Transaction | Data Process Leave Management Ad | dmin – Reports – |                                      |                        |                    |
|--------------------|----------------------------------|------------------|--------------------------------------|------------------------|--------------------|
| Leave Applie       | cation                           |                  |                                      |                        |                    |
| Employee detail    |                                  |                  |                                      | Leave Balance          | Detail             |
| Paycode Code:      | 000001 Card No                   | 00000001         | Get Data: Get Data                   | Leave Code<br>CL<br>Pl | Accural<br>50<br>0 |
| Name:              | RAJ KAMAL JHA                    | Company:         | THE INDIAN EXPRESS PVT LTD           | SL                     | 0                  |
| Department:        | THE INDIAN EXPRESS               | Location:        | Alert                                | × ML<br>PTL            | 0                  |
| Designation:       | CHIEF EDITOR - IE                | Leave Year:      | Leave Posed successfully! for 1 days | COF<br>LOP             | 0<br>50            |
| From Date:         | 13/12/2017                       | To Date:         |                                      | OD<br>Leave Code       | 50<br>Accural      |
| Apply Leave        | L08-Out Duty(OD)                 | Duration:        | Full Da                              |                        |                    |
| Reason             | Testing                          |                  | [                                    | Ok                     |                    |
|                    |                                  | _li              |                                      |                        |                    |
|                    | Apply Leave                      |                  |                                      |                        |                    |

5.1.2. Leave Deletion  $\rightarrow$  Go to Leave Management  $\rightarrow$  Leave Application  $\rightarrow$  Click on Deletion option.

|                                         | CUST 1800-1                          | OMER HELP LINE" TOLL FREE NO (21) II-8088 (24 x 7) | idia)      |         | Welcome Admin | CHANGE<br>PASSWORD |
|-----------------------------------------|--------------------------------------|----------------------------------------------------|------------|---------|---------------|--------------------|
| faster - Transaction - Data Process - I | .eave Management + Admin + Reports   |                                                    |            |         |               |                    |
| shift [ <u>SE1(17:00-01:30)▼</u> ] D    | Leave Application Po<br>Leave Setup  | nting                                              |            |         |               |                    |
| Present                                 | Leave Accrasi<br>Leave Carry Forward | 001196<br>C                                        | Weekly Off | Holiday |               |                    |
| Late Arrival                            | Early Arrival                        | On Time Arrival                                    |            |         |               |                    |
| 0                                       | 0                                    | 0                                                  |            |         |               |                    |
| Early Departure                         | Late Departure                       | On Time Departure                                  |            |         |               |                    |
| 0                                       | 0                                    | 0                                                  |            |         |               |                    |
| New Joinee(7 Days)                      | Left(7 Days)                         |                                                    |            |         |               |                    |
| 0                                       | 0                                    |                                                    |            |         |               |                    |
|                                         |                                      |                                                    |            |         |               |                    |
| Copyright © Star Link Communication(P)  | Ltd. All rights reserved             |                                                    |            |         | <b>f</b> 8    | <b>9</b>           |

# After Clicking Deletion option. Leave Delete Page will be Displayed as:.

| VSTRELINK* CUSTOMER HELP LINE* TOLL FREE NO (all India)<br>Welcome Admin                                                                                                    |                                                                   |                                                                      |               |                                                                                                    |                    | e Admin                                                                                                    | CHANO<br>PASSWO                                                                                                    |                             |                                                                                                    |   |
|----------------------------------------------------------------------------------------------------|-------------------------------------------------------------------|----------------------------------------------------------------------|---------------|----------------------------------------------------------------------------------------------------|--------------------|----------------------------------------------------------------------------------------------------|----------------------------------------------------------------------------------------------------|-----------------------------|----------------------------------------------------------------------------------------------------|---|
| aster – Transaction –                                                                                                    | Data Process 👻 Leave Man                                          | agement – Admir                                                      | n 🔻 Reports 🗸 |                                                                                                    |                    |                                                                                                    |                                                                                                    |                             |                                                                                                    |   |
| eave Delete                                                                                                    | •                                                                 |                                                                      |               |                                                                                                    |                    |                                                                                                    |                                                                                                    |                             |                                                                                                    |   |
| aycode Code:                                                                                                    | F006                                                              | Card No:                                                             | F008          | Get Data: Get                                                                                                    | t Data             | Delete Data:                                                                                                    | elete All Selected                                                                                                    |                             |                                                                                                    |   |
| rom Date:                                                                                                    | B 01/09/2017                                                      |                                                                      | To Date:      | 置 26/12/20                                                                                                    | 117                |                                                                                                    |                                                                                                    |                             |                                                                                                    |   |
| lame:                                                                                                    | Ravi Lunch Duduction                                              | 1                                                                    | Company:      | NONE                                                                                                    |                    |                                                                                                    |                                                                                                    |                             |                                                                                                    |   |
|                                                                                                    |                                                                   |                                                                      |               | NONE                                                                                                    |                    | Designation:                                                                                                    | ADVERTISEMEN                                                                                                    | NT PAGINATOR                |                                                                                                    |   |
| epartment:                                                                                                    | ACCOUNTS & FINAN                                                  | ICE                                                                  | Location:     | NONE                                                                                                    |                    | Designation.                                                                                                    |                                                                                                    |                             |                                                                                                    |   |
| Show 50 V                                                                                                    | ACCOUNTS & FINAN                                                  | ICE                                                                  | Location:     | NONE                                                                                                    |                    | ocsignation.                                                                                                    |                                                                                                    | Search:                     |                                                                                                    |   |
| Show 50 V<br>Leave Date                                                                                                    | entries<br>CCOUNTS & FINAN                                        | JCE<br>_ Leave An                                                    | nount         | 0 Half/Full Day                                                                                                    | Resion             | Approve Date                                                                                                    | Approved By                                                                                                    | Search:                     | © Delete                                                                                                    | 0 |
| Show 50 V<br>Leave Date<br>07-Dec-2017                                                                                                    | entries<br>COUNTS & FINAN<br>entries<br>Code<br>OD                | Leave An                                                             | nount         | Half/Full Day<br>First Half                                                                                                    | © Resion           | Approve Date     24-Dec-2017                                                                                                    | Approved By<br>Admin                                                                                                    | Search:                     | © Delete<br>Delete                                                                                                   |   |
| Show         50         ▼           Leave Date         07-Dec-2017         08-Dec-2017                                                                                                    | ACCOUNTS & FINAN entries                                          | Leave An<br>0.5<br>0.5                                               | nount         | Half/Full Day     First Half     Second Half                                                                                              | © Resion           | Approve Date           24-Dec-2017           24-Dec-2017                                                                                   | Approved By<br>Admin<br>Admin                                                                                             | Search:                     | © Delete                                                                                                    |   |
| Show         50         ▼           Leave Date         07-Dec-2017         08-Dec-2017           05-Dec-2017         05-Dec-2017         05-Dec-2017                                                                                                    | ACCOUNTS & FINAN entries  CLeave Code OD OD LOP                   | Leave An<br>0.5<br>0.5<br>0.5                                        | nount         | Half/Full Day     First Half     Second Half     First Half                                                                               | © Resion           | Approve Date           24-Dec-2017           24-Dec-2017           24-Dec-2017                                                             | C Approved By<br>Admin<br>Admin<br>Admin                                                                                  | Search<br>Carlos Select All | © Delete<br>Delete<br>Delete                                                                                         |   |
| Show         50         V           Leave Date         07-Dec-2017         08-Dec-2017           05-Dec-2017         05-Dec-2017         06-Dec-2017                                                                                                    | ACCOUNTS & FINAN<br>entries<br>OD<br>OD<br>LOP<br>LOP             | Leave An<br>0.5<br>0.5<br>0.5<br>0.5<br>0.5                          | nount         | Half/Full Day     First Half     Second Half     First Half     Second Half                                                               | Resion             | Approve Date     24-Dec-2017     24-Dec-2017     24-Dec-2017     24-Dec-2017                                                               | Approved By<br>Admin<br>Admin<br>Admin<br>Admin                                                                           | Search<br>Carlos Select All | Delete       Delete       Delete       Delete                                                                        |   |
| Show         50         V           Leave Date         07-Dec-2017         08-Dec-2017           05-Dec-2017         06-Dec-2017         06-Dec-2017           01-Dec-2017         01-Dec-2017         01-Dec-2017                                                               | ACCOUNTS & FINAN<br>entries<br>OD<br>OD<br>LOP<br>LOP<br>CL       | Leave An<br>0.5<br>0.5<br>0.5<br>0.5<br>0.5<br>0.5                   | nount         | Half/Full Day     First Half     Second Half     First Half     Second Half     First Half     First Half                                 | Resion             | Approve Date     24-Dec-2017     24-Dec-2017     24-Dec-2017     24-Dec-2017     24-Dec-2017     24-Dec-2017                               | <ul> <li>Approved By</li> <li>Admin</li> <li>Admin</li> <li>Admin</li> <li>Admin</li> <li>Admin</li> <li>Admin</li> </ul> | Search<br>Select All        | Delete     Delete     Delete     Delete     Delete     Delete                                                        |   |
| Show         50         ▼           Leave Date         07-Dec-2017         08-Dec-2017           08-Dec-2017         06-Dec-2017         06-Dec-2017           06-Dec-2017         01-Dec-2017         01-Dec-2017           02-Dec-2017         02-Dec-2017         02-Dec-2017 | ACCOUNTS & FINAN<br>entries<br>OD<br>OD<br>LOP<br>LOP<br>CL<br>CL | CE<br>Leave An<br>0.5<br>0.5<br>0.5<br>0.5<br>0.5<br>0.5<br>0.5      | nount         | Half/Full Day     First Half     Second Half     First Half     Second Half     First Half     Second Half     First Half     Second Half | © Resion           | Approve Date     24-Dec-2017     24-Dec-2017     24-Dec-2017     24-Dec-2017     24-Dec-2017     24-Dec-2017     24-Dec-2017               | Approved By<br>Admin<br>Admin<br>Admin<br>Admin<br>Admin<br>Admin                                                         | Search                      | Delete     Delete     Delete     Delete     Delete     Delete     Delete     Delete     Delete     Delete            |   |
| Show         50         ▼           Leave Date         07-Dec-2017         08-Dec-2017           05-Dec-2017         06-Dec-2017         01-Dec-2017           01-Dec-2017         02-Dec-2017         02-Dec-2017           02-Dec-2017         02-Dec-2017         02-Dec-2017 | ACCOUNTS & FINAN entries Code OD OD LOP LOP CL CL CL Leave Code   | CE<br>Leave An<br>0.5<br>0.5<br>0.5<br>0.5<br>0.5<br>0.5<br>Leave An | nount         | Half/Full Day     First Half     Second Half     First Half     Second Half     First Half     Second Half     Half/Full Day              | ¢ Resion<br>Resion | Approve Date     24-Dec-2017     24-Dec-2017     24-Dec-2017     24-Dec-2017     24-Dec-2017     24-Dec-2017     4-Dec-2017     4-Dec-2017 | Approved By<br>Admin<br>Admin<br>Admin<br>Admin<br>Admin<br>Admin<br>Approved By                                          | Search                      | Delete     Delete     Delete     Delete     Delete     Delete     Delete     Delete     Delete     Delete     Delete |   |

• Enter the Employee Paycode and Press "Tab" button. Then employee all details will be display.

- Fill "From date" and "To Date" and Click on "Get Data" button. Then all Apply Leave will be display.
- Click on Delete link text. Particular leave will be deleted.

# 5.2 Leave Setup:-

# 5.2.1. Leave Master

You can create all possible leaves by using this option. You can create maximum twenty types of leave in the leave master. For creating a new leave, click on add New leave Master. For modifying in existing leave, click on "Edit" Button and use delete to delete existing leave, previous to switch to previous data and find to search a leave in many leave , next to switch to next leave and Last for going to last page of the Leave Master.

| her Transaction > Data Process - Leave Management → Admin × Reports →<br>anage Leave Master          Show       10       Cleave Master         Show       10       Cleave Code       Description       Cleave Type       Cleave Type                                                                                                    | Your needs Our Bely  | IK <sup>®</sup>                   | 1800-11-8088 (24 x 7) |              |              | Welcome . | Admin PASS |
|----------------------------------------------------------------------------------------------------|----------------------|-----------------------------------|-----------------------|--------------|--------------|-----------|------------|
| Add New Leave Master       Add New Leave Master         Show       10       entries       Search         Leave Field       Cave Code       Description       Cleave Type       Cl Is Accrual       C Edit       Delete         L03       SL       SICK LEAVE       Leave       N       C       0         L03       PTL       PATERNITY LEAVE       Leave       N       C       0         L03       PL       PREVILAGE LEAVE       Leave       N       C       0         L04       ML       Out Duty       Present       N       C       0         Leave Field       Leave Code       Description       Leave Type       Is Accrual       Edit       Delete                                                                                                    | ster 👻 Transaction 👻 | Data Process + Leave Management + | Admin – Reports –     |              |              |           |            |
| Show 10 Tearly entries       Search:         Search:       Search:         Leave Code       Description       Cleave Type       Show 10 Edit       Delete         Leave Code       Description       Cleave Type       Show 10 Edit       Delete         Los       SL       SICK LEAVE       Leave       N       Cleave       O         Los       D       Out Duty       Leave       N       Cleave         Los       O       Out Duty       Present       N       Cleave         Leave Code       Description       Leave Type       S Accrual       Edit       Delete                                                                                                    | anage Leave l        | Master <u>Add New Leav</u>        | e <u>Master</u>       |              |              |           |            |
| Leave FieldLeave CodeDescriptionC Leave TypeC Is AccrualC EditDeleteL03SLSICK LEAVELeaveNIIL05PTLPATERNITY LEAVELeaveNIIL02PLPREVILAGE LEAVELeaveNIIL03ODOut DutyPresentNIIL04MLMATERNITY LEAVELeaveNIILeave FieldLeave CodeDescriptionLeave TypeIs AccrualEditDelete                                                                                                    | Show 10 V            | entries                           |                       |              | Sean         | ch:       |            |
| L03SLSICK LEAVELeaveNIIL05PTLPATERNITY LEAVELeaveNIIL02PLPREVILAGE LEAVELeaveNIIL08ODOut DutyPresentNIIL04MLMATERNITY LEAVELeaveNIILeave FieldLeave CodeDescriptionLeave TypeIs AccrualEditDelete                                                                                                    | Leave Field          | CLeave Code                       | Description           | © Leave Type | © Is Accrual | © Edit    | Delete     |
| LO5PTLPATERNITY LEAVELeaveNImage: Constraint of the second second s | L03                  | SL                                | SICK LEAVE            | Leave        | N            | 1         | ۵          |
| LO2     PL     PREVILAGE LEAVE     Leave     N     Image: Constraint of the state of the state of t  | L05                  | PTL                               | PATERNITY LEAVE       | Leave        | N            | 1         | 0          |
| L08     OD     Out Duty     Present     N     Image: Constraint of the state of the state of the st  | L02                  | PL                                | PREVILAGE LEAVE       | Leave        | N            | 1         |            |
| L04     ML     MATERNITY LEAVE     Leave     N     Image: Color       Leave Field     Leave Code     Description     Leave Type     Is Accrual     Edit     Delete                                                                                                    | LOS                  | OD                                | Out Duty              | Present      | N            | 1         | ۵          |
| Leave Field Leave Code Description Leave Type Is Accrual Edit Delete                                                                                                    | L04                  | ML                                | MATERNITY LEAVE       | Leave        | N            | 1         | 0          |
|                                                                                                    | Leave Field          | Leave Code                        | Description           | Leave Type   | Is Accrual   | Edit      | Delete     |

#### Copyright © Star Link Communication(P)Ltd. All rights reserve

f 8 🗩 🗖

In leave master, there are following field which you have to fill them:

- Leave Field: Leave field will automatically generate from the software & compulsory parameter.i.e.L01, L02, etc.
- Leave Code: Leave code is unique & compulsory parameter.
- Leave Description: This is also compulsory parameter.
- Weekly Off include (Yes/No): If weekly off is coming between leaves, then it will be considered only when you click on "weekly off include". Otherwise it will not include.

|                                                                                                    | CUSTOMER HELP LINE" TOLL FREE NO (all India)<br>1800-11-8058 (24 x 7)     |                    | CHANGE<br>PASSWORD |
|----------------------------------------------------------------------------------------------------|---------------------------------------------------------------------------|--------------------|--------------------|
| Master - Transaction - Data Process - 1<br>Add Leave Master                                                                                                    | .eave Management = Admin = Reports =                                      |                    |                    |
| Leave F <sub>ield</sub> : L09<br>Leave D <sub>escription</sub> :<br>Is Week <sub>iy</sub> Off Include:<br>Is Acour <sub>al</sub> :<br>Leave T <sub>ype</sub> : Leave<br>Add E | Leave Code:<br>Sanction Limit: Min 00.00 Max 00.00<br>Is Holiday Include: | Is Negative Allow: |                    |
|                                                                                                    |                                                                           |                    |                    |
| Copyright  Star Link Communication(P)                                                                                                    | Ltd. All rights reserved                                                  |                    | (f) (8° 🗩 🖾        |

- Holiday Include (Yes/No): If holiday is coming between leaves then it will be considered when you click on "holiday include" else holiday will not be counted.
- Is accrual (Yes/No): This option is used to carry forward the balance leaves for next year or to lapse the remaining leaves in the current year. When you click on this option, sanction limit (min & max) window will open in the same window of leave master from where you enter min limit by 3 and max limit by 20, in that case you can't take less than 3 leave and more than 20 leaves at a time.

| STAR LIN               | K <sup>*</sup><br>Shis I |            |          | C       | CUSTOMER HEL<br>1800-11-8088 (24 ) | LINE" TOLI<br>7) | L FREE NO (all Indi | a) |                    |        | Welcome Admin | CHANGE<br>PASSWORD |
|------------------------|--------------------------|------------|----------|---------|------------------------------------|------------------|---------------------|----|--------------------|--------|---------------|--------------------|
| Master - Transaction - | Data Process             | - Leave Ma | nagement | Admin   | Reports -                          |                  |                     |    |                    |        |               | 100001             |
| Add Leave M            | aster                    |            |          |         |                                    |                  |                     |    |                    |        |               |                    |
| Leave Field:           | L09                      |            |          |         | Leave Code:                        |                  |                     |    |                    |        |               |                    |
| Leave Description:     |                          |            |          |         | Sanction Limit:                    | /lin 00.00       | Max 00.00           |    |                    |        |               |                    |
| Is Weekly Off Include: |                          |            |          |         | Is Holiday Include:                |                  |                     | b  | s Negative Allow:  |        |               |                    |
| Is Accural:            |                          |            |          |         |                                    |                  |                     |    |                    |        |               |                    |
| Present:               | 0                        |            | F        | Absent: |                                    |                  | Holiday:            | )  | 0                  | Leave: |               |                    |
| Weekly Off:            |                          | C          | Days:    | 00.00   |                                    | Leave:           | 00.00               |    | Max Accural Limit: | 00.00  |               |                    |
| Leave Type:            | Leave                    | ٣          |          |         |                                    |                  |                     |    |                    |        |               |                    |
|                        | Add                      | Back       |          |         |                                    |                  |                     |    |                    |        |               |                    |
|                        |                          |            |          |         |                                    |                  |                     |    |                    |        |               |                    |
|                        |                          |            |          |         |                                    |                  |                     |    |                    |        |               |                    |

ght 🛛 Star Link Con nunication(P)Ltd. All rights reserved

- f 8 9 0
- Leave Type: You can specify either Leave or Present or absent by using this option. CL or SL or EL will be counted as a Leave. And in case of Absenteeism, it will be considered as a Leave without pay.
- If you want to Compensatory type leave. Go to leave master page, click on Edit link text. Leave details will be displayed.

Leave Edit: To modify a leave or its type click in highlighted button.

| Your needs Our Solution             | K°                                                              | CUSTOMER HELP LINE" TOLL FREE NO<br>1800-11-8088 (24 x 7) | ) (all India) |            | Welcome | Admin  | CHAI<br>PASSW<br>LOG |
|-------------------------------------|-----------------------------------------------------------------|-----------------------------------------------------------|---------------|------------|---------|--------|----------------------|
| aster Transaction<br>Ianage Leave N | Data Process - Leave Management -<br>Master <u>Add New Leav</u> | Admin = Reports =<br>e Master                             |               |            |         |        |                      |
| Show 200 🔻 e                        | ntries                                                          |                                                           |               | Sear       | ch      |        |                      |
| Leave Field                         | Ceave Code                                                      | Description                                               | © Leave Type  | Is Accrual | © Edit  | Delete | 1                    |
| L03                                 | SL                                                              | SICK LEAVE                                                | Leave         | N          | 1       |        |                      |
| L05                                 | PTL                                                             | PATERNITY LEAVE                                           | Leave         | N          | 1       | ۵      |                      |
| L02                                 | PL                                                              | PREVILAGE LEAVE                                           | Leave         | N          | 1       | ۵      |                      |
| L08                                 | OD                                                              | Out Duty                                                  | Present       | N          | 1       | 8      |                      |
| L04                                 | ML                                                              | MATERNITY LEAVE                                           | Leave         | N          | 1       | U      |                      |
| L07                                 | LOP                                                             | Loss of Pay                                               | Absent        | N          | 1       | ۵      |                      |
| L06                                 | COF                                                             | COMP OFF                                                  | Present       | N          | /       |        |                      |
| L01                                 | CL                                                              | CASUAL LEAVE                                              | Leave         | N          | 1       | ۵      |                      |
|                                     |                                                                 | Description                                               | Leave Tune    | Te Account | Tait    | Delate |                      |

Copyright ⊖ Star Link Communication(P)Ltd. All rights reserved

#### f 8 9 0

# After clicking on Edit button the page appear as:

| Tour needs Our Solah     | K <sup>*</sup>   | C                        | CUSTOMER HELP<br>1800-11-8088 (24 x 7 | LINE" TOLL FR | EE NO (all India) |                    |        | Welcome Admin | CHANGE<br>PASSWORD |   |
|--------------------------|------------------|--------------------------|---------------------------------------|---------------|-------------------|--------------------|--------|---------------|--------------------|---|
| Master - Transaction - 1 | Data Process 🔹 1 | Leave Management = Admin | ✓ Reports √                           |               |                   |                    |        |               | LOGOUT             |   |
| Update Leave             | Master           |                          |                                       |               |                   |                    |        |               |                    |   |
| Leave Field:             | L06              |                          | Leave Code:                           | COF           |                   |                    |        |               |                    |   |
| Leave Description:       | COMP OFF         |                          | Sanction Limit:                       | Min 0.50      | Max 3.00          |                    |        |               |                    | ĺ |
| Is Weekly Off Include:   |                  |                          | Is Holiday Include:                   |               |                   | Is Negative Allow: | 8      |               |                    | l |
| Is Accural:              |                  |                          |                                       |               |                   |                    |        |               |                    | l |
| Present:                 |                  | Absent:                  |                                       |               | Holiday:          | 0                  | Leave: |               |                    | l |
| Weekly Off:              |                  | Days:                    | 0.00                                  | Leave:        | 0.00              | Max Accural Limit: | 0.00   |               |                    | ĺ |
| Is COF Applicable:       | 2                |                          |                                       |               |                   |                    |        |               |                    | ĺ |
| Leave Type:              | Present          | ×                        |                                       |               |                   |                    |        |               |                    | l |
|                          |                  |                          |                                       | -             | Uodate            | Back               |        |               |                    |   |
|                          |                  |                          |                                       |               |                   |                    |        |               |                    | l |
|                          |                  |                          |                                       |               |                   |                    |        |               |                    | l |
|                          |                  |                          |                                       |               |                   |                    |        |               |                    |   |
| Copyright 🛛 Star Link C  | ommunication(P)  | Ltd. All rights reserved |                                       |               |                   |                    |        | f (           |                    |   |

Note: From the list of leave, only one leave can be made as C-off type.

# 5.2.2 Leave Setup:-

Go to leave management  $\rightarrow$  Leave Setup $\rightarrow$  Click on Leave Setup option.

**Add New Leave Setup Master**: -Click on "Add New Leave Setup Master" to add a new Leave policy. Please fill some mandatory fields like Setup Name, Description; Employee Selection etc.

|                 | LINK <sup>*</sup>                                  | CUSTOMER HELP LINE" TOLL FREE NO (all India)<br>1800-11-3088 (24 x 7) | Π       | /elcome Admii | CHANGE<br>PASSWORI |
|-----------------|----------------------------------------------------|-----------------------------------------------------------------------|---------|---------------|--------------------|
| Master – Transa | iction = Data Process = Leave Management = Admin = | Reports *                                                             |         |               | LOG OUT            |
| Manage Le       | eave Setup Master <u>Add New Leave</u>             | Setup Master                                                          |         |               |                    |
| Show 10         | ▼ entries                                          |                                                                       | Search: |               |                    |
| Setup Id        | Name                                               | Description                                                           | Setup   | © Edit        | Delete             |
| 5               | WB & APT Leave Employee P                          | WB & APT Leave category Press                                         | Setup   |               | Ŭ.                 |
| 4               | WB & APT Leave Employee J                          | WB & APT Leave category Journalist                                    | Setup   | 1             | 0                  |
| 3               | WB & APT Leave Employee A                          | WB & APT Leave category Administration                                | Setup   | 1             | 0                  |
| 6               | TR Leave                                           | Leave of Trainee Employees                                            | Setup   | 1             | 0                  |
| 2               | Contract Emp Leave                                 | Contract Employee Leave Policy                                        | Setup   | 1             | 10                 |
| Setup Id        | Name                                               | Description                                                           | Setup   | Edit          | Delete             |
| Showing 1 to    | to 5 of 5 entries                                  |                                                                       | First   | Previous 1    | Next Last          |
| Dowlnoad        | Employee policy Detail                             |                                                                       |         |               |                    |
| Copyright © Sta | ar Link Communication(P)Ltd. All rights reserved   |                                                                       |         | f             | 8° 🌶 🗖             |
|                 |                                                    |                                                                       |         |               |                    |

After Clicking on Add New Setup Leave Master, Create setup page will be display as

| Your needs Our Si      | NK <sup>®</sup>                  | CUSTOMER HELP LINE" TOLL FREE NO (all India)<br>1800-11-8038 (24 x 7) | Welcome Admin | CHANGE<br>PASSWORD |
|------------------------|----------------------------------|-----------------------------------------------------------------------|---------------|--------------------|
| Master - Transaction - | Data Process + Leave Managi      | ement – Admin – Reports –                                             |               |                    |
| Create Setup           | )                                |                                                                       | 1             |                    |
| Setup Name             | Testing                          |                                                                       |               |                    |
| Description            | Financial Year                   |                                                                       |               |                    |
| Select Employee :      |                                  |                                                                       |               |                    |
| Add Back               |                                  |                                                                       |               |                    |
|                        |                                  |                                                                       |               |                    |
|                        |                                  |                                                                       |               |                    |
|                        |                                  |                                                                       |               |                    |
|                        |                                  |                                                                       |               |                    |
|                        |                                  |                                                                       |               |                    |
|                        |                                  |                                                                       |               |                    |
|                        |                                  |                                                                       |               |                    |
|                        |                                  |                                                                       |               |                    |
|                        |                                  |                                                                       |               |                    |
| Copyright ⊜ Star Link  | : Communication(P)Ltd. All right | 1 neerved                                                             | <b>f</b> 80   |                    |
| Copyright ⊕ Star Link  | : Communication(P)Ltd. All right | s reserved                                                            | f 8           | •                  |

### Here:

- Click on Employee Selection icon. And Select employee. Then Click on ADD button.
- After Clicking on Add button, message pop up box will be generated with message, Click on "OK" button. Then again one more message box will be generated with message, click on "Ok" button
- After Clicking on message box "Ok" button, Setup created successfully. We can see Created Setup in Manage Leave Setup master page.

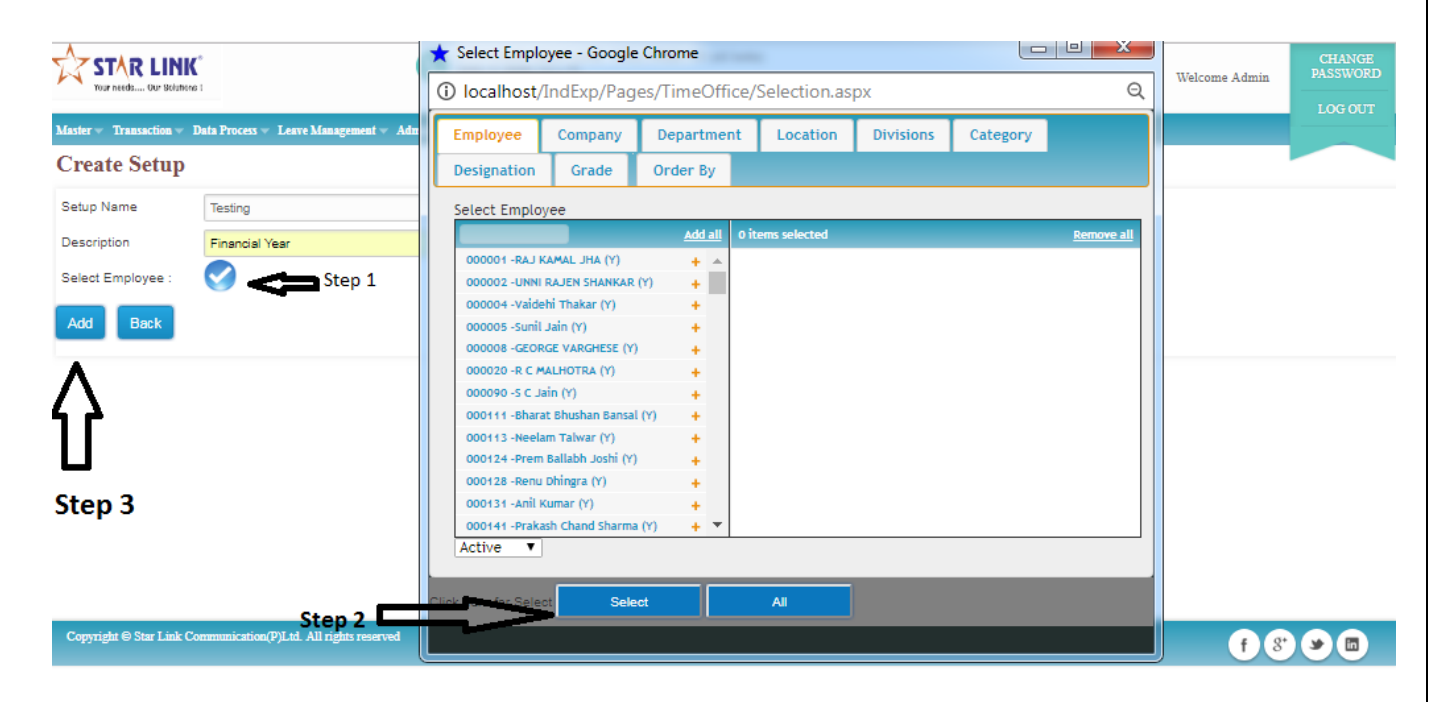

# Managing leave setup Master.

| STAR<br>Your needs | LINK <sup>®</sup> CU:<br>Our Belmene 1                | STOMER HELP LINE" TOLL FREE NO (all India)<br>B-11-8088 (24 x 7) | Weld    | come Admi | n P    | CHAN<br>ASSW |
|--------------------|-------------------------------------------------------|------------------------------------------------------------------|---------|-----------|--------|--------------|
| ter – Transac      | tion = Data Process = Leave Management = Admin = Repo | dis -                                                            |         |           |        | LOGO         |
| mage Le            | ave Setup Master Add New Leave Set                    | up Master                                                        |         |           |        |              |
| Show 10            | • entries                                             |                                                                  | Search  |           |        |              |
| etup Id            | © Name                                                | Description                                                      | © Setup | © Edit    | Delete |              |
| 5                  | WB & APT Leave Employee P                             | WB & APT Leave category Press                                    | Setup   | 1         | ۵      |              |
|                    | WB & APT Leave Employee J                             | WB & APT Leave category Journalist                               | Setup   | 1         |        |              |
|                    | WB & APT Leave Employee A                             | WB & APT Leave category Administration                           | Setup   | 1         | 0      |              |
|                    | TR Leave                                              | Leave of Trainee Employees                                       | Setup   | 1         | 0      |              |
|                    | Testing                                               | Financial Year                                                   | Setup   | 1         | 0      |              |
|                    | Name                                                  | Description                                                      | Setup   | Edit      | Delete |              |
| etup Id            |                                                       |                                                                  |         |           |        |              |

Dowlnoad Employee policy Detail

opyright ⊜ Star Link Comm

| n(P)Ltd. All rights reserved |  |
|------------------------------|--|
|                              |  |

• Click on Setup link text. Then Leave Setup Master page will be displayed as :

|                       | NK <sup>®</sup><br>Solutions 1 | CUSTOMER HELP LINE" TOLL FREE NO (21)<br>1808-11-8088 (24 x 7) | India)             | Welcome Admin | CHANGE<br>PASSWORD |
|-----------------------|--------------------------------|----------------------------------------------------------------|--------------------|---------------|--------------------|
| Master - Transaction  | • Data Process • Leave Mana    | gement + Admin + Reports +                                     |                    |               |                    |
| Leave Setup           | Master                         |                                                                |                    |               |                    |
| Select Leave:         | Select Leave Code              | Ŧ                                                              |                    |               |                    |
| Is Financial:         | Yes 🔻                          | Sanction Limit: Min 0.0 Max 0.0                                |                    |               |                    |
| Applicable on Weel    | kly Off:                       | Applicable on Holiday:                                         | Is Negative Allow: |               |                    |
| Is Accural:           |                                |                                                                |                    |               |                    |
| Is Carry Forward:     | Yes  Save Back                 | Max Carry Forward Limit: 0.0                                   |                    |               |                    |
|                       |                                |                                                                |                    |               |                    |
|                       |                                |                                                                |                    |               |                    |
|                       |                                |                                                                |                    |               |                    |
|                       |                                |                                                                |                    |               |                    |
| Copyright 🛛 Star Lini | k Communication(P)Ltd. All rig | hits reserved                                                  |                    | <b>A R</b>    |                    |

• Choose concern leave from drop-down for which policy has to be created

| Select Leave:     Select Leave Code       Is Financial:     CL -CASUAL LEAVE       PL-PREVILAGE LEAVE     Limit: Min 0.0 Max 0.0       Applicable on Weekly     SL-SICK LEAVE       ML-MATERNITY LEAVE     Applicable on Holiday:       Is Accural:     COF-COMP OFF |                    |                              | Iaster                                                 | Leave Setup M          |
|----------------------------------------------------------------------------------------------------|--------------------|------------------------------|--------------------------------------------------------|------------------------|
| Is Financial:  CL -CASUAL LEAVE Imit: Min 0.0 Max 0.0  Applicable on Weekly Is Accural: COF-COMP OFF                                                                                                    |                    |                              | Select Leave Code                                      | Select Leave:          |
| Applicable on Weekly SL-SICK LEAVE<br>ML-MATERNITY LEAVE<br>Is Accural: COF-COMP OFF                                                                                                    |                    | Limit: Min 0.0 Max 0.0       | CL -CASUAL LEAVE<br>PL -PREVILAGE LEAVE                | ls Financial:          |
| Is Accural: PTL-PATERNITY LEAVE<br>COF-COMP OFF                                                                                                    | Is Negative Allow: | Applicable on Holiday: 🗍     | SL -SICK LEAVE<br>ML -MATERNITY LEAVE                  | Applicable on Weekly ( |
| LOP-Loss of Pay                                                                                                    |                    |                              | PTL-PATERNITY LEAVE<br>COF-COMP OFF<br>LOP-Loss of Pay | Is Accural:            |
| Is Carry Forward: OD -Out Duty Max Carry Forward Limit: 0.0<br>Select Leave Code                                                                                                    |                    | Max Carry Forward Limit: 0.0 | OD -Out Duty<br>Select Leave Code                      | Is Carry Forward:      |

• For instance we have chosen CL type leave:

Copyright ⊜ Star Link Communication(P)Ltd. All rights reserved

f 8 9 0

| STAR LINK<br>Your needs Our Solutions 1     | CUSTOMER HELP LINE" TOLL FREE NO (8<br>1800-11-8088 (24 x 7) | ll India)          | Welcome Admin | CHANGE<br>PASSWORD |
|---------------------------------------------|--------------------------------------------------------------|--------------------|---------------|--------------------|
| laster – Transaction – Data Process – Leave | Management – Admin – Reports –                               |                    |               | LOGOUT             |
| Leave Setup Master                          |                                                              |                    |               |                    |
| Select Leave: CL -CASUAL LE                 | AVE V                                                        |                    |               |                    |
| s Financial: Yes 🔻                          | Senction Limit: Min 0.0 Max 0.0                              |                    |               |                    |
| Applicable on Weekly Off:                   | Applicable on Holiday: 🗐                                     | Is Negative Allow: |               |                    |
| s Accural:                                  |                                                              |                    |               |                    |
| s Carry Forward: No V<br>Save Back          | Max Carry Forward Limit: 0.0                                 |                    |               |                    |
|                                             |                                                              |                    |               |                    |
|                                             |                                                              |                    |               |                    |
|                                             |                                                              |                    |               |                    |
|                                             |                                                              |                    |               |                    |
| Copyright  Star Link Communication(P)Ltd. A | ull rights reserved                                          |                    | F 8           |                    |

Here we are applying leave policy for concern leave:

• Is Financial: -Choose Yes or NO.

Note: In a setup all leaves should be of same type. Eg; you have chosen a leave as financial then rest leaves of that set up should be financial.

- Sanction Limit: It indicates the Min and Max amount of leave that can be applied.
- Weekly Off include (Yes/No):- If weekly off is coming between leaves, then it will be considered only when you click on "weekly off include". Otherwise it will not include.
- Holiday Include (Yes/No):- If holiday is coming between leaves then it will be considered when you click on "holiday include" else holiday will not be counted.
- Is Negative Allow (Yes/No):- If Negative Allow is checked. You will get the permission to apply Negative Balance Leave.
- Is Accrual (Yes/No):- If "Is Accrual" is checked, then leave can be accured on the basis of Yearly and monthly and some more sub-sections you will get to click which is explain below:

| Tour needs Up: Weighting 1               | CUSTOMER HELP LINE" TOLL FREE N<br>1800-11-5088 (24 x 7) | IO (all India)     | Welcome Admin | CHANGE<br>PASSWORD<br>LOG OUT |
|------------------------------------------|----------------------------------------------------------|--------------------|---------------|-------------------------------|
| Master - Transaction - Data Process - Lo | ave Management – Admin – Reports –                       |                    |               |                               |
| Leave Setup Master                       |                                                          |                    |               |                               |
| Select Leave: CL -CASUAL                 | LEAVE T                                                  |                    |               |                               |
| Is Financial: Yes                        | Sanction Limit: Min 0.5 Max 4.00                         |                    |               |                               |
| Applicable on Weekly Off:                | Applicable on Holiday:                                   | Is Negative Allow: |               |                               |
| Is Accural:                              |                                                          |                    |               |                               |
| Accrual On Month: No                     | V Is Fixed: Yes V                                        | Leave: 0.0         |               |                               |
| Is Carry Forward: No                     | Max Carry Forward Limit: 0.0                             |                    |               |                               |
| Save                                     | lack                                                     |                    |               |                               |
|                                          |                                                          |                    |               |                               |
|                                          |                                                          |                    |               |                               |

#### f 8 9 🗖

• After Checked "Is Accrual" option. There are three more option will be displayed, Like "Accrual on Month", "Is Fixed" and "Leave".

All 4 combinations of above 3 is explained below:

Copyright ⊖ Star Link Communication(P)Ltd. All rights reserved

- **Case1:-** Is Accrual:- Yes, Accrual on Month:- No, Is Fixed :- Yes
- Case2:- Is Accrual:- Yes, Accrual on Month:- Yes, Is Fixed :- Yes
- Case3:- Is Accrual:- Yes, Accrual on Month:- No, Is Fixed :- No
- Case4:- Is Accrual:- Yes, Accrual on Month:- Yes, Is Fixed :- No

| Master - Transaction - | Data Process + Leave Manag | ment = Admin = Reports =          |  |
|------------------------|----------------------------|-----------------------------------|--|
| Leave Setup 1          | Master                     |                                   |  |
| Select Leave:          | CL -CASUAL LEAVE           | v                                 |  |
| ls Financial:          | Yes 🔻                      | Sanction Limit: Min 0.50 Max 4.00 |  |
| Applicable on Weekl    | y Off: 🔲                   | Applicable on Holiday:            |  |
| Is Accural:            |                            |                                   |  |
| Accrual On Month:      | No                         | Is Fixed: Yes V Leave: 6.00       |  |
| Is Carry Forward:      | Yes 🔻                      | Max Carry Forward Limit: 5.00     |  |
|                        | Save Back                  |                                   |  |
|                        |                            |                                   |  |
|                        |                            |                                   |  |
|                        |                            |                                   |  |
|                        |                            |                                   |  |

• Click on save button. Leave manage policy has been created successfully.

| Your needs Our Belahens 1                                                                                                    | CUSTOMER HELP LINE" TOLL FREE NO (all India)<br>1800-11-8088 (24 x 7)                                                                                                    | Welcome Admin Loc. OF                       |
|----------------------------------------------------------------------------------------------------|----------------------------------------------------------------------------------------------------|---------------------------------------------|
| Master - Transaction - Data Process - Leave Man                                                                                                    | agement Admin Reports                                                                                                    |                                             |
| Leave Setup Master                                                                                                    |                                                                                                    |                                             |
| Select Leave: CL -CASUAL LEAVE                                                                                                    | E                                                                                                    |                                             |
| Is Financial: Yes 🔻                                                                                                    | Sanction Limit: Min 0.50 Max 4.00                                                                                                    |                                             |
| Applicable on Weekly Off.                                                                                                    | Applicable on Holiday:                                                                                                    | r. 0                                        |
| Is Accural:                                                                                                    |                                                                                                    |                                             |
| Accrual On Month: No 🔻                                                                                                    | Is Fixed: Yes ¥ Leave: 5.00                                                                                                    |                                             |
| Is Carry Forward: Yes V<br>Save Back                                                                                                    | Max Carry Message X  Carry Leave Master has been updated. Go To Manage Leave Master .                                                                                                    |                                             |
|                                                                                                    | OK                                                                                                    |                                             |
| Copyright ⊖ Star Link Communication(P)Ltd. All ri                                                                                                    | gluts reserved                                                                                                    | () () () () () () () () () () () () () (    |
| <b>a</b>                                                                                                    |                                                                                                    |                                             |
|                                                                                                    | CUSTOMER HELP LINE" TOLL FREE NO (all India)<br>1808-11-5058 (24 x 7)                                                                                                    | Welcome Admin CHANGE PASSWORD<br>LOG OUT    |
| Case2:-<br>STAR LINK<br>Warnedia OU Belabroces - Leave Mana<br>Leave Setup Master                                                                                                    | CUSTOMER HELP LINE" TOLL FREE NO (all India)<br>1808-11-8088 (24 x 7)<br>gement = Admin = Reports =                                                                                                    | Welcome Admin CHANGE<br>PASSWORD<br>LOG OUT |
| Case2:-<br>STAR LINK<br>Dor netdum OF BithBitro<br>Master Transaction Data Process Leave Massa<br>Leave Setup Master<br>Select Leave: PL-PREVILAGE LE                                                                                                    | CUSTOMER HELP LINE" TOLL FREE NO (all India)<br>1800-11-8088 (24 x 7)<br>general - Admin - Reports -                                                                                                    | Welcome Admin LOG OUT                       |
| Case2:-<br>Star LINK<br>Warned We Without I<br>Master * Transaction * Data Process * Leave Mann<br>Leave Setup Master<br>Select Leave: PL -PREVILAGE LE<br>Is Financial: Yes *                                                                                                    | CUSTOMER HELP LINE" TOLL FREE NO (all India)<br>zement - Admia - Reports -<br>AVE -<br>Sanction Limit: Mir 0.50 Max 4.00                                                                                                    | Welcome Admin<br>LOG OUT                    |
| Case2:-<br>STARLINK<br>Water Trassection - Dels Process - Leave Mean<br>Leave Setup Master<br>Select Leave: PL -PREVILAGE LE<br>Is Financial: Yes -<br>Applicable on Weekly Off:                                                                                                    | CUSTOMER HELP LINE" TOLL FREE NO (all India)<br>grment - Admin - Reports -<br>AVE -<br>Sanction Limit: Min 0.50 Max 4.00<br>Applicable on Holiday:                                                                                      | Welcome Admin CHANGE<br>PASSWORD<br>LOG OUT |
| Case2:-<br>Constant Link<br>Vor nick OF Bith Process Leave Mans<br>Leave Setup Master<br>Select Leave: PL -PREVILAGE LE<br>Is Financial: Yes<br>Applicable on Weekly Off:<br>Is Accural:                                                                                                    | CUSTOMER HELP LINE" TOLL FREE NO (all India)<br>general  Admix  Report:<br>AVE<br>Sanction Limit: Min 0.50 Max 4.00<br>Applicable on Holiday:                                                                                           | Welcome Admin CHANGE<br>PASSWORD<br>LOG OUT |
| Case2:-<br>Star LINK<br>Transaction V Stillings<br>Master Transaction V Data Process Leave Mans<br>Leave Setup Master<br>Select Leave: PL - PREVILAGE LE<br>Is Financial: Yes V<br>Applicable on Weekly Off: I<br>Is Accural: V<br>Accrual On Month: Yes V                                                                                                    | CUSTOMER HELP LINE" TOLL FREE NO (all India)<br>general  Admin  Reports<br>AVE<br>Sanction Limit: Min 0.50 Max 4.00<br>Applicable on Holiday:  Is Negative Allow:<br>Is Fixed: Yes Leave: 18.00                                         | Welcome Admin CHANGE<br>PASSWORD<br>LOG OUT |
| Case2:-<br>Construction Of Billinging<br>Master Transaction Data Process Leave Mann<br>Leave Setup Master<br>Select Leave: PL -PREVILAGE LE<br>Is Financial: Yes V<br>Applicable on Weekly Off:<br>Is Accural:<br>Accural:<br>Save Back                                                                                                    | CUSTOMER HELP LINE" TOLL FREE NO (all India)<br>semest - Admis - Reports -<br>AVE -<br>Sanction Limit: Min 0.50 Max 4.00<br>Applicable on Holidsy: Is Negative Allow:<br>Is Fixed: Yes - Leave: 18.00<br>Max Carry Forward Limit: 10.00 | Welcome Admin CHANGE<br>PASSWORD<br>LOG OUT |
| Case2:-<br>Constant of Withing States and States and Stat | CUSTOMER HELP LINE" TOLL FREE NO (all India)<br>semest - Admis - Reports -<br>AVE -<br>Sanction Limit: Min 0.50 Max 4.00<br>Applicable on Holiday: Is Negative Allow:<br>Is Fixed: Yes - Leave: 18.00<br>Max Carry Forward Limit: 10.00 | Welcome Admin CHANGE<br>DOG OUT             |
| Case2:-<br>Constant UN Billions<br>Master Transaction Data Process Leave Man<br>Leave Setup Master<br>Select Leave: PL-PREVILAGE LE<br>Is Financial: Yes T<br>Applicable on Weekly Off: I<br>Is Accural: I<br>Accural On Month: Yes T<br>Is Carry Forward: Yes Back                                                                                                    | CUSTOMER HELP LINE" TOLL FREE NO (all India)<br>semesi  Admis  Reports<br>AVE<br>Sanction Limit: Min 0.50 Max 4.00<br>Applicable on Holidsy:  Is Negative Allow:<br>Is Fixed: Yes Leave: 18.00<br>Max Carry Forward Limit: 10.00        | Welcome Admin                               |

• Click on save button. Leave manage setup created successfully.

| • Case3:-                                                                                                |                |                    |
|----------------------------------------------------------------------------------------------------|----------------|--------------------|
| STAR LINK"<br>Wur netdam Wr Wahning 1 CUSTOMER HELP LINE" TOLL FREE NO (all India) 1800-11-S088 (24 x 7) | Welcome Admin  | CHANGE<br>PASSWORD |
| Master = Transaction = Data Process = Leave Management = Admin = Reports =                               |                | LOGOUT             |
| Leave Setup Master                                                                                       |                |                    |
| Select Leave: SL -SICK LEAVE 🔻                                                                           |                |                    |
| Is Financial: Yes V Sanction Limit: Min 0.5 Max 4.00                                                     |                |                    |
| Applicable on Weekly Off: Applicable on Holiday: Is Negative Allow:                                      |                |                    |
| Is Accural:                                                                                              |                |                    |
| Accrual On Month: No V Is Fixed: No V Leave: 1.5                                                         |                |                    |
| Include Present: 🗹 Include Absent: 🔲 Include Holiday: 🔲 Include Leave: 🔲 Include Leave:                  | Je Weekly Off: |                    |
| Days: 18.00 Accrual On Each Accural Days: 🖉 Is Accural Day From Previous: 🖉 Max Accural Limit: 22.00     |                |                    |
| Is Carry Forward: Yes   Max Carry Forward Limit: 12.00  Save Back                                        |                |                    |
|                                                                                                    |                |                    |

f 8 9 🖻

Note:-

Copyright © Star Link Communication(P)Ltd. All rights reserved

- 1. If Is Financial: Yes, Is Fixed: No then "Is Accrual Day from Previous" option must be checked.
- 2. If Is Financial: No, Is Fixed: No then "Is Accrual Day from Previous" option must be unchecked.

(Here Accural on Month is NO)

| Case4:- |
|---------|
|---------|

|                        |               | Management * Admin * Reporti *                                                                                                    | - |
|------------------------|---------------|----------------------------------------------------------------------------------------------------|---|
| eave Setup M           | laster        |                                                                                                    |   |
| Select Leave:          | PL -PREVILAGE | LEAVE                                                                                                    |   |
| s Financial:           | Yes 🔻         | Sanction Limit: Min 0.50 Max 4.00                                                                                                    |   |
| Applicable on Weekly C | off: 🔲        | Applicable on Holiday:                                                                                                    |   |
| s Accural:             |               |                                                                                                    |   |
| Accrual On Month:      | Yes 🔻         | Is Fixed: No V Leave: 1.00                                                                                                    |   |
| nclude Present:        | ø             | Include Absent: Include Holiday: Include Leave: Include Weekly Off: Include Weekly Off |   |
| Days: 18.00            |               | Accrusi On Each Accural Days: 🗹 Is Accural Day From Previous: 🗹 Max Accural Limit 2.00                                                                                                    |   |
| s Carry Forward:       | Yes 🔻         | Max Carry Forward Limit: 8.00                                                                                                    |   |
|                        | Save Back     |                                                                                                    |   |
|                        |               |                                                                                                    |   |

Note:-

- 1. If Is Financial: Yes, Is Fixed: No then "Is Accrual Day from Previous" option must be checked.
- 2. If Is Financial: No, Is Fixed: No then "Is Accrual Day from

# **Previous''** option must be unchecked. (Here Accural on Month is Yes).

#### **Case5:-** Coff Setup CUSTOMER HELP LINE" TOLL FREE NO (all India) 1800-11-8088 (24 x 7) STAR LINK Welcome Admin Transaction - Data Process - Leave Mana nt Admin Repo Leave Setup Master COF-COMP OFF ۳ Select Leave: Sanction Limit: Min 0.50 Max 1.00 Yes Is Financial: Applicable on Weekly Off: Applicable on Holiday: 🗐 Is Negative Allow: Is Accural: Is Carry Forward: No ٧ Max Carry Forward Limit: 0.00 Save

Note:-

Copyright ⊜ Star Link Communication(P)Ltd. All rights reserved

- 1. In Leave Type C-off/LOP/OD "Is Accrual" checkbox must be unchecked.
- 2. In Leave Type LOP (Leave without Payment)/OD (Out Duty) "Is Negative Allow checkbox must be checked.

f 8 У 🛅

# 5.3 Leave Accrual:i) Go to Leave Management →Leave Accrual →Leave Accrual option.

| Your needs One Solutions !              | 1800-                                      | -11-8085 (24 ± 7)                   |            |         | Welcome Admin | LOG OU |
|-----------------------------------------|--------------------------------------------|-------------------------------------|------------|---------|---------------|--------|
| ater = , Transaction = , Data Process = | Leave Management + Admin + Report          | b                                   |            |         |               |        |
| shift SA5(16:00-00:30) 🔻 o              | Leave Selap                                | Data                                |            |         |               |        |
| Present                                 | Leave Accrual p L<br>Leave Carry Forward i | envo Accrual<br>mport Leave Balance | Weekly Off | Holiday |               |        |
| Late Arrival                            | Early Arrival                              | On Time Arrival                     |            |         |               |        |
| 0                                       | 0                                          | 0                                   |            |         |               |        |
| Early Departure                         | Late Departure                             | On Time Departure                   |            |         |               |        |
| 0                                       | 0                                          | 0                                   |            |         |               |        |
| New Joinee(7 Days)                      | Left(7 Days)                               |                                     |            |         |               |        |
| 0                                       | 0                                          |                                     |            |         |               |        |
|                                         |                                            |                                     |            |         |               |        |
| opyright 🖯 Ster Link Communication()    | P/Ltd. All rights reserved                 |                                     |            |         | f 8           | 96     |

• After Clicking Leave Accrual option, Leave Accrual page is display as:

| Vour needs Our Bold    | K <sup>s</sup>   |                        | CUSTOMER HELP LINE" TOLL FREE NO (all India)<br>1800-11-8088 (24 x 7) | Welcome Admin PASSWOR |
|------------------------|------------------|------------------------|-----------------------------------------------------------------------|-----------------------|
| Master - Transaction - | Data Process 🛩 1 | Leave Management 👻 Adm | n = Reports =                                                         | Lorden                |
| Leave Accura           | ıl               |                        |                                                                       |                       |
| é coural Type:         | Monthly          | T                      |                                                                       |                       |
| Accural For:           | Month            | Vear Vear              |                                                                       |                       |
| Action Source          | Auto             | ¥                      |                                                                       |                       |
| Select Employees :     |                  |                        |                                                                       |                       |
|                        | Accural          | Download Leave Acc     | ural Status                                                           |                       |

| Copyright & Star Link Communication(P)Ltd. All rights reserved | f 8 🛩 🗖 |
|----------------------------------------------------------------|---------|
| Leave can be accured as :                                      |         |
| i) Monthly                                                     |         |
| ii) Yearly                                                     |         |
|                                                                |         |
| Monthly Leave Accrual(Auto):-                                  |         |

i) Click on "Accrual type" drop down box and Select Monthly.

ii) Click on "Accrual for" Drop down box. And select month and year.

iii) Click on "Action Source" drop down box and Select "Auto" source.

iv)Click on Select Employee icon and Select employee.

- v) Click on "Accrual" button, Message pop up is display with massage "Leave Accrual Successfully" and Click on Ok button.
- vi)Click on "Download Leave Accrual Status" and Report in Excel format is generated.

|                                                                                             | ★ Select Empl                  | oyee - Google                         | Chrome                                  |                                                                   |                         |          |                   | CHANGE<br>PASSWORI |
|---------------------------------------------------------------------------------------------|--------------------------------|---------------------------------------|-----------------------------------------|-------------------------------------------------------------------|-------------------------|----------|-------------------|--------------------|
| Your needs Our Bolulions 1                                                                  | <ol> <li>localhost</li> </ol>  | /IndExp/Page                          | es/TimeOffi                             | ice/Selection.as                                                  | px#                     |          | Q                 | LOG OUT            |
| Master v Transaction v Data Process v Leave Management v Admin v Reports v<br>Leave Accural | Employee                       | Company                               | Departme                                | nt Location                                                       | Divisions               | Category | <b>A</b>          |                    |
| Accural Type: Monthly 🔻                                                                     | Select Emplo                   | grade                                 | Urder by                                |                                                                   |                         |          |                   |                    |
| Accural For: Nov V 2017 V                                                                   | 000090-5.0                     | lain (Y)                              | Add all                                 | 6 items selected                                                  |                         |          | <u>Remove all</u> |                    |
| Action Source Auto  Auto  Action Source                                                     | 000111 -Bhar                   | at Bhushan Bansal                     | m +                                     | 000002 -UNNI RAJ                                                  | EN SHANKAR (Y)          |          | -                 |                    |
|                                                                                             | 000113 -Neel<br>000124 -Pren   | lam Talwar (Y)<br>n Ballabh Joshi (Y) | +                                       | <ul> <li>000004 -Vaidehi T</li> <li>000005 -Sunil Jair</li> </ul> | hakar (Y)<br>I (Y)      |          | _                 |                    |
|                                                                                             | 000128 -Reni<br>000131 -Anil   | u Dhingra (Y)<br>Kumar (Y)            | +                                       | <ul> <li>000008 -GEORGE</li> <li>000020 -R C MALH</li> </ul>      | ARGHESE (Y)<br>OTRA (Y) |          | -                 |                    |
| Accural Download Leave Accural Status                                                       | 000141 -Prak                   | ash Chand Sharma                      | (Y) +                                   |                                                                   |                         |          |                   |                    |
| በ በ                                                                                         | 000179 -Salij<br>000181 -Vijaj | y Kashayap (Y)                        | +                                       |                                                                   |                         |          |                   |                    |
| Step6 Step6                                                                                 | 000182 -Raje<br>000207 -Alex   | sh Sharma (Y)<br>ander Mathew (Y)     | +                                       |                                                                   |                         |          |                   |                    |
|                                                                                             | 000216 -Raje<br>000237 -Sund   | nder Goel (Y)<br>der Lal Sharma (Y)   | +++++++++++++++++++++++++++++++++++++++ |                                                                   |                         |          |                   |                    |
|                                                                                             | Active V                       | ]                                     |                                         |                                                                   |                         |          |                   |                    |
|                                                                                             | Step                           | Selec                                 | st                                      | All                                                               |                         |          |                   |                    |
| Copyright © Star Link Communication(P)Ltd. All rights reserved                              |                                |                                       |                                         |                                                                   |                         |          | <b></b>           | <b>y</b>           |

| STAR LIN                                                             | K <sup>e</sup> CUSTO<br>1809-11                   | MER. HELP LINE" TOLL FREE NO (all India)<br>-8888 (24 x 7) | Welcome Admin | CHANGE<br>PASSWORI |
|----------------------------------------------------------------------|---------------------------------------------------|------------------------------------------------------------|---------------|--------------------|
| Master - Transaction -                                               | Data Process – Leave Munagement – Admin – Reports | <i>.</i>                                                   |               |                    |
| Leave Accura                                                         | 1                                                 |                                                            |               |                    |
| Accural Type:<br>Accural For:<br>Action Source<br>Select Employees : | Monthly V<br>Nov V<br>Auto V                      |                                                            |               |                    |
|                                                                      | Accural Download Leave Accural Status             | Alert X                                                    |               |                    |
|                                                                      |                                                   | Ok                                                         |               |                    |
| Copyright ⊜ Star Link (                                              | Communication(P)Ltd. All rights reserved          |                                                            | († 8)         | 90                 |

• Leave Accrual Status Report:-

| 1  |     |        | Company Insert Fu   | nction NE,C | GLOBAL   | FAIRS &  | MEDIA       | LTD,IE O  | NLINE M   | EDIA SE   | RVICES F | VT LTD,   | THE INDI   | AN EXPF |
|----|-----|--------|---------------------|-------------|----------|----------|-------------|-----------|-----------|-----------|----------|-----------|------------|---------|
| 2  |     |        | Run Date & Time :-2 | 7/12/2017   |          |          |             |           |           |           |          |           |            |         |
| 3  |     |        | LeaveAccuralDetail  | for Nov 20  | 17       |          |             |           |           |           |          |           |            |         |
| 4  |     |        |                     |             |          |          |             |           |           |           |          |           |            |         |
| 5  | Sno | Code   | Name                | Company     | Departme | Catagory | (Location ( | Leave Coo | Accured L | Days On A | Year     | Leave Yea | Accural Ty | ре      |
| 6  | 1   | 000001 | RAJ KAMAL JHA       | TIE         | 141      | CTR      | L41         | CL        | 0.5       | 0.00      | 2017     | 2017      | Month      |         |
| 7  | 2   | 000001 | RAJ KAMAL JHA       | TIE         | 141      | CTR      | L41         | PL        | 2.5       | 0.00      | 2017     | 2017      | Month      |         |
| 8  | 3   | 000001 | RAJ KAMAL JHA       | TIE         | 141      | CTR      | L41         | SL        | 0.33      | 0.00      | 2017     | 2017      | Month      |         |
| 9  | 4   | 000002 | UNNI RAJEN SHANKAR  | TIE         | 141      | CTR      | L41         | CL        | 0.5       | 0.00      | 2017     | 2017      | Month      |         |
| 10 | 5   | 000002 | UNNI RAJEN SHANKAR  | TIE         | 141      | CTR      | L41         | PL        | 2.5       | 0.00      | 2017     | 2017      | Month      |         |
| 11 | 6   | 000002 | UNNI RAJEN SHANKAR  | TIE         | 141      | CTR      | L41         | SL        | 0.33      | 0.00      | 2017     | 2017      | Month      |         |
| 12 | 7   | 000004 | Vaidehi Thakar      | TIE         | 125      | CTR      | L35         | CL        | 0.5       | 0.00      | 2017     | 2017      | Month      |         |
| 13 | 8   | 000004 | Vaidehi Thakar      | TIE         | 125      | CTR      | L35         | PL        | 2.5       | 0.00      | 2017     | 2017      | Month      |         |
| 14 | 9   | 000004 | Vaidehi Thakar      | TIE         | 125      | CTR      | L35         | SL        | 0.33      | 0.00      | 2017     | 2017      | Month      |         |
| 15 | 10  | 000005 | Sunil Jain          | TIE         | 140      | CTR      | L41         | CL        | 0.5       | 0.00      | 2017     | 2017      | Month      |         |
| 16 | 11  | 000005 | Sunil Jain          | TIE         | 140      | CTR      | L41         | PL        | 2.5       | 0.00      | 2017     | 2017      | Month      |         |
| 17 | 12  | 000005 | Sunil Jain          | TIE         | 140      | CTR      | L41         | SL        | 0.33      | 0.00      | 2017     | 2017      | Month      |         |
| 18 | 13  | 800000 | GEORGE VARGHESE     | TIE         | D00      | CTR      | L35         | CL        | 0.5       | 0.00      | 2017     | 2017      | Month      |         |
| 19 | 14  | 800000 | GEORGE VARGHESE     | TIE         | D00      | CTR      | L35         | PL        | 2.5       | 0.00      | 2017     | 2017      | Month      |         |
| 20 | 15  | 800000 | GEORGE VARGHESE     | TIE         | D00      | CTR      | L35         | SL        | 0.33      | 0.00      | 2017     | 2017      | Month      |         |
| 21 | 16  | 000020 | R C MALHOTRA        | TIE         | 132      | CTR      | L40         | CL        | 0.5       | 0.00      | 2017     | 2017      | Month      |         |
| 22 | 17  | 000020 | R C MALHOTRA        | TIE         | 132      | CTR      | L40         | PL        | 2.5       | 0.00      | 2017     | 2017      | Month      |         |
| 23 | 18  | 000020 | R C MALHOTRA        | TIE         | 132      | CTR      | L40         | SL        | 0.33      | 0.00      | 2017     | 2017      | Month      |         |

# • Import of Monthly Leave Accrual :

- i) Click on "Accrual type" drop down box and Select Monthly.
- ii) Click on "Accrual for" Drop down box. And select month and year.
- iii) Click on "Action Source" drop down box and Select "Import" source.
- iv)Click on Temp Download Icon. Excel format will be downloaded. And fill the required data.

| LeaveAccural (2) - Microsoft Excel |         |           |          |                |        |        |                  |         |                    |                                      |                           |      |                      |        |                           |
|------------------------------------|---------|-----------|----------|----------------|--------|--------|------------------|---------|--------------------|--------------------------------------|---------------------------|------|----------------------|--------|---------------------------|
| C                                  | Hom     | e Insert  | Page La  | yout Fo        | rmulas | Data R | eview V          | iew Add | -Ins T             | eam                                  |                           |      |                      |        | <ul> <li>Ø – 1</li> </ul> |
|                                    |         | Calibri   | * 11     | • <b>A</b> •   | = = =  |        | Ge               | neral   | •                  | <u>≤</u> <sup>2</sup> / <sub>2</sub> |                           | J 🗄  | Insert -<br>Delete - | ΣιΑ    | æ                         |
| P                                  | aste 🧹  | BIU       |          | ≫ - <u>A</u> - |        |        | • <b>a•</b> • \$ | - % ,   | ≪.0 .00<br>•.€ 00. | Conditional<br>Formatting *          | Format (<br>as Table * St | Cell | Format -             | Sort & | Find &<br>Select ▼        |
| Clip                               | board 🖻 |           | Font     | G.             | Alig   | gnment | G                | Number  | Ga.                | -                                    | Styles                    |      | Cells                | Editin | g                         |
|                                    | D7      | •         | • (0     | $f_{x}$        |        |        |                  |         |                    |                                      |                           |      |                      |        |                           |
|                                    | А       | В         | С        | D              | E      | F      | G                | Н       | 1                  | J                                    | К                         | L    | М                    | N      | 0                         |
| 1                                  | PAYCOD  | E LEAVECO | EACC_VAL | JE             |        |        |                  |         |                    |                                      |                           |      |                      |        |                           |
| 2                                  | 000001  | PL        | 4        |                |        |        |                  |         |                    |                                      |                           |      |                      |        |                           |
| 3                                  | 000002  | PL        | 4        |                |        |        |                  |         |                    |                                      |                           |      |                      |        |                           |
| 4                                  | 000004  | PL        | 4        |                |        |        |                  |         |                    |                                      |                           |      |                      |        |                           |
| 5                                  | 000005  | PL        | 4        |                |        |        |                  |         |                    |                                      |                           |      |                      |        |                           |
| 6                                  | 000008  | PL        | 4        |                |        |        |                  |         |                    |                                      |                           |      |                      |        |                           |
| 7                                  | 000020  | PL        | 4        |                |        |        |                  |         |                    |                                      |                           |      |                      |        |                           |
| 8                                  | 000001  | CL        | 3        |                | [      |        |                  |         |                    |                                      |                           |      |                      |        |                           |
| 9                                  | 000002  | CL        | 3        |                |        |        |                  |         |                    |                                      |                           |      |                      |        |                           |
| 10                                 | 000004  | CL        | 3        |                |        |        |                  |         |                    |                                      |                           |      |                      |        |                           |
| 11                                 | 000005  | CL        | 3        |                |        |        |                  |         |                    |                                      |                           |      |                      |        |                           |
| 12                                 | 000008  | CL        | 3        |                |        |        |                  |         |                    |                                      |                           |      |                      |        |                           |
| 13                                 | 000020  | CL        | 3        |                |        |        |                  |         |                    |                                      |                           |      |                      |        |                           |
| 14                                 |         |           |          |                |        |        |                  |         |                    |                                      |                           |      |                      |        |                           |

| STAR LINK CUSTO                                                                             | Gen Open                                                                                                    | X                   |
|---------------------------------------------------------------------------------------------|----------------------------------------------------------------------------------------------------|---------------------|
|                                                                                             | Desktop                                                                                                    | ✓ 4y Search Desktop |
| Master ~ Transaction ~ Data Process ~ Leave Management ~ Admin ~ Reports ~<br>Leave Accural | Organize 🔻 New folder                                                                                                    | i                   |
| Accural Type: Monthly  Accural For: Nov  2017  CStep1 Accion Source Import  CStep3          | 2 Favorites<br>Desktop<br>Downloads<br>Recent Places<br>Favi<br>System Folder                                                                                                    |                     |
| Templet Download Select File Choose File Network                                            | Ibiraries       Ibiraries         Image: Documents       Image: Documents         Image: Documents       Image: Documents         Image: Documents       Imag |                     |
| Accural Download Leave Accural Status                                                       | Videos System Folder                                                                                                    |                     |
|                                                                                             | Network     Gooale Chrome     File name:     LeaveAccural (2).xlsx                                                                                                    | ▼ All Files ▼       |
| Copyright $\oplus$ Star Link Communication<br>(P)Ltd. All rights reserved                   | Step6 Step6                                                                                                    | Open V Cancel       |

v) Click on "Choose file" button, and Select Import Excel file.

vi)Click on "Accrual" button.

| STAR LIN                                                           | K <sup>a</sup> CUSTOMER HELP LINE" TOLL FREE NO (all India)<br>1800-11-8088 (24 x 7) | Welcome Admiı |
|--------------------------------------------------------------------|--------------------------------------------------------------------------------------|---------------|
| Master - Transaction -                                             | Data Process × Leave Management × Admin × Reports ×                                  |               |
| Leave Accura                                                       | al                                                                                   |               |
| Accural Type:<br>Accural For:<br>Action Source<br>Templet Download | Monthly V<br>Nov V 2017 V<br>Import V                                                |               |
|                                                                    | Accural Download Leave Accural Status<br>Step 7 Step 8                               |               |

# After successful accrual ,Excel will be generated automatically showing status.

| 310   | atus.  |            |          |                |           |             |                |                   |                    |                             |                        |                   |             |                        |                    |
|-------|--------|------------|----------|----------------|-----------|-------------|----------------|-------------------|--------------------|-----------------------------|------------------------|-------------------|-------------|------------------------|--------------------|
| 0.    | ) 🖬 🤊  | · (" · ) : |          |                | -         |             | LeaveAc        | curalResult (8) - | Microsof           | t Excel                     |                        | _                 |             | -                      |                    |
| 9     | Home   | Insert     | Page Lay | yout Fo        | rmulas    | Data R      | eview          | View Add          | -Ins 1             | eam                         |                        |                   |             |                        | 🥝 –                |
|       |        | Calibri    | * 11     | · A A          | = = =     | <b>■</b> ≫~ |                | General           | •                  | _<br>≦≸                     |                        |                   | ¦a Insert → | Σ· A                   | <b>A</b>           |
| Past  | te 🛷 🛛 | BIU        |          | <u>≫ - A</u> - |           | * *         | • <b>a</b> • • | \$ % ,            | ◆.0 .00<br>•.0 →.0 | Conditional<br>Formatting * | Format<br>as Table * S | Cell<br>tyles 🛪 👘 | Format 🔻    | Sort &<br>∠ ▼ Filter ▼ | Find &<br>Select * |
| Clipb | oard 🖻 |            | Font     | G.             | Aliç      | Inment      | G.             | Number            | G.                 |                             | Styles                 |                   | Cells       | Editin                 | g                  |
|       | A1     | •          | • (•     | <i>f</i> ∗ ID  |           |             |                |                   |                    |                             |                        |                   |             |                        |                    |
|       | А      | В          | С        | D              | E         | F           | G              | Н                 | - I                | J                           | К                      | L                 | М           | N                      | 0                  |
| 1     | D      | PAYCODE    | LEAVECOD | ACC_VALU       | ERROR_M   | SG          |                |                   |                    |                             |                        |                   |             |                        |                    |
| 2     | 1      | 000001     | PL       | 4              | Updated s | uccessful   | ly             |                   |                    |                             |                        |                   |             |                        |                    |
| 3     | 2      | 000002     | PL       | 4              | Updated s | uccessful   | ly             |                   |                    |                             |                        |                   |             |                        |                    |
| 4     | 3      | 000004     | PL       | 4              | Updated s | uccessful   | ly             |                   |                    |                             |                        |                   |             |                        |                    |
| 5     | 4      | 000005     | PL       | 4              | Updated s | uccessful   | ly             |                   |                    |                             |                        |                   |             |                        |                    |
| 6     | 5      | 000008     | PL       | 4              | Updated s | uccessful   | ly             |                   |                    |                             |                        |                   |             |                        |                    |
| 7     | 6      | 000020     | PL       | 4              | Updated s | uccessful   | ly             |                   |                    |                             |                        |                   |             |                        |                    |
| 8     | 7      | 000001     | CL       | 3              | Updated s | uccessful   | ly             |                   |                    |                             |                        |                   |             |                        |                    |
| 9     | 8      | 000002     | CL       | 3              | Updated s | uccessful   | ly             |                   |                    |                             |                        |                   |             |                        |                    |
| 10    | 9      | 000004     | CL       | 3              | Updated s | uccessful   | ly             |                   |                    |                             |                        |                   |             |                        |                    |
| 11    | 10     | 000005     | CL       | 3              | Updated s | uccessful   | ly             |                   |                    |                             |                        |                   |             |                        |                    |
| 12    | 11     | 000008     | CL       | 3              | Updated s | uccessful   | ly             |                   |                    |                             |                        |                   |             |                        |                    |
| 13    | 12     | 000020     | CL       | 3              | Updated s | uccessful   | ly             |                   |                    |                             |                        |                   |             |                        |                    |
| 14    |        |            |          |                |           |             |                |                   |                    |                             |                        |                   |             |                        |                    |
| 15    |        |            |          |                |           |             |                |                   |                    |                             |                        |                   |             |                        |                    |
| 16    |        |            |          |                |           |             |                |                   |                    |                             |                        |                   |             |                        |                    |
| 17    |        |            |          |                |           |             |                |                   |                    |                             |                        |                   |             |                        |                    |

# vii) Click on "Download Leave Accrual Status" and Excel report Generated.

|    | А   | В      | С                   | D          | E        | F        | G          | Н         | 1         | J         | K      | L         | M          | N       |
|----|-----|--------|---------------------|------------|----------|----------|------------|-----------|-----------|-----------|--------|-----------|------------|---------|
| 1  |     | ]      | Company Name        | -NONE,     | GLOBAL   | FAIRS &  | MEDIA I    | LTD,IE O  | NLINE M   | EDIA SE   | RVICES | PVT LTD," | THE INDI   | AN EXPI |
| 2  |     |        | Run Date & Time :-2 | 7/12/2017  |          |          |            |           |           |           |        |           |            |         |
| 3  |     |        | LeaveAccuralDetail  | for Nov 20 | 17       |          |            |           |           |           |        |           |            |         |
| 4  |     |        |                     |            |          |          |            |           |           |           |        |           |            |         |
| 5  | Sno | Code   | Name                | Company    | Departme | Catagory | Location ( | Leave Coo | Accured L | Days On A | Year   | Leave Yea | Accural Ty | pe      |
| 6  | 1   | 000001 | RAJ KAMAL JHA       | TIE        | 141      | CTR      | L41        | CL        | 3         | 0.00      | 2017   | 2017      | Month      |         |
| 7  | 2   | 000001 | RAJ KAMAL JHA       | TIE        | 141      | CTR      | L41        | PL        | 4         | 0.00      | 2017   | 2017      | Month      |         |
| 8  | 3   | 000002 | UNNI RAJEN SHANKAR  | TIE        | 141      | CTR      | L41        | CL        | 3         | 0.00      | 2017   | 2017      | Month      |         |
| 9  | 4   | 000002 | UNNI RAJEN SHANKAR  | TIE        | 141      | CTR      | L41        | PL        | 4         | 0.00      | 2017   | 2017      | Month      |         |
| 10 | 5   | 000004 | Vaidehi Thakar      | TIE        | 125      | CTR      | L35        | CL        | 3         | 0.00      | 2017   | 2017      | Month      |         |
| 11 | 6   | 000004 | Vaidehi Thakar      | TIE        | 125      | CTR      | L35        | PL        | 4         | 0.00      | 2017   | 2017      | Month      |         |
| 12 | 7   | 000005 | Sunil Jain          | TIE        | 140      | CTR      | L41        | CL        | 3         | 0.00      | 2017   | 2017      | Month      |         |
| 13 | 8   | 000005 | Sunil Jain          | TIE        | 140      | CTR      | L41        | PL        | 4         | 0.00      | 2017   | 2017      | Month      |         |
| 14 | 9   | 800000 | GEORGE VARGHESE     | TIE        | D00      | CTR      | L35        | CL        | 3         | 0.00      | 2017   | 2017      | Month      |         |
| 15 | 10  | 800000 | GEORGE VARGHESE     | TIE        | D00      | CTR      | L35        | PL        | 4         | 0.00      | 2017   | 2017      | Month      |         |
| 16 | 11  | 000020 | R C MALHOTRA        | TIE        | 132      | CTR      | L40        | CL        | 3         | 0.00      | 2017   | 2017      | Month      |         |
| 17 | 12  | 000020 | R C MALHOTRA        | TIE        | 132      | CTR      | L40        | PL        | 4         | 0.00      | 2017   | 2017      | Month      |         |
| 18 |     |        |                     |            |          |          |            |           |           |           |        |           |            |         |
| 19 |     |        |                     |            |          |          |            |           |           |           |        |           |            |         |
| 20 |     |        |                     |            |          |          |            |           |           |           |        |           |            |         |
| 21 |     |        |                     |            |          |          |            |           |           |           |        |           |            |         |
| 22 |     |        |                     |            |          |          |            |           |           |           |        |           |            |         |
| 23 |     |        |                     |            |          |          |            |           |           |           |        |           |            |         |
|    |     |        |                     |            |          |          |            |           |           |           |        |           |            |         |

# • Yearly Leave Accrual (Auto):-

i) Click on "Accrual type" drop down box and Select Yearly.

- ii) Click on "Accrual for" Drop down box. And select Year.
- iii) Click on "Action Source" drop down box and Select "Auto" source.
- iv) Click on Select Employee icon and Select employee.
- v) Click on "Accrual" button, Message pop up is display with massage "Leave Accrual Successfully" then Click on ok button.
- vii) Click on "Download Leave Accrual Status" and Report in Excel will be generated.

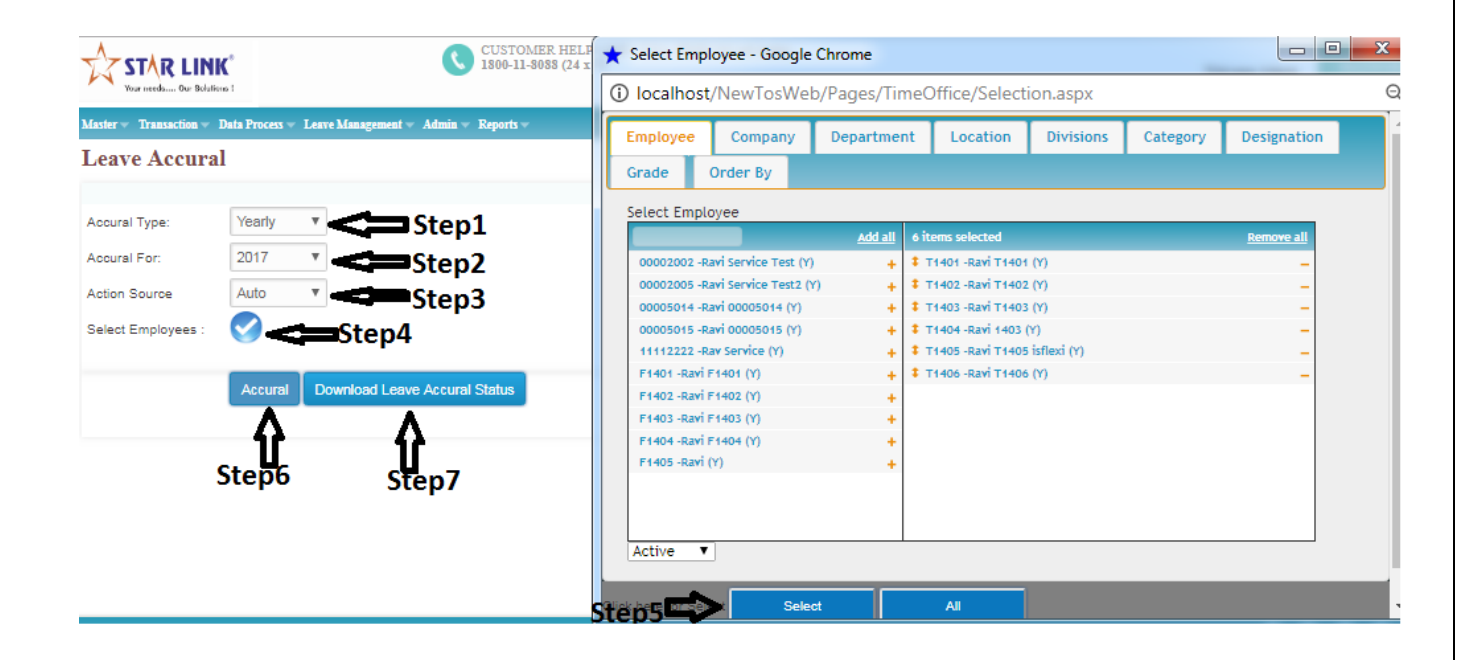

| Your needs Our Bola | Data Process | Tanya Menseumant - | Admin v. Fatorite v |                         |                        |  |
|---------------------|--------------|--------------------|---------------------|-------------------------|------------------------|--|
| Leave Accura        | ıl           | Leave at angeneur  | Annual Keports      |                         |                        |  |
| Accural Type:       | Yearly       | v                  |                     |                         |                        |  |
| Accural For:        | 2017         | Ŧ                  |                     |                         |                        |  |
| Action Source       | Auto         | Ŧ                  |                     |                         |                        |  |
| Select Employees :  | Ø            |                    |                     |                         |                        |  |
|                     | Accural      | Download Leav      | e Accural Status    | Alert                   | ×                      |  |
|                     |              |                    |                     | Leave Accural Complete. |                        |  |
|                     |              |                    |                     |                         |                        |  |
|                     |              |                    |                     |                         |                        |  |
|                     |              |                    |                     |                         | Ok                     |  |
|                     |              |                    |                     |                         | a second second second |  |

# • Leave Accrual Status Report:-

|    | Α   | В     | С                  | D                           | E         | F        | G         | Н          |           | J         | К      | L         | М          | N  | 0 |
|----|-----|-------|--------------------|-----------------------------|-----------|----------|-----------|------------|-----------|-----------|--------|-----------|------------|----|---|
| 1  |     |       | Company Na         | me:- Sta                    | r Link Co | ommunia  | acation F | Pvt Ltd    |           |           |        |           |            |    |   |
| 2  |     |       | Run Date & Tim     | e :-27/12/2                 | 017       |          |           |            |           |           |        |           |            |    |   |
| 3  |     |       | LeaveAccuralDe     | LeaveAccuralDetail for 2017 |           |          |           |            |           |           |        |           |            |    |   |
| 4  |     |       |                    |                             |           |          |           |            |           |           |        |           |            |    |   |
| 5  | Sno | Code  | Name               | Company                     | Departme  | Catagory | (Location | CLeave Coo | Accured L | Days On A | A Year | Leave Yea | Accural Ty | pe |   |
| 6  | 1   | T1401 | Ravi T1401         | C01                         | D01       | C00      | L01       | EL         | 28        | 0.00      | 2017   | 2017      | Year       |    |   |
| 7  | 2   | T1401 | Ravi T1401         | C01                         | D01       | C00      | L01       | CL         | 18        | 33.00     | 2017   | 2017      | Year       |    |   |
| 8  | 3   | T1402 | Ravi T1402         | C01                         | D01       | C00      | L01       | EL         | 28        | 0.00      | 2017   | 2017      | Year       |    |   |
| 9  | 4   | T1402 | Ravi T1402         | C01                         | D01       | C00      | L01       | CL         | 13.13     | 17.50     | 2017   | 2017      | Year       |    |   |
| 10 | 5   | T1403 | Ravi T1403         | C01                         | D01       | C00      | L01       | EL         | 28        | 0.00      | 2017   | 2017      | Year       |    |   |
| 11 | 6   | T1403 | Ravi T1403         | C01                         | D01       | C00      | L01       | CL         | 10.88     | 14.50     | 2017   | 2017      | Year       |    |   |
| 12 | 7   | T1404 | Ravi 1403          | C01                         | D01       | C00      | L01       | EL         | 28        | 0.00      | 2017   | 2017      | Year       |    |   |
| 13 | 8   | T1404 | Ravi 1403          | C01                         | D01       | C00      | L01       | CL         | 12.38     | 16.50     | 2017   | 2017      | Year       |    |   |
| 14 | 9   | T1405 | Ravi T1405 isflexi | C01                         | D01       | C00      | L01       | EL         | 28        | 0.00      | 2017   | 2017      | Year       |    |   |
| 15 | 10  | T1405 | Ravi T1405 isflexi | C01                         | D01       | C00      | L01       | CL         | 8.25      | 11.00     | 2017   | 2017      | Year       |    |   |
| 16 | 11  | T1406 | Ravi T1406         | C01                         | D01       | C00      | L01       | EL         | 28        | 0.00      | 2017   | 2017      | Year       |    |   |
| 17 | 12  | T1406 | Ravi T1406         | C01                         | D01       | C00      | L01       | CL         | 9         | 12.00     | 2017   | 2017      | Year       |    |   |
| 18 |     |       |                    |                             |           |          |           |            |           |           |        |           |            |    |   |
| 19 |     |       |                    |                             |           |          |           |            |           |           |        |           |            |    |   |
| 20 |     |       |                    |                             |           |          |           |            |           |           |        |           |            |    |   |

# • Yearly Leave Accrual(Import):-

- i) Click on "Accrual type" drop down box and Select Yearly.
- ii) Click on "Accrual for" Drop down box. And select year.
- iii) Click on "Action Source" drop down box and Select "Import" source.
- iv)Click on Temp Download Icon. Excel format will be download. And fill the required data.

|    | А       | В        | С        | D | E | F | G | Н | I. | J | K | L | М | N | 0 |
|----|---------|----------|----------|---|---|---|---|---|----|---|---|---|---|---|---|
| 1  | PAYCODE | LEAVECOD | ACC_VALU | E |   |   |   |   |    |   |   |   |   |   |   |
| 2  | T1401   | EL       | 14       |   |   |   |   |   |    |   |   |   |   |   |   |
| 3  | T1402   | EL       | 14       |   |   |   |   |   |    |   |   |   |   |   |   |
| 4  | T1403   | EL       | 14       |   |   |   |   |   |    |   |   |   |   |   |   |
| 5  | T1404   | EL       | 14       |   |   |   |   |   |    |   |   |   |   |   |   |
| 6  | T1405   | EL       | 14       |   |   |   |   |   |    |   |   |   |   |   |   |
| 7  | T1401   | CL       | 12       |   |   |   |   |   |    |   |   |   |   |   |   |
| 8  | T1402   | CL       | 12       |   |   |   |   |   |    |   |   |   |   |   |   |
| 9  | T1403   | CL       | 12       |   |   |   |   |   |    |   |   |   |   |   |   |
| 10 | T1404   | CL       | 12       |   |   |   |   |   |    |   |   |   |   |   |   |
| 11 | T1405   | CL       | 12       |   |   |   |   |   |    |   |   |   |   |   |   |
| 12 |         |          |          |   |   |   |   |   |    |   |   |   |   |   |   |
| 13 |         |          |          |   |   |   |   |   |    |   |   |   |   |   |   |
| 14 |         |          |          |   |   |   |   |   |    |   |   |   |   |   |   |
| 15 |         |          |          |   |   |   |   |   |    |   |   |   |   |   |   |
| 16 |         |          |          |   |   |   |   |   |    |   |   |   |   |   |   |
| 17 |         |          |          |   |   |   |   |   |    |   |   |   |   |   |   |

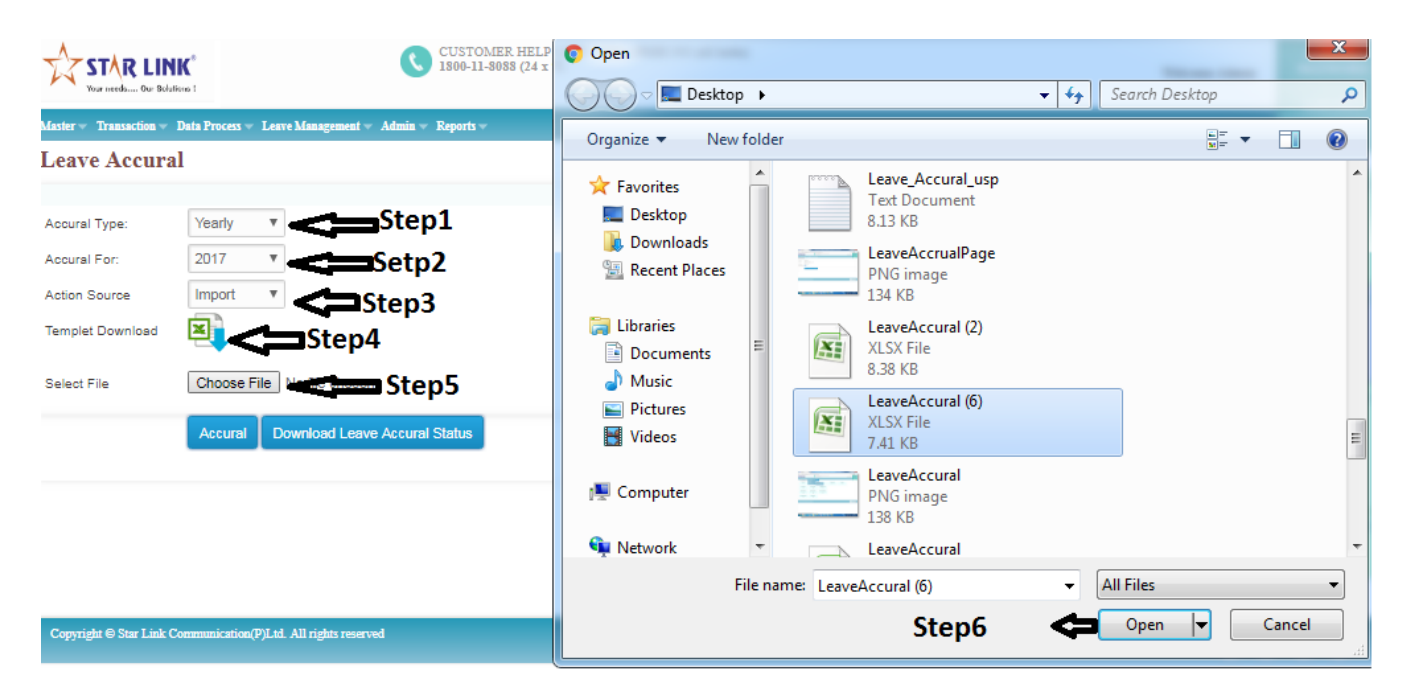
v) Click on "Choose file" button, and Select Import Excel file.

vi)Click on "Accrual" button, After Accrual Automatically Excel report download like below.

| STAR LIN               | K <sup>®</sup>            | CUSTOMER HELP LINE" TOLL FREE NO (all India)<br>1800-11-8088 (24 x 7) | Welcome Admir |
|------------------------|---------------------------|-----------------------------------------------------------------------|---------------|
| Master - Transaction - | Data Process 👻 Leave Mana | gement = Admin = Reports =                                            |               |
| Leave Accura           | al                        |                                                                       |               |
| Accural Type:          | Yearly V                  |                                                                       |               |
| Accural For:           | 2017 🔻                    |                                                                       |               |
| Action Source          | Import 🔻                  |                                                                       |               |
| Templet Download       | ×                         |                                                                       |               |
| Select File            | Choose File Leave         | Accural (6).xlsx                                                      |               |
|                        | Accural Downloa           | d Leave Accural Status                                                |               |
|                        |                           | $\wedge$                                                              |               |
|                        | 11                        | ប                                                                     |               |
| Ste                    | en 7                      | Step 8                                                                |               |
| 510                    |                           |                                                                       |               |

#### Copyright © Star Link Communication(P)Ltd. All rights reserved

|    | А  | В        | С          | D        | E         | F            | G | Н | 1 | J   | К | L | М | N | 0 |
|----|----|----------|------------|----------|-----------|--------------|---|---|---|-----|---|---|---|---|---|
| 1  | ID | PAYCO    | DE LEAVECO | ACC_VALL | ERROR_M   | SG           |   |   |   |     |   |   |   |   |   |
| 2  |    | 1 T1401  | EL         | 14       | Updated s | successfully | 1 |   |   |     |   |   |   |   |   |
| 3  |    | 2 T1402  | EL         | 14       | Updated s | successfully | 1 |   |   |     |   |   |   |   |   |
| 4  |    | 3 T1403  | EL         | 14       | Updated s | successfully | 1 |   |   |     |   |   |   |   |   |
| 5  |    | 4 T1404  | EL         | 14       | Updated s | successfully | 1 |   |   |     |   |   |   |   |   |
| 6  |    | 5 T1405  | EL         | 14       | Updated s | successfully | 1 |   |   |     |   |   |   |   |   |
| 7  |    | 6 T1401  | CL         | 12       | Updated s | successfully | / |   |   |     |   |   |   |   |   |
| 8  |    | 7 T1402  | CL         | 12       | Updated s | successfully | / |   |   |     |   |   |   |   |   |
| 9  |    | 8 T1403  | CL         | 12       | Updated s | successfully | 1 |   |   |     |   |   |   |   |   |
| 10 |    | 9 T1404  | CL         | 12       | Updated s | successfully | / |   |   |     |   |   |   |   |   |
| 11 |    | 10 T1405 | CL         | 12       | Updated s | successfully | 1 |   |   | 1   |   |   |   |   |   |
| 12 |    |          |            |          |           |              |   |   |   | Jon |   |   |   |   |   |
| 13 |    |          |            |          |           |              |   |   |   |     |   |   |   |   |   |
| 14 |    |          |            |          |           |              |   |   |   |     |   |   |   |   |   |
| 15 |    |          |            |          |           |              |   |   |   |     |   |   |   |   |   |
| 16 |    |          |            |          |           |              |   |   |   |     |   |   |   |   |   |
| 17 |    |          |            |          |           |              |   |   |   |     |   |   |   |   |   |

vii) Click on "Download Leave Accrual Status" and Excel report Generated f

### Leave Accrual Report:-

|    | А   | В     | С                  | D                            | E        | F        | G           | Н         | 1         | J         | К    | L         | М           | N  |
|----|-----|-------|--------------------|------------------------------|----------|----------|-------------|-----------|-----------|-----------|------|-----------|-------------|----|
| 1  |     |       | Company Na         | me:-NO                       | NE       |          |             |           |           |           |      |           |             |    |
| 2  |     |       | Run Date & Time    | Run Date & Time :-27/12/2017 |          |          |             |           |           |           |      |           |             |    |
| 3  |     |       | LeaveAccuralDet    | aveAccuralDetail for 2017    |          |          |             |           |           |           |      |           |             |    |
| 4  |     |       |                    |                              |          |          |             |           |           |           |      |           |             |    |
| 5  | Sno | Code  | Name               | Company                      | Departme | Catagory | (Location ( | Leave Coo | Accured L | Days On A | Year | Leave Yea | Accural Typ | )e |
| 6  | 1   | T1401 | Ravi T1401         | C01                          | D01      | C00      | L01         | EL        | 14        | 0.00      | 2017 | 2017      | Year        |    |
| 7  | 2   | T1401 | Ravi T1401         | C01                          | D01      | C00      | L01         | CL        | 12        | 0.00      | 2017 | 2017      | Year        |    |
| 8  | 3   | T1402 | Ravi T1402         | C01                          | D01      | C00      | L01         | EL        | 14        | 0.00      | 2017 | 2017      | Year        |    |
| 9  | 4   | T1402 | Ravi T1402         | C01                          | D01      | C00      | L01         | CL        | 12        | 0.00      | 2017 | 2017      | Year        |    |
| 10 | 5   | T1403 | Ravi T1403         | C01                          | D01      | C00      | L01         | EL        | 14        | 0.00      | 2017 | 2017      | Year        |    |
| 11 | 6   | T1403 | Ravi T1403         | C01                          | D01      | C00      | L01         | CL        | 12        | 0.00      | 2017 | 2017      | Year        |    |
| 12 | 7   | T1404 | Ravi 1403          | C01                          | D01      | C00      | L01         | EL        | 14        | 0.00      | 2017 | 2017      | Year        |    |
| 13 | 8   | T1404 | Ravi 1403          | C01                          | D01      | C00      | L01         | CL        | 12        | 0.00      | 2017 | 2017      | Year        |    |
| 14 | 9   | T1405 | Ravi T1405 isflexi | C01                          | D01      | C00      | L01         | EL        | 14        | 0.00      | 2017 | 2017      | Year        |    |
| 15 | 10  | T1405 | Ravi T1405 isflexi | C01                          | D01      | C00      | L01         | CL        | 12        | 0.00      | 2017 | 2017      | Year        |    |
| 16 |     |       |                    |                              |          |          |             |           |           |           |      |           |             |    |
| 17 |     |       |                    |                              |          |          |             |           |           |           |      |           |             |    |

### 5.4 Leave Carry Forward:-

Unconsumed Leaves can be forwarded to next year leave balance. Types of leave that to be forward, can be define/managed through Leave Setup policy.

Go to Leave Management Menu and Click on Leave Carry Forward. •

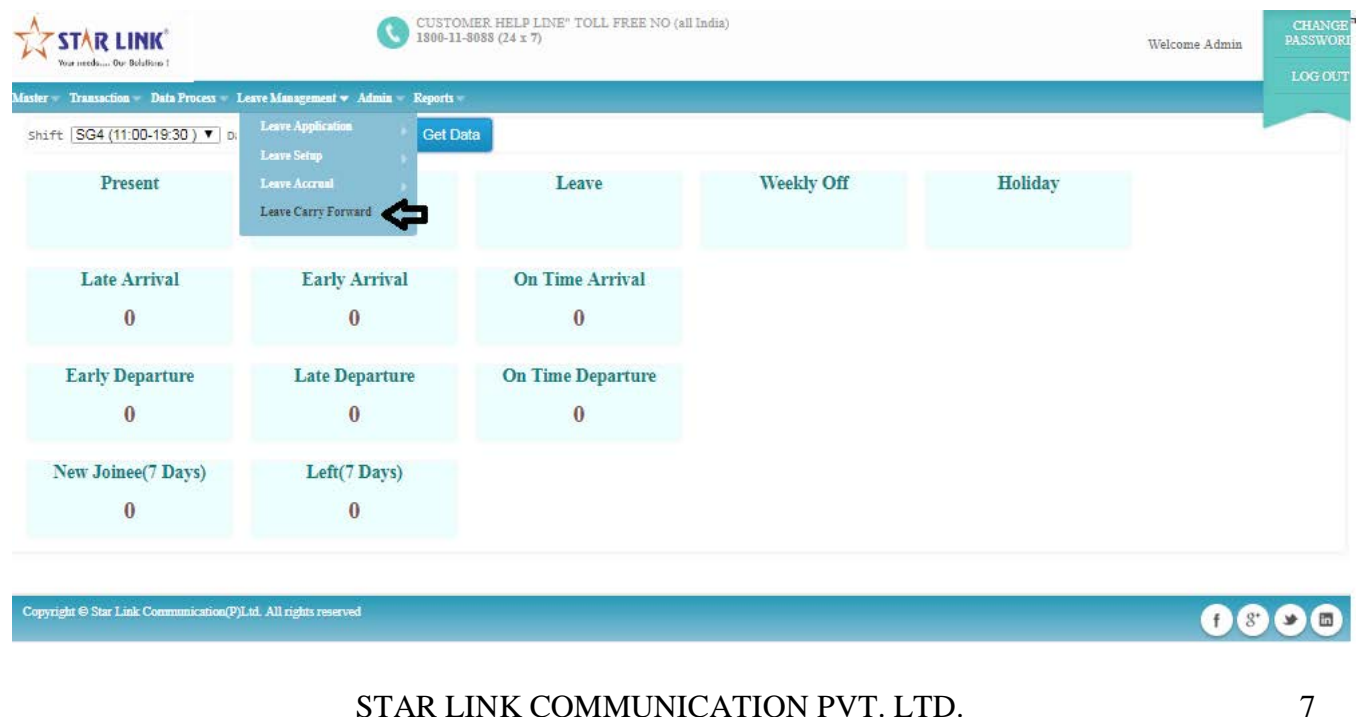

• After Clicking Leave Carry Forward option Leave Carry forward page will be display.

|                                        | CUSTOMER HELP LINE" TOLL FREE NO (all India)<br>1800-11-8088 (24 x 7) | Welcome Admin PASSWORI |
|----------------------------------------|-----------------------------------------------------------------------|------------------------|
| Master - Transaction - Data Process    | Leave Management - Admin - Reports -                                  |                        |
| Leave Carry Forwor                     | ď                                                                     |                        |
| Leave Year: Year<br>Select Employees : | <b>v</b>                                                              |                        |
| Carry F                                | orword Download Leave Carry Forword Status                            |                        |

Copyright ⊖ Star Link Communication(P)Ltd. All rights reserved

f 8 9 0

7

• Select Leave Year eg 2017 and Select Employee through Employee Selection.

| CUSTOMER HELP LINE" T 1800-11-8088 (24 x 7)                                                    | 🛧 Select Empl       | oyee - Google    | e Chrome             |                                      |                                     |          | - 0 ×      |
|------------------------------------------------------------------------------------------------|---------------------|------------------|----------------------|--------------------------------------|-------------------------------------|----------|------------|
| Vour meeda Our Behrlinns I                                                                     | i localhost         | /IndExp/Pag      | ges/TimeOff          | ice/Selection.as                     | рх                                  |          | Q          |
| Master ~ Transaction ~ Data Process ~ Leave Management ~ Admin ~ Reports ~ Leave Carry Forword | Employee            | Company          | Departme             | nt Location                          | Divisions                           | Category |            |
| · ·                                                                                            | Designation         | Grade            | Order By             |                                      |                                     |          |            |
| Leave Year: 2017 T Carl 2017                                                                   | Select Emplo        | yee              |                      |                                      |                                     |          |            |
| Select Employees : 🔗 🖛 Step 2                                                                  | T00<br>T007 -Ravi_N | opunch_Fixed_N   | Add all<br>RTC (Y) + | 6 items selected<br>T001 -Ravi_Fixed | RunAuto_Two P (                     | n        | Remove all |
|                                                                                                | T008 -Ravi Tv       | vo_Rotational_NR | атс (Y) 🕴 🕇          | T002 -Ravi_Two_                      | Fixed_RunAuto_RT                    | (Y)      | -          |
| Carry Forword Download Leave Carry Forword Status                                              | T009 -Ravi_T        | wo_Ingnore (Y)   | +                    | TOO3 -Ravi_Two_<br>TOO4 -Ravi_Multip | Fixed_RTC (Y)<br>ble_Fixed_NRTC (Y) | )        |            |
|                                                                                                |                     |                  |                      | T005 -Ravi_Four_                     | Fixed_NRTC (Y)                      |          | -          |
|                                                                                                |                     |                  |                      | T006 -Ravi_single                    | _fixed (Y)                          |          | -          |
|                                                                                                |                     |                  |                      |                                      |                                     |          |            |
|                                                                                                |                     |                  |                      |                                      |                                     |          |            |
|                                                                                                |                     |                  |                      |                                      |                                     |          |            |
|                                                                                                |                     |                  |                      |                                      |                                     |          |            |
|                                                                                                | Active 🔻            | ]                |                      |                                      |                                     |          |            |
|                                                                                                |                     | at Sale          | ant I                | All                                  | 1                                   |          |            |
| Copyright ⊜ Star Link Communication(P)Ltd. All rights reserved                                 | этерэ               | Sei              | 201                  | All                                  |                                     |          |            |

• After Selection of Employee Click on Carry Forward button. And after STAR LINK COMMUNICATION PVT. LTD.

| STAR LINK<br>Vour methanii Our Belallinin (<br>Inster - Transaction - Data Process - Leave Managem | Iocalhost says:<br>If any Old Data Present then it Replace with new Data. | X Welcome Admin LOG 0 |
|----------------------------------------------------------------------------------------------------|---------------------------------------------------------------------------|-----------------------|
| eave Carry Forword                                                                                 | OK Cance                                                                  |                       |
| Ilect Employees : Carry Forword Dowr                                                               | mload Leave Carry Forword Status                                          |                       |
|                                                                                                    |                                                                           |                       |
| Û                                                                                                  |                                                                           |                       |
| Û                                                                                                  |                                                                           |                       |
| Û                                                                                                  |                                                                           |                       |

• After click on Ok button one more massage box of OK will display.

| Your reeds Our Solutions 1                     | localhost says:                     | ×         | CHANGE<br>Welcome Admin PASSWOR |
|------------------------------------------------|-------------------------------------|-----------|---------------------------------|
| Master – Transaction – Data Process – Leave M  | Are you sure you want to continue?  |           | LOG QU                          |
| Leave Carry Forword                            |                                     | OK Cancel |                                 |
| Leave Year: 2017 V                             | L                                   | Ŷ         |                                 |
| Select Employees :                             |                                     |           |                                 |
|                                                | Developed and Developed States      |           |                                 |
| Carry Forword                                  | Download Leave Carry Forword Status |           |                                 |
|                                                |                                     |           |                                 |
|                                                |                                     |           |                                 |
|                                                |                                     |           |                                 |
|                                                |                                     |           |                                 |
|                                                |                                     |           |                                 |
|                                                |                                     |           |                                 |
|                                                |                                     |           |                                 |
|                                                |                                     |           |                                 |
| Copyright ⊜ Star Link Communication(P)Ltd. All | l rights reserved                   |           | f 8 9 📼                         |
| Copyright ⊖ Star Link Communication(P)Ltd. All | l rights reserved                   |           | f & 🔊 🗖                         |
| Copyright € Star Link Communication(P)Ltd. All | l rights reserved                   |           | f & 9 0                         |
| Copyright ⊖ Star Link Communication(P)Ltd. All | l rights reserved                   |           | f 😵 🍛 面                         |
| Copyright ⊜ Star Link Communication(P)Ltd. All | l rights reserved                   |           | f 8 9 0                         |
| Copyright ⊕ Star Link Communication(P)Ltd. All | Lrights reserved                    |           | f 8 9 0                         |

• After Clicking OK Button. Conformation message box will be display.

|                                            | CUSTOM<br>1800-11-8                         | IER HELP LINE" TOLL FREE NO (all India)<br>1088 (24 x 7) |    | Welcome Admin PASSWOP |
|--------------------------------------------|---------------------------------------------|----------------------------------------------------------|----|-----------------------|
| Master - Transaction - Data Proc           | eess = Leave Management = Admin = Reports = |                                                          |    | LOGOU                 |
| Leave Carry Forw                           | ord                                         |                                                          |    |                       |
| Leave Year: 2017<br>Select Employees : Con | y Forword Download Leave Carry Forw         | ord Status                                               |    |                       |
|                                            |                                             | Alert  Leave Carry Forward Complete.                     | ×  |                       |
|                                            |                                             |                                                          | Ok |                       |
| Copyright @ Star Link Communic             | ation(P)Ltd. All rights reserved            |                                                          |    | f 8 9 🖬               |

• Click on "OK" button. And to get Leave Carry forward Status report Click on "Download Leave Carry Forward Status" button.

| Master = Transaction = Data Process = Leave Management = Admin = Reports = |               |
|----------------------------------------------------------------------------|---------------|
| eave Carry Forword                                                         |               |
| Leave Year: 2017 🔻                                                         |               |
| Select Employees : 🛛 🧭                                                     |               |
| Carry Forword Download Leave Carry Forword Status                          |               |
|                                                                            |               |
| 4 2                                                                        |               |
|                                                                            |               |
| <b>_</b>                                                                   |               |
| _                                                                          |               |
| П                                                                          |               |
| Copyright @ tar ink Communication(P)Ltd. All rights reserved               | f 8 9 0       |
|                                                                            |               |
| 57                                                                         |               |
| N/                                                                         |               |
| V                                                                          |               |
|                                                                            | Show all      |
| EleaveCarryForwarxisx                                                      |               |
|                                                                            |               |
|                                                                            |               |
|                                                                            |               |
| Click on Download "Leave Carry Forw                                        | ard Report":- |

|    | А       | В           | С        | D                   | E        | F        | G        | Н        | I.       | J        | К         | L         | М        | N       |
|----|---------|-------------|----------|---------------------|----------|----------|----------|----------|----------|----------|-----------|-----------|----------|---------|
| 4  |         |             |          |                     |          |          |          |          |          |          |           |           |          |         |
| 5  | PAYCODE | EMPNAME     | PRESENTC | COMPANYNAME         | ACC_LEAV | CARRY_FC | LAPS_LEA | LEAVE_YE | LEAVE_YE | LEAVECOD | LEAVEDES  | CARRY_FC  | DAYS_ON_ | ACCRUAL |
| 6  | T001    | Ravi_Fixed_ | T001     | GLOBAL FAIRS & MEE  | 3        | 3        | 0        | 2017     | 2017     | CL       | CASUAL LE | 28/12/201 | 0        |         |
| 7  | T001    | Ravi_Fixed_ | T001     | GLOBAL FAIRS & MEE  | 18       |          |          | 2017     | 2017     | PL       | PREVILAG  | E LEAVE   | 0        |         |
| 8  | T001    | Ravi_Fixed_ | T001     | GLOBAL FAIRS & MEE  | 15       | 11       | 4        | 2017     | 2017     | SL       | SICK LEAV | 28/12/201 | 26.5     |         |
| 9  | T001    | Ravi_Fixed_ | T001     | GLOBAL FAIRS & MEE  | 2.5      |          |          | 2017     | 2017     | OD       | Out Duty  |           | 5        |         |
| 10 | T002    | Ravi_Two_F  | T002     | THE INDIAN EXPRESS  | 3        | 3        | 0        | 2017     | 2017     | CL       | CASUAL LE | 28/12/201 | 0        |         |
| 11 | T002    | Ravi_Two_F  | T002     | THE INDIAN EXPRESS  | 18       |          |          | 2017     | 2017     | PL       | PREVILAG  | E LEAVE   | 0        |         |
| 12 | T002    | Ravi_Two_F  | T002     | THE INDIAN EXPRESS  | 12       | 11       | 1        | 2017     | 2017     | SL       | SICK LEAV | 28/12/201 | 16       |         |
| 13 | T002    | Ravi_Two_F  | T002     | THE INDIAN EXPRESS  | 1.5      |          |          | 2017     | 2017     | OD       | Out Duty  |           | 3        |         |
| 14 | T003    | Ravi_Two_F  | T003     | IE ONLINE MEDIA SEF | 3        | 3        | 0        | 2017     | 2017     | CL       | CASUAL LE | 28/12/201 | 0        |         |
| 15 | T003    | Ravi_Two_F  | T003     | IE ONLINE MEDIA SEF | 18       |          |          | 2017     | 2017     | PL       | PREVILAG  | E LEAVE   | 0        |         |
| 16 | T003    | Ravi_Two_F  | T003     | IE ONLINE MEDIA SEF | 15       | 11       | 4        | 2017     | 2017     | SL       | SICK LEAV | 28/12/201 | 24.5     |         |
| 17 | T003    | Ravi_Two_F  | T003     | IE ONLINE MEDIA SEF | 2        |          |          | 2017     | 2017     | OD       | Out Duty  |           | 4        |         |
| 18 | T004    | Ravi_Multip | T004     | IE ONLINE MEDIA SEF | 3        | 3        | 0        | 2017     | 2017     | CL       | CASUAL LE | 28/12/201 | 0        |         |
| 19 | T004    | Ravi_Multip | T004     | IE ONLINE MEDIA SEF | 18       |          |          | 2017     | 2017     | PL       | PREVILAG  | E LEAVE   | 0        |         |
| 20 | T004    | Ravi_Multip | T004     | IE ONLINE MEDIA SEF | 15       | 11       | 4        | 2017     | 2017     | SL       | SICK LEAV | 28/12/201 | 34.5     |         |
| 21 | тоо4    | Ravi_Multip | T004     | IE ONLINE MEDIA SEF | 2.5      |          |          | 2017     | 2017     | OD       | Out Duty  |           | 5        |         |
| 22 | T005    | Ravi_Four_F | T005     | THE INDIAN EXPRESS  | 3        | 3        | 0        | 2017     | 2017     | CL       | CASUAL LE | 28/12/201 | 0        |         |
| 23 | T005    | Ravi_Four_F | T005     | THE INDIAN EXPRESS  | 18       |          |          | 2017     | 2017     | PL       | PREVILAG  | E LEAVE   | 0        |         |
| 24 | T005    | Ravi_Four_F | T005     | THE INDIAN EXPRESS  | 15       | 11       | 4        | 2017     | 2017     | SL       | SICK LEAV | 28/12/201 | 23       |         |
| 25 | T005    | Ravi_Four_F | T005     | THE INDIAN EXPRESS  | 1.25     |          |          | 2017     | 2017     | OD       | Out Duty  |           | 2.5      |         |
| 26 | T006    | Ravi_Single | T006     | THE INDIAN EXPRESS  | 3        | 3        | 0        | 2017     | 2017     | CL       | CASUAL LE | 28/12/201 | 0        |         |
| 27 | T006    | Ravi_Single | T006     | THE INDIAN EXPRESS  | 18       |          |          | 2017     | 2017     | PL       | PREVILAG  | E LEAVE   | 0        |         |
| 28 | T006    | Ravi_Single | T006     | THE INDIAN EXPRESS  | 7.88     | 7.88     | 0        | 2017     | 2017     | SL       | SICK LEAV | 28/12/201 | 10.5     |         |

#### 6.1

6.1 Time office Setup Each company has its own policy for time office setup. This time office setup will work for all employees.

|                      | R LINK <sup>®</sup><br>h Our Bolations 1 |                              | CUSTOMER HELP LINE          | ' TOLL F | Welcor<br>REE NO (a | ne Ad<br>11 Ind | lmin<br>ia) | P    | CHANG<br>ASSWOR |
|----------------------|------------------------------------------|------------------------------|-----------------------------|----------|---------------------|-----------------|-------------|------|-----------------|
| aster <b>▼</b> Trans | action – Data Process – Leave Mar        | nagement 🔻 Admin 🔻 Reports 🔫 |                             |          |                     |                 |             |      |                 |
| ime Offi             | ce Setup Add New 3                       | <u>Fime Office Setup</u>     |                             |          |                     |                 |             |      |                 |
| _                    |                                          |                              |                             |          |                     |                 |             |      |                 |
| Show 10              | <ul> <li>entries</li> </ul>              |                              |                             | Search:  |                     |                 |             |      |                 |
| Setup Id             | Max Working in a day                     | Permissable Late Arival      | Permissable Early departure | 5        | Duplicate           | Che             | ck M        | in   | 0               |
| 7                    | 1440                                     | 10                           | 10                          |          | 5                   |                 |             |      |                 |
| 6                    | 1440                                     | 10                           | 10                          |          | 5                   |                 |             |      |                 |
| 5                    | 1440                                     | 10                           | 10                          |          | 5                   |                 |             |      |                 |
| 4                    | 1440                                     | 10                           | 10                          |          | 5                   |                 |             |      |                 |
| 3                    | 1440                                     | 10                           | 10                          |          | 5                   |                 |             |      |                 |
| Setup Id             | Max Working in a day                     | Permissable Late Arival      | Permissable Early departure |          | Duplicate           | Che             | ck M        | in   |                 |
| Showing 1            | to 5 of 7 entries                        |                              |                             | First    | Previous            | 1               | 2           | Next | Last            |

There are following parameters which each company has to set for all employees:

- Setup Register No.: This will automatically generate whenever you make changes in the set-up of time office.
- Duplicate check min: This is a time duration in which if a employee punch his/her card several times, software will take first punch. And, the default time duration is 5 minute.
- Four Punch in Night shift: By clicking on this option, you can allow maximum 4 punches in the night shift.
- End time to IN Punch & End time for End Punch: This option is used for RTC employees only, for the duration of more than 24 hours.
- Maximum Late Arrival Duration: You can set maximum duration for late arrival (240minutes).
- Maximum Early Departure Duration: You can set maximum duration for early departure (240minutes).
- Half Day Making: If you want to allow 2 half days to all employees, click on this option.

| Laster « Transaction » Data Process « Leave Management « Admin » Reports »                                                           | ars carre i |
|----------------------------------------------------------------------------------------------------|-------------|
|                                                                                                    |             |
| Add Time Office Setup                                                                                                    |             |
| General Setup         Time Office policy         Over Time Policy         Cof Setup         In Out Applicable         Log Applicable |             |
| General Setup                                                                                                    |             |
| Setup Registration no. 7                                                                                                    |             |
| Is Auto Absent Allowed 🖉 Mark AWA as AAA(WO) 🖉 Mark AHA as AAA(HLD)                                                                  |             |
| Mark WO as Absent When No of Present < No of Present for WO                                                                          |             |
| For Missing and Reverification Report                                                                                                |             |
| Max Working Min for Verification 1020 (Minute) Max Late Arrival Duration 240 (Minute) Max Early Departure Duration 240 (Minute)      |             |
|                                                                                                    |             |
| Is Negative Leave Allow 🔲 🛛 Allow Paycode In Alpha Numeric 🕑                                                                         |             |
| Is Help Applicable Skip Page on department Skip Page 58                                                                              |             |
| Run Auto Shift Allow Permis Early Min for Run Auto 60 (Minute) Permis Late Min for Run Auto 60 (Minute)                              |             |
| Shift Shift                                                                                                    |             |
| Update Back                                                                                                    |             |
|                                                                                                    |             |

- Short Leave Marking: If you want to allow 2 short leave to all employees, click on this option.
- Present Marking Duration: You can set min time to mark present.
- Maximum Working Hours for Half Day: You can set maximum hours for half day.
- Maximum Absent Hours for Short Day: You can set maximum absent hours for short day.
- Auto Shift allowed: By clicking this option, software will pick up shift automatically.
- PremisEarly min auto shift: By setting this time duration, if an employee is coming earlier, that employee will belong to which shift.
- Weekly Day include or not in Duty Roster: If you want to include weekly off in duty roster, click

this option.

- Present on WO present: If you are present on weekly off, click on this option.
- Present on HLD present: If you are present on holiday, click on this option.
- Maximum Working Duration: You can set maximum working hours for working in a month.
- Permissible Late Arrival: You can set time which you give to employee who comes late without marking as late.
- Permissible Early Departure: You can set time which you give to employee who goes early without marking early departure.
- Over Time Allowed: By clicking on this option, you can activate this option.
- Out Work Allowed: By clicking on this option, you can activate this option.
- Overstay Allowed: By clicking on this option, you can activate over stay.
- Mark AWA as AAA: If an employee is absent on Saturday and also absent on Monday. By clicking this option, Sunday will also count as absent.
- No of present for WO: You can set no of days for weekly off.
- Is Auto absent Allowed: If an employee is absent on Saturday, software will show his absent automatically by clicking this option.
- Mark WO as Absent when no of present < no of present of WO: if no of weekly off is greater than no of present, weekly off will count as weekly off by clicking on this option.
- There are some formulas for Over Time:

OT=Out Time-Shift End Time OT=Working hours – shift hours OT=Early coming + Late Departure

- OT parameter options:
  - 1. Check on "OT is allowed in case of early coming" : Over time will count on early coming.
  - 2. Check "round OT" to count OT round figure.
- OT Durations:
  - 1. OT Early Coming Duration: In this you have to enter time duration before that if an employee is coming, OT will not count. OT will count after that time.
  - 2. OT Late Departure Duration: By setting this time duration, if an employee stay after working hours, after this duration OT will not count.
  - 3. OT restricts End Duration: You have to set maximum over time.

#### C-off Setup:-

**1. Min Minutes for full Day**:- Through this option you can define the time after which Full day present on C-Off Days will be considered.

**2. Min Minutes For Half Day:-** Through this option you can define the time after which Half day present on C-Off Days will be considered.

**3.** C-off Expired Day:-Within this given period C-off must be consumed otherwise after the given time, accured C-Off shall be expiring.

**4. Is Auto:** - If this option is checked, it will work automatically for C-Off generating and expiring.

**5. Working Days C-off /Weekly Off C-off /Holiday C-off: -** C-off will generate as per value mention in text box(Working Days C-off/Weekly Off C-off/Holiday C-off).

| neral Setup         | Time Office policy | Over Time Policy | Cof Setup In O       | ut Applicable Log A | Applicable       |    |  |
|---------------------|--------------------|------------------|----------------------|---------------------|------------------|----|--|
| n Minuts For Full D | 0ay: 300 (M        | inute) Min       | Minuts For Half Day: | 300 (Minute)        | Cof Expired Days | 45 |  |
| luto Cof            | 2                  |                  |                      |                     |                  |    |  |
| orking Days Cof:    | Ť.                 | We               | ekly Off Cof:        | 1                   | Holiday Cof      | 1  |  |
|                     | Update Back        |                  |                      |                     |                  |    |  |
|                     |                    |                  |                      |                     |                  |    |  |

#### f 8 9 0

### 6.2 Time office Corporate policy

Copyright © Star Link Communication(P)Ltd. All rights reserved

If you want to make changes in time office policy or shift/WO policy for all employees or selected employees in employee master, use this option.

You can make changes in permissible late arrival, permissible early departure and maximum working hours in a day and save this information only.

|                      | HK <sup>®</sup>            |                 | CUSTOMER<br>1800-11-8088 | HELP LINE" TOLL FREE<br>(24 x 7) | NO (all India) |              |                    |   | Welcome Admin | CHANGE<br>PASSWOR |
|----------------------|----------------------------|-----------------|--------------------------|----------------------------------|----------------|--------------|--------------------|---|---------------|-------------------|
| ster – Transaction – | Data Process — Leave Mana  | agement - Admin | n – Reports –            |                                  |                |              |                    |   |               | LOG OUT           |
| pdate Empl           | loyee                      |                 |                          |                                  |                |              |                    |   |               |                   |
| elect Employee :     |                            |                 | Clear Selecti            | on                               |                |              |                    |   |               |                   |
| Office Detail        | OT/OS Policy R             | TC Policy       | Punch Policy             | Late/Early Policy                | SRT/HLF Policy | Shift policy | WO Policy          |   |               |                   |
| Office Deta          | il                         |                 |                          |                                  |                |              |                    |   |               |                   |
| Please check which   | h you want to update in En | nployee master  |                          |                                  |                |              |                    |   |               |                   |
| Company:             | C00-NONE                   |                 | ¥ 🗐                      |                                  | Department:    | 101-4        | ICCOUNTS & FINANCE | • |               |                   |
| Category             | APT-APPOINTMEN             | π               | •                        |                                  | Section:       | D00-1        | IONE               | • |               |                   |
| Location/Branch:     | LOO -NONE                  |                 | •                        |                                  | Grade:         | G00-         | 10NE               | • |               |                   |
| Designation:         | 201-ADVERTISEME            | ENT PAGINATOR   | <b>v</b>                 |                                  |                |              |                    |   |               |                   |
|                      | Update                     |                 |                          |                                  |                |              |                    |   |               |                   |
|                      |                            |                 |                          |                                  |                |              |                    |   |               |                   |

Time office corporate policy.

Same as above you can change in time office policy of employee master and save them to all or selected employees.

## 6.3 User Privilege

Through this option you can create User and Employees to give right to use the Web based Time Office Software.

|          |                                   |                    | CUSTOMER HEL<br>1800-11-8088 (24 )  | P LINE" TOLL FRE<br>x 7) | E NO (all India) |                         |                  | Welcome Admin          | F    | CHAN<br>PASSW |
|----------|-----------------------------------|--------------------|-------------------------------------|--------------------------|------------------|-------------------------|------------------|------------------------|------|---------------|
| ster – T | ransaction – Data Process – Leave | e Managemer        | nt ∞ Admin ∞ Reports ∞              |                          |                  |                         |                  |                        |      | LOG           |
| anage    | Employee Type User                | New <b>v</b>       |                                     |                          |                  | Create Delete Se        | lect All Employe | e 🗆 (Only Display Reco | ord) |               |
| Show     | 10 🔻 entries                      |                    |                                     |                          |                  |                         | Search:          |                        |      |               |
| PayCod   | eEmployee Name 🛛 🗘                | Date Of<br>Joining | Company 0                           | Department               | Continuation     | © Designation           | C Login ID       | © Password             | 0    | 0             |
| T009     | Ravi_Two_Ingnore                  | 01-Jan-<br>2017    | IE ONLINE MEDIA<br>SERVICES PVT LTD | ACCOUNTS &<br>FINANCE    | NONE             | ADVERTISEMENT PAGINATOR | T009             | тоо9                   | 6    | D             |
| T008     | Ravi Two_Rotational_NRTC          | 01-Jan-<br>2017    | IE ONLINE MEDIA<br>SERVICES PVT LTD | ACCOUNTS &<br>FINANCE    | NONE             | ADVERTISEMENT PAGINATOR | тооз             | тооз                   | 6    | D             |
| T007     | Ravi_Nopunch_Fixed_NRTC           | 01-Jan-<br>2017    | GLOBAL FAIRS & MEDIA<br>LTD         | ACCOUNTS &<br>FINANCE    | NONE             | ADVERTISEMENT PAGINATOR | т007             | тоо7                   | 6    | D             |
| T006     | Ravi_Single_fixed                 | 01-Jan-<br>2017    | THE INDIAN EXPRESS PVT<br>LTD       | ACCOUNTS &<br>FINANCE    | NONE             | ADVERTISEMENT PAGINATOR | тоов             | т006                   | 6    | D             |
| T005     | Ravi_Four_Fixed_NRTC              | 05-Jan-<br>2017    | THE INDIAN EXPRESS PVT<br>LTD       | ACCOUNTS &<br>FINANCE    | NONE             | ADVERTISEMENT PAGINATOR | т005             | т005                   | 6    | 0             |
| F004     | Ravi_Multiple_Fixed_NRTC          | 01-Jan-<br>2017    | IE ONLINE MEDIA<br>SERVICES PVT LTD | ACCOUNTS &<br>FINANCE    | NONE             | ADVERTISEMENT PAGINATOR | T004             | T004                   | 6    | D             |
| T003     | Ravi_Two_Fixed_RTC                | 01-Jan-<br>2017    | IE ONLINE MEDIA<br>SERVICES PVT LTD | ACCOUNTS &<br>FINANCE    | NONE             | ADVERTISEMENT PAGINATOR | тооз             | тооз                   | 0    | D             |
| T002     | Ravi_Two_Fixed_RunAuto_RT         | 01-Jan-<br>2017    | THE INDIAN EXPRESS PVT<br>LTD       | ACCOUNTS &<br>FINANCE    | NONE             | ADVERTISEMENT PAGINATOR | т002             | т002                   | 6    | D             |
| T001     | Ravi_Fixed_RunAuto_Two P          | 01-Jan-<br>2016    | GLOBAL FAIRS & MEDIA<br>LTD         | ACCOUNTS &<br>FINANCE    | NONE             | ADVERTISEMENT PAGINATOR | T001             | T001                   | 6    | D             |
| F005     | Ravi_Multiple_Fixed_NRTC          | 01-Jan-<br>2016    | NONE                                | ACCOUNTS &<br>FINANCE    | NONE             | ADVERTISEMENT PAGINATOR | F005             | F005                   | 6    | D             |
| PayCod   | eEmployee Name                    | Date Of<br>Joining | Company                             | Department               | Location         | Designation             | Login ID         | Password               | S    | elect         |
| Showir   | g 1 to 10 of 2,327 entries        |                    |                                     |                          |                  | First Previo            | us 1 2 3         | 3 4 5 233              | Next | Last          |
| opyright | Star Link Communication(P)Ltd.    | All rights re      | served                              |                          |                  |                         |                  |                        |      |               |

#### 6.4 Import/Export Data

From this we can Import all Masters like Company Master, Department Master, Location Master etc.

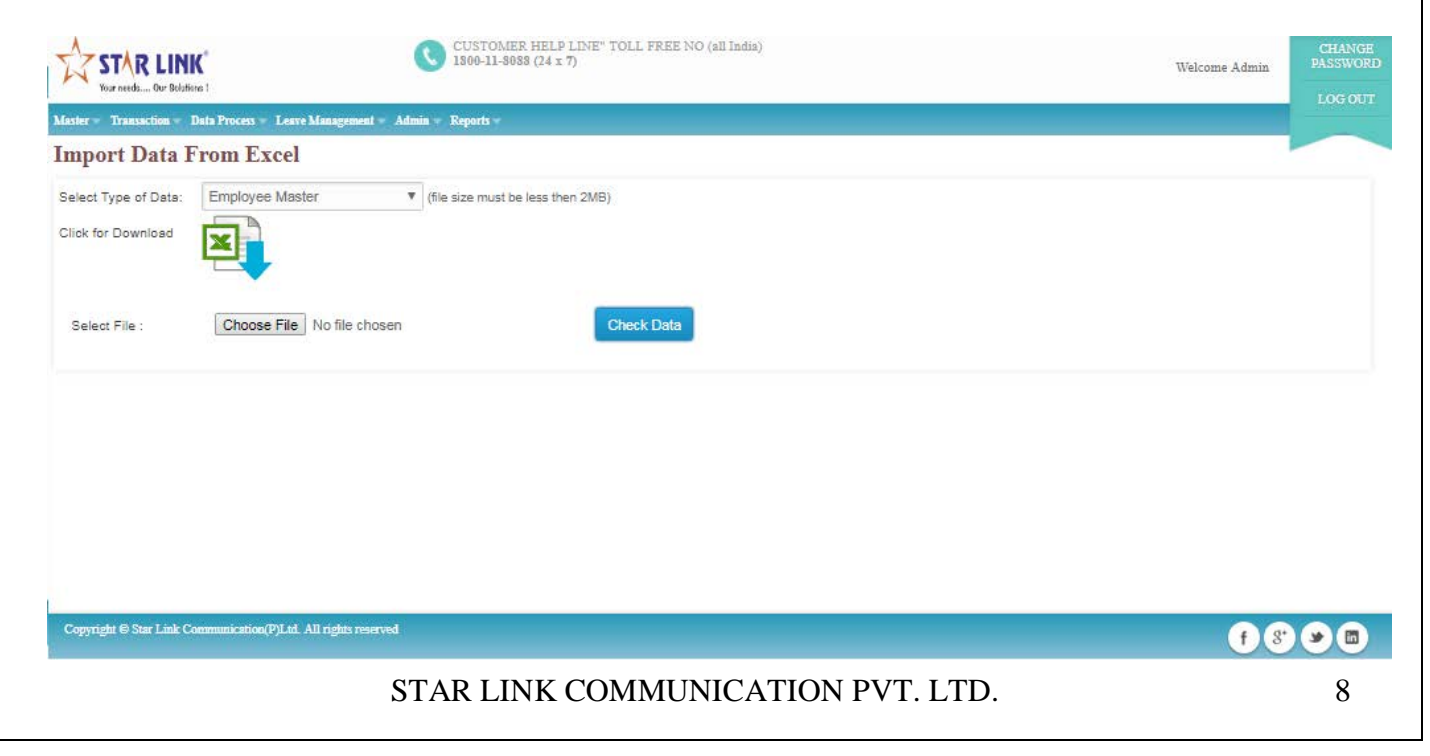

#### **Export Data:**

Through Export data link user can Export the data of different types. Example:

- 1: Company Master.
- 2: Department Master.
- 3: Location Master.
- 4: Designation Master.
- 5: Grade Master.
- 6: Section Master.
- 7: Category Master.
- 8: Shift Master.
- 9: Employee Master.
- 10: Leave Master.

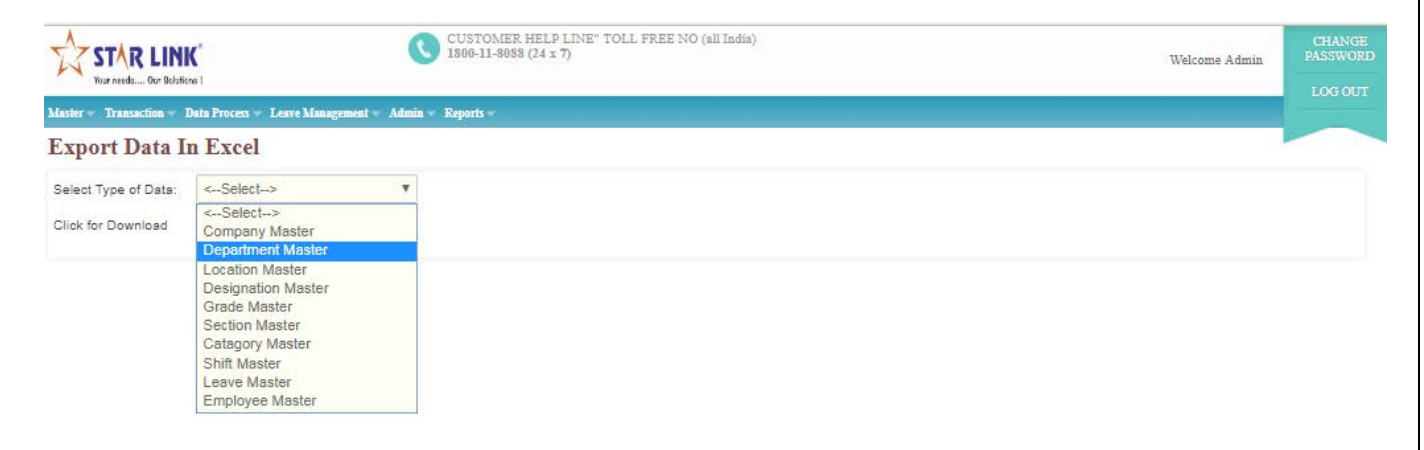

Copyright © Star Link Communication(P)Ltd. All rights reserved

f 8 9 0

| Your needs Our Belati                                                                                                    | <b>K</b><br>ora 1                                                                                                    | 1900-11-9099 (2+ 1 )                                                                                                    | n                                                                   | Welcome Admin                 | PASSWORE<br>LOG-OUT          |
|----------------------------------------------------------------------------------------------------|----------------------------------------------------------------------------------------------------|----------------------------------------------------------------------------------------------------|---------------------------------------------------------------------|-------------------------------|------------------------------|
| daster - Transaction -                                                                                                    | Data Process – Leave Management – A                                                                                                    | dmin – Reports –                                                                                                    |                                                                     |                               |                              |
| Export Data 1                                                                                                    | I Excel                                                                                                    | _                                                                                                    |                                                                     |                               |                              |
| Click for Download                                                                                                    |                                                                                                    | •                                                                                                    |                                                                     |                               |                              |
|                                                                                                    |                                                                                                    |                                                                                                    |                                                                     |                               |                              |
|                                                                                                    |                                                                                                    |                                                                                                    |                                                                     |                               |                              |
|                                                                                                    |                                                                                                    |                                                                                                    |                                                                     |                               |                              |
|                                                                                                    |                                                                                                    |                                                                                                    |                                                                     |                               |                              |
| Copyright ⊜ Star Link C                                                                                                    | ommunication(P)Ltd. All rights reserved                                                                                                    |                                                                                                    |                                                                     | f 8                           |                              |
|                                                                                                    |                                                                                                    |                                                                                                    |                                                                     |                               |                              |
|                                                                                                    |                                                                                                    |                                                                                                    |                                                                     |                               |                              |
|                                                                                                    |                                                                                                    |                                                                                                    |                                                                     |                               |                              |
| Click on th                                                                                                    | e Image beside c                                                                                                    | lick for dowr                                                                                                    | nload and the selected master will b                                | be exported.                  |                              |
| Click on th                                                                                                    | e Image beside c                                                                                                    | lick for down                                                                                                    | nload and the selected master will b                                | be exported.                  |                              |
| Click on th                                                                                                    | e Image beside c                                                                                                    | elick for down                                                                                                    | nload and the selected master will b                                | be exported.                  |                              |
| Click on th<br>5.5Mail                                                                                                    | e Image beside c<br>Setting:                                                                                                    | lick for dowr                                                                                                    | nload and the selected master will b                                | be exported.                  |                              |
| Click on th<br>5.5Mail<br>n Mail Set                                                                                                    | e Image beside c<br>Setting:<br>tting page all the                                                                                                    | elick for down                                                                                                    | nload and the selected master will b<br>ed to sending mail is done. | be exported.                  |                              |
| Click on th<br>5.5Mail<br>n Mail Set<br>☆ STAR LIN                                                                                                    | e Image beside c<br>Setting:<br>tting page all the                                                                                                    | elick for down<br>setting relate                                                                                                    | nload and the selected master will b<br>ed to sending mail is done. | be exported.                  | CHANGE<br>PASSWOR            |
| Click on th<br>5.5Mail<br>In Mail Set                                                                                                    | te Image beside c<br>Setting:<br>tting page all the                                                                                                    | elick for down<br>setting relate                                                                                                    | nload and the selected master will b<br>ed to sending mail is done. | be exported.                  | CHANGE<br>PASSWOR<br>LOG OUT |
| Click on th<br>5.5Mail<br>In Mail Set<br>Con Mail Set<br>Variable of Transcing                                                                                                    | te Image beside c<br>Setting:<br>tting page all the                                                                                                    | elick for down<br>setting relate                                                                                                    | nload and the selected master will b<br>ed to sending mail is done. | be exported.<br>Welcome Admin | CHANGE<br>PASSWOR<br>LOG OUT |
| Click on th<br>5.5Mail<br>n Mail Set<br>Correction<br>Store Constraints<br>Store Constraints<br>Store | te Image beside c<br>Setting:<br>tting page all the<br>K<br>Imai<br>Data Process - Leave Management - A                                                                                                    | elick for down<br>setting relate<br>C CUSTOMER HELP<br>1800-11-8055 (24 x 1<br>idmin - Reports -                                                                             | nload and the selected master will b<br>ed to sending mail is done. | be exported.<br>Welcome Admin | CHANGE<br>PASSWOR<br>LOG OUT |
| Click on th<br>5.5Mail<br>n Mail Set<br>Correction of the second<br>State of Transaction of<br>Viail Setting<br>Mail Server Address:<br>Is SSL:                                                                                                    | te Image beside of<br>Setting:<br>tting page all the<br>K <sup>*</sup><br>Data Proces - Leave Management - A                                                                                                    | elick for down<br>setting relate<br>CUSTOMER HELP<br>1900-11-3058 (24 ± 1<br>CUSTOMER HELP<br>1900-11-3058 (24 ± 1<br>CUSTOMER HELP<br>1900-11-3058 (24 ± 1<br>Display Name: | nload and the selected master will b<br>ed to sending mail is done. | be exported.<br>Welcome Admin | CHANGE<br>PASSWOR<br>LOG-OUT |
| Click on th<br>5.5Mail<br>n Mail Set<br>Store Unascion v<br>Vail Setting<br>Vail Setting<br>Vail Setting<br>Vail Setting<br>Vail Setting                                                                                                    | te Image beside o<br>Setting:<br>tting page all the<br>Magnetic for the set of the set of the | elick for down setting relate CUSTOMER HELP CUSTOMER HELP CUSTOMER HELP Mail Server Port: Display Name: Password:                                                            | nload and the selected master will b<br>ed to sending mail is done. | be exported.<br>Welcome Admin | CHANGE<br>PASSWOR<br>LOG OUT |

f 8 9 0

1: Mail Server Address: Mail server IP.

Copyright ⊖ Star Link Communication(P)Ltd. All rights reserved

2: Mail Server Port: port no of mail server.

3: Is SSL: You can either check or Uncheck it.

- 4: Display Name: It is name that we want to display on receiving mail.5: Email ID: Mail Id through which Mail has to sent

6:Password: Password used in that mail ID.

After doing all mail setting press update button.

## 6.6Run Verification:

|                         | IK*                                     |                   | USTOMER HELP LINE" TOL<br>800-11-8088 (24 x 7) | L FREE NO (all India)                                                                                                    |                                     |                                                         |                |           | Welcome Admin | CHANCE<br>PASSWORI | Þ |
|-------------------------|-----------------------------------------|-------------------|------------------------------------------------|----------------------------------------------------------------------------------------------------|-------------------------------------|---------------------------------------------------------|----------------|-----------|---------------|--------------------|---|
| Master – Transaction –  | Data Process 🔻 Leave Management 🔻       | Admin 🔻 Reports 🔻 |                                                |                                                                                                    |                                     |                                                         |                |           |               | LOGOUT             |   |
| Data process            |                                         |                   |                                                |                                                                                                    |                                     |                                                         |                |           |               |                    | - |
| Process Name:           | Varification                            |                   |                                                | Select Employer           Iocalhost/Ge                                                                                                    | • - Mozilla Firefo<br>1WTOS/Pages/T | <b>x</b><br>ïmeOffice/Selection.                        | aspx           |           |               |                    | 3 |
| From date:              | 🛗 01-Sep-2016                           | To Date:          | 📅 30-Sep-2016                                  | Employee                                                                                                    | Company                             | Department                                              | Location       | Divisions | Bus Route     |                    | ŕ |
| Select Employee :       |                                         |                   |                                                | Designation                                                                                                    | Grade                               | Order By                                                |                |           |               |                    |   |
|                         | Send Request For process                |                   |                                                | Select Emplo<br>1111 - AAA ()<br>2222 - BBBB ()<br>3333 - CCCC ()<br>4444 - DDDD ()<br>5555 - ASAS ()<br>7777 - XYZ (Y)<br>8888 - EEEE () | yee                                 | 0 <u>Us bbA</u><br>+<br>+<br>+<br>+<br>+<br>+<br>+<br>+ | items selected |           |               | Remove all         | E |
| Copyright © Star Link C | ommunication(P)Ltd. All rights reserved |                   |                                                |                                                                                                    |                                     |                                                         |                |           |               |                    |   |

## 6.7 Report Configuration:-

Through this option you may modify the column name and Create report as per your desired format like Dynamic.

- i) Column Setup
- ii) Create Report.
- 1. Column Setup:-

Go to Admin $\rightarrow$ Report Configuration  $\rightarrow$  Click on Column Setup

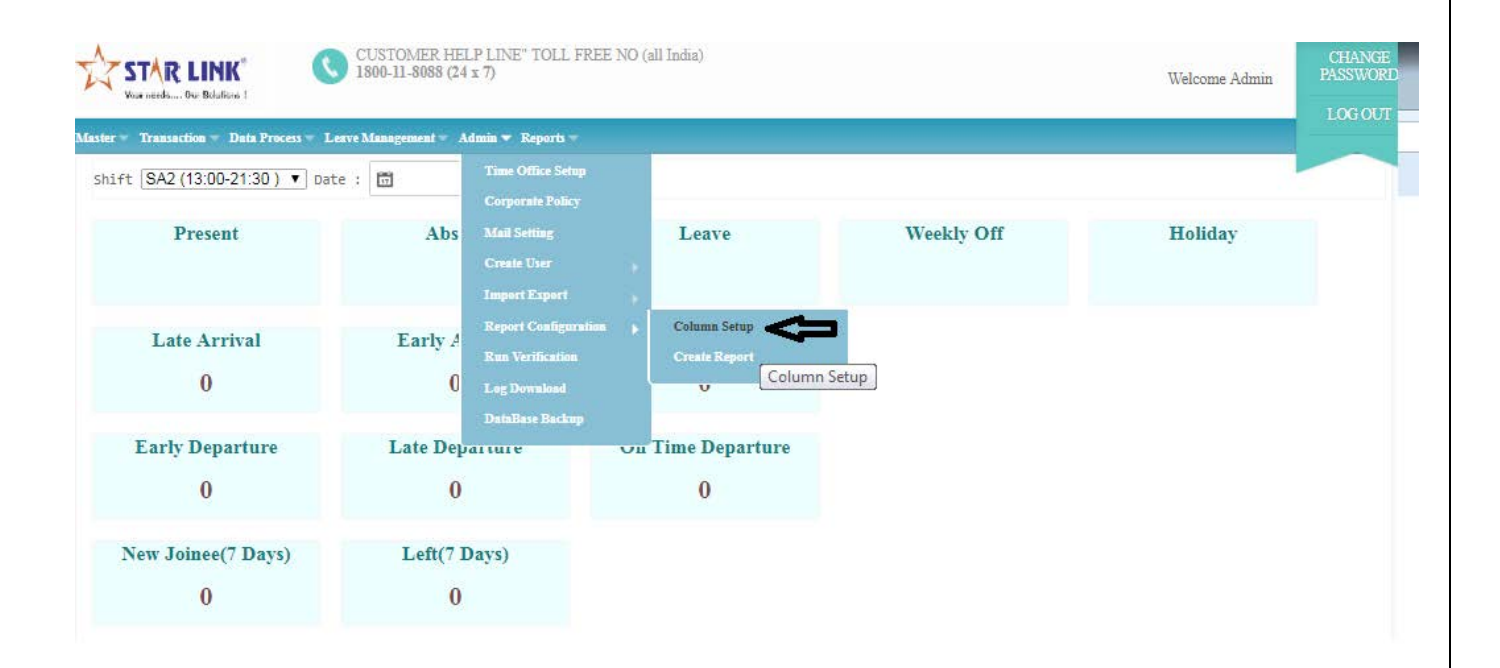

On clicking Column setup, Page will look like as :

| Vur meds Our Boladens 1                                                                                   | INE" TOLL FREE NO (all India) | Welcome Admin CHANGE<br>PASSWORD<br>LOG OUT |
|----------------------------------------------------------------------------------------------------|-------------------------------|---------------------------------------------|
| Master Transaction Data Process Leave Management Ad<br>Column section: Employee<br>Employee<br>TimeOffice | Report Column Setup           | Update                                      |
| Show 100 TimeOffice Summary                                                                               | • Discher                     | Search:                                     |
| PAYCODE Leave Accural                                                                                     | Emp Pay Code                  |                                             |
| EMPNAME                                                                                                   | Employee Name                 |                                             |
| DATEOFBIRTH                                                                                               | Date of Birth                 |                                             |
| DATEOFJOIN                                                                                                | Date of Joining               |                                             |
| PRESENTCARDNO                                                                                             | Card No                       |                                             |
| COMPANYCODE                                                                                               | Company Code                  |                                             |
| COMPANYNAME                                                                                               | Company Name                  |                                             |
| DEPARTMENTCODE                                                                                            | Department Code               |                                             |
| DEPARTMENTNAME                                                                                            | Department Name               |                                             |
| CAT                                                                                                    | Category Code                 |                                             |
| CATAGORYNAME                                                                                              | Category Name                 |                                             |

- Click on Column Section Drop down box and select any one.
- Click on Display column and change column name. For eg; Pay code instead of Emp Pay code.
- Then Click on "Update" Button. A conformation message will be displayed. Changed column name will be shown in the report,

| STAR LINK<br>Vor needs Or Behlfind 1              | ER HELP LINE" TOLL FREE NO (all India)<br>088 (24 x 7) |        | CH<br>Welcome Admin PASS |
|---------------------------------------------------|--------------------------------------------------------|--------|--------------------------|
| laster = Transaction = Data Process = Leave Manag | ement - Admin - Reports -                              |        |                          |
| olumn Section: Employee                           | Report Column Setup                                    |        | Update                   |
| Show 100 🔻 entries                                |                                                        | Search |                          |
| Name                                              | Display                                                |        |                          |
| PAYCODE                                           | Emp Pay Code                                           |        |                          |
| EMPNAME                                           | Employee Name                                          |        |                          |
| DATEOFBIRTH                                       | Date of Birth                                          |        |                          |
| DATEOFJOIN                                        | Message                                                | ×      |                          |
| PRESENTCARDNO                                     | <ul> <li>Column display name updated.</li> </ul>       |        |                          |
| COMPANYCODE                                       |                                                        |        |                          |
| COMPANYNAME                                       |                                                        |        |                          |
| DEPARTMENTCODE                                    |                                                        |        |                          |
| DEPARTMENTNAME                                    |                                                        | UK .   |                          |
| CAT                                               | Category Code                                          |        |                          |
| CATAGORYNAME                                      | Category Name                                          |        |                          |
| DIVISIONCODE                                      | Division Code                                          |        |                          |

# 2 Create Report:-

• Go to Admin $\rightarrow$ Report Configuration  $\rightarrow$  Click on Create Report.

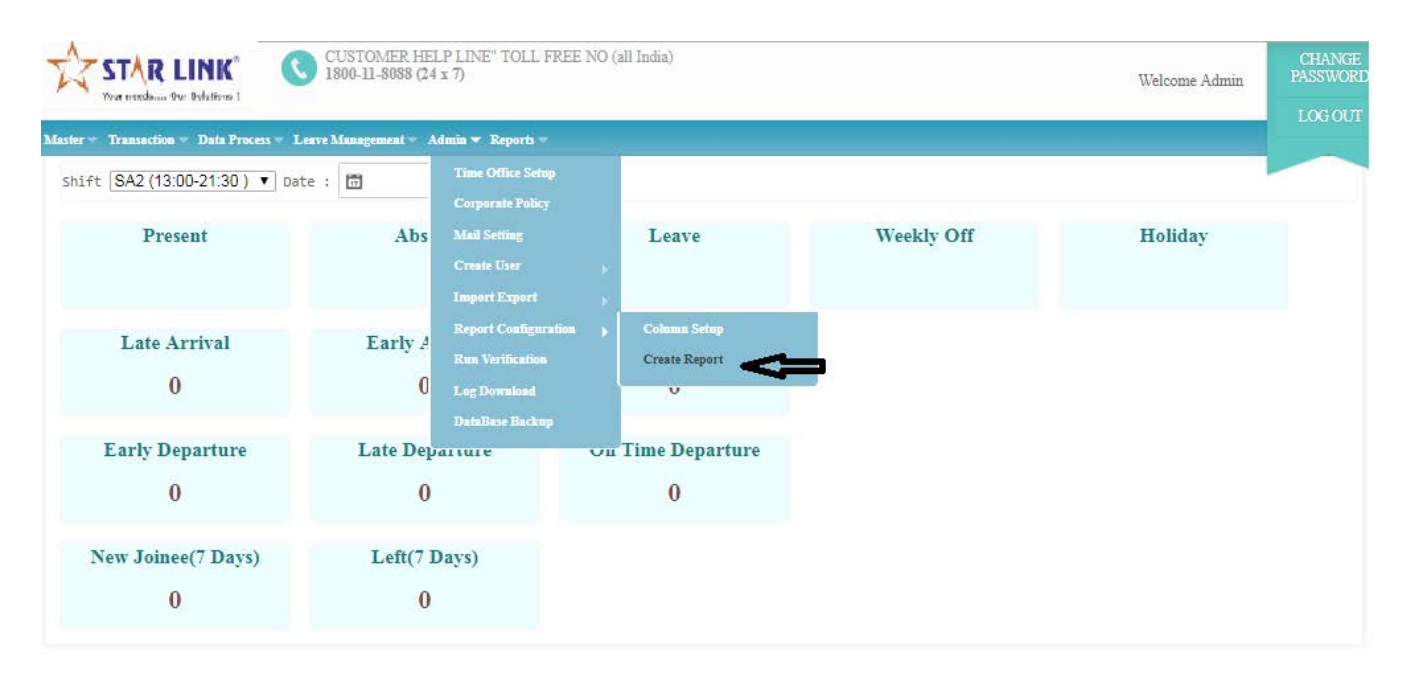

On Clicking Create report option, Report Master Page will be displayed as:

| STAR LINK <sup>®</sup><br>Now methods::: 90: Bitlifers 1<br>CUSTOMER HELP LINE <sup>®</sup> TOLL FREE NO<br>1800-11-8088 (24 x 7) | ) (all India)               |                         | Welcome Admin  | CHANG<br>PASSWOP |
|----------------------------------------------------------------------------------------------------|-----------------------------|-------------------------|----------------|------------------|
| Master * Transaction * Data Process * Leave Management * Admin * Reports *                                                        |                             |                         |                | 10000            |
| Reports Master Add New Report Create N                                                                                            | ew Report                   |                         |                |                  |
| Show 10 Tentries Chow No Of Entries                                                                                               |                             | Search:                 |                |                  |
| Report Name                                                                                                    | Report Type                 |                         | Edit           | Delete           |
| Yearly Attendance Details                                                                                                    | Yearly Attendance Details   | Edit Existing Report    | 2 V I          | <b></b>          |
| Monthly Performance Register Test                                                                                                 | Monthly Performance Registe | г <b>С</b> .            | 1              | <b>a</b>         |
| Monthly Employee Wise Performance                                                                                                 | Monthly Employee Wise Perf  | ormance                 | 10             | <b>a</b>         |
| Leave Consumed Summary                                                                                                    | Leave Consumed Summary      | Delete Exisiting Repert | -              | <b>a</b>         |
| Leave Consummed Details                                                                                                    | Leave Consumed Detail       | • · <b>-</b>            | 1              | <b>a</b>         |
| Employee Wise Attendance Summary                                                                                                  | Employee Wise Attendance S  | ummary                  | 11             | Û                |
| Report Name                                                                                                    | Report Type                 |                         | Edit           | Delete           |
| Showing 1 to 6 of 6 entries                                                                                                    | Mo                          | ve to pageFirst 💼 🎫     | rst Previous 1 | Next Last        |

- Add New Report: Press on "Add New Report" to add a new report in the Report Master. A Create Report page will open. In this page some fields like Report name and Parent Report is mandatory to fill.
- Edit:- If you want any modification in the existing report click on "Edit" button. Update the fields as per your requirement and click "Update" to save. All the modification will updated then.
- **Delete:** You can delete existing information through this option.
- **Previous:** Press button "Previous" to switch to the previous section.
- Search: You can use this option to search a section which you want to find.
- Next: Press button "Next" to switch to the next section.
- Last: Press button "Last" to switch to the last page.

#### How to Add a new Report:-

- Click on Add new Report link text. Create Report page will be displayed.
- You Can Create Report column as per your own.
- First we will have to select Parent Report name. Then we can give new report name in Report Name text box.

| Your needs On                                                                                                    |                                                                                                    |                                                                      |                  |                                                                                                    |                                                              |
|----------------------------------------------------------------------------------------------------|----------------------------------------------------------------------------------------------------|----------------------------------------------------------------------|------------------|----------------------------------------------------------------------------------------------------|--------------------------------------------------------------|
| ster – Transaction                                                                                                    | 🔻 Data Process 🔻 Leave Management 🔻 Admin                                                                                                    | - Reports -                                                          |                  |                                                                                                    | 10                                                           |
| reate Repo                                                                                                    | ort                                                                                                    |                                                                      |                  |                                                                                                    |                                                              |
| eport Name                                                                                                    |                                                                                                    |                                                                      | <u>Add all</u>   | 0 items selected                                                                                                    | <u>Remove all</u>                                            |
| arent Report                                                                                                    | Daily Performance                                                                                                    | Emp Pay Code-Employee                                                | + -              |                                                                                                    |                                                              |
| A                                                                                                    | Daily Performance                                                                                                    | Employee Name-Employee                                               | +                |                                                                                                    |                                                              |
| ap Column                                                                                                    | Monthly Performance Register                                                                                                    | Date of Birth-Employee                                               | +                |                                                                                                    |                                                              |
| - 42                                                                                                    | Monthly Employee Wise Performance                                                                                                    | Date of Joining-Employee                                             |                  |                                                                                                    |                                                              |
| - 11                                                                                                    | Yearly Attendance Details                                                                                                    | Company Code Employee                                                |                  |                                                                                                    |                                                              |
|                                                                                                    | Leave Consumed Summary                                                                                                    | Company Name-Employee                                                | 1                |                                                                                                    |                                                              |
|                                                                                                    | Leave Consumed Detail                                                                                                    | Department Code-Employee                                             | -                |                                                                                                    |                                                              |
|                                                                                                    | Leave Yearly Accural Detail                                                                                                    | Department Name-Employee                                             | +                |                                                                                                    |                                                              |
|                                                                                                    |                                                                                                    | Category Code-Employee                                               | +                |                                                                                                    |                                                              |
|                                                                                                    |                                                                                                    | Category Name-Employee                                               | +                |                                                                                                    |                                                              |
|                                                                                                    |                                                                                                    | Division Code-Employee                                               | +                |                                                                                                    |                                                              |
| • Yo                                                                                                    | ou can select one by                                                                                                    | one column name                                                      | throu            | gh "+" symbol. Ai                                                                                                    | nd you may also                                              |
| • Yo<br>rer                                                                                                    | ou can select one by<br>nove selected colum                                                                                                    | one column name<br>in through "-"Syn<br>NE" TOLL FREE NO (all India) | e throu<br>nbol. | gh "+" symbol. Ar                                                                                                    | nd you may also<br>Welcome Admin                             |
|                                                                                                    | Du can select one by<br>nove selected colum<br>INK <sup>®</sup><br>Evlairue I<br>Data Proces × Leave Management × Admin                                                                                                    | one column name<br>on through "-"Syn<br>NE" TOLL FREE NO (all India) | e throu<br>nbol. | gh "+" symbol. Ai                                                                                                    | nd you may also<br>Welcome Admin<br>Remove all               |
| • You<br>ren<br>STARI<br>Vor medaum 90<br>er > Transaction<br>reate Report                                                                                                    | vu can select one by<br>nove selected colum<br>CUSTOMER HELP LI<br>1800-11-8088 (24 x 7)                                                                                                    | one column name<br>in through "-"Syn<br>NE" TOLL FREE NO (all India) | e throu<br>nbol. | gh "+" symbol. Ar                                                                                                    | nd you may also<br>Welcome Admin<br>Remove all               |
| You ren  Start  Start  Correctual for  eate Report  port Name                                                                                                    | U can select one by<br>nove selected colum<br>CUSTOMER HELP LD<br>1800-11-8088 (24 x 7)<br>Data Proces Leave Management Admin<br>Ort                                                                                                    | one column name<br>in through "-"Syn<br>NE" TOLL FREE NO (all India) | e throu<br>nbol. | gh "+" symbol. An<br>23 items selected                                                                                                    | nd you may also<br>Welcome Admin<br>Remove all<br>Remove all |
| You     ren     ren     start     ren     tor median for     rented and for     rented Report     rent Report                                                                                                    | bu can select one by<br>nove selected colum<br>CUSTOMER HELP LD<br>1800-11-8088 (24 x 7)<br>Data Proces Leave Management Admin<br>Data Proces Leave Management Admin<br>Data Performance Report<br>Daily Performance Report                                                                                                    | one column name<br>in through "-"Syn<br>NE" TOLL FREE NO (all India) | e throu<br>nbol. | gh "+" symbol. An<br>23 items selected<br>Emp Pay Code-Employee                                                                                                    | nd you may also<br>Welcome Admin<br>Remove all<br>Remove all |
| You     ren     ren     start     tor median for     restant for     rent Report                                                                                                    | bu can select one by<br>nove selected colum<br>CUSTOMER HELP LD<br>1800-11-8088 (24 x 7)<br>Dats Proces V Leave Management V Admin<br>Data<br>Daily Performance Report<br>Daily Performance Report                                                                                                    | one column name<br>in through "-"Syn<br>NE" TOLL FREE NO (all India) | e throu<br>nbol. | gh "+" symbol. An<br>23 tiems selected<br>Emp Pay Code-Employee<br>Employee Name-Employee                                                                                                    | nd you may also<br>Welcome Admin<br>Remove all               |
| You     ren     ren     ren     ren     ren     ren     ren     ren     ren     ren     ren     ren     report     o Column:                                                                                                    | bu can select one by<br>nove selected colum<br>CUSTOMER HELP LI<br>1800-11-8088 (24 x 7)<br>Data Proces × Leave Management × Admin<br>Data<br>Daily Performance Report<br>Daily Performance Report<br>Map Column                                                                                                    | one column name<br>in through "-"Syn<br>NE" TOLL FREE NO (all India) | e throu<br>nbol. | gh "+" symbol. An<br>23 frems selected<br>Emp Pay Code-Employee<br>Employee Name-Employee<br>Company Name-Employee                                                                                                    | nd you may also<br>Welcome Admin<br>Remove all               |
| You rer      rer      rer      rer      restant                                                                                                    | e values of the select one by<br>nove selected colum<br>CUSTOMER HELP LI<br>1800-11-8088 (24 x 7)<br>Table Process Leave Management Admin<br>Ort<br>Daily Performance Report<br>Daily Performance Report<br>Map Column                                                                                                    | one column name<br>in through "-"Syn<br>NE" TOLL FREE NO (all India) | e throu<br>nbol. | gh "+" symbol. An<br>23 items selected<br>Emp Pay Code-Employee<br>Employee Name-Employee<br>Company Name-Employee<br>Department Name-Employee<br>Location Name-Employee                                                                                                    | nd you may also<br>Welcome Admin<br>Remove all               |
| You     ren     ren     ren     ren     ren     ren     ren     ren     ren     report     p Column:                                                                                                    | Use of the select one by CUSTOMER HELP LI<br>CUSTOMER HELP LI<br>Store 1 CUSTOMER HELP LI<br>Store 1                                                                                                    | one column name<br>an through "-"Syn<br>NE" TOLL FREE NO (all India) | e throu<br>nbol. | gh "+" symbol. An<br>23 items selected<br>Emp Pay Code-Employee<br>Employee Name-Employee<br>Company Name-Employee<br>Location Name-Employee<br>Location Name-Employee                                                                                                    | nd you may also<br>Welcome Admin<br>Remove all               |
| You     ren     ren     rent Report     p Column:                                                                                                    | Use of the select one by the selected column  CUSTOMER HELP LI Store 1  CUSTOMER HELP LI Store 1  CUSTOMER HELP LI Store                                                                                                    | one column name<br>an through "-"Syn<br>NE" TOLL FREE NO (all India) | e throu<br>nbol. | gh "+" symbol. An<br>23 items selected<br>24 Emp Pay Code-Employee<br>25 Employee Name-Employee<br>26 Company Name-Employee<br>26 Department Name-Employee<br>2 Location Name-Employee<br>2 Attendance date-TimeOffice<br>2 Day-TimeOffice                                                                                                    | nd you may also<br>Welcome Admin<br>Remove all               |
| You     ren     ren     rent Report     p Column:                                                                                                    | Use of the select one by CUSTOMER HELP LI<br>SOUTHOMER HELP LI<br>SOUTHOMER HELP LI<br>DATA FORCES & LEAVE MARAGEMENT & Admin<br>SOUTHOMER HELP LI<br>DATA FORCES & LEAVE MARAGEMENT & ADMIN<br>DATA FORCES & LEAVE MARAGEMENT & ADMIN<br>DATA FORCES & LEAVE MARAGEMENT & ADMIN<br>DATA FORCES & LEAVE MARAGEMENT & ADMIN<br>DATA FORCES & LEAVE MARAGEMENT & ADMIN<br>DATA FORCES & LEAVE MARAGEMENT & ADMIN<br>DATA FORCES & LEAVE MARAGEMENT & ADMIN<br>DATA FORCES & LEAVE MARAGEMENT & ADMIN<br>DATA FORCES & LEAVE MARAGEMENT & ADMIN<br>DATA FORCES & LEAVE MARAGEMENT & ADMIN<br>DATA FORCES & LEAVE MARAGEMENT & ADMIN<br>DATA FORCES & ADMIN<br>DATA FORCES & AD                                                       | one column name<br>an through "-"Syn<br>NE" TOLL FREE NO (all India) | e throu<br>nbol. | gh "+" symbol. An<br>23 items selected<br>23 items selected<br>24 Emp Pay Code-Employee<br>25 Employee Name-Employee<br>26 Company Name-Employee<br>26 Department Name-Employee<br>26 Location Name-Employee<br>26 Attendance date-TimeOffice<br>20 Day-TimeOffice<br>20 Day-TimeOffice<br>20 Shift Start -TimeOffice                                     | nd you may also<br>Welcome Admin<br>Remove all               |
| You     ref     ref     r | Use of the select one by CUSTOMER HELP LI<br>SOUTHOMER HELP LI<br>SOUTHE | one column name<br>an through "-"Syn<br>NE" TOLL FREE NO (all India) | e throu<br>nbol. | gh "+" symbol. An<br>23 items selected<br>23 items selected<br>24 Emp Pay Code-Employee<br>25 Employee Name-Employee<br>26 Company Name-Employee<br>26 Department Name-Employee<br>26 Location Name-Employee<br>26 Attendance date-TimeOffice<br>20 Day-TimeOffice<br>26 Shift Start -TimeOffice<br>26 Shift Start -TimeOffice<br>26 Shift End-TimeOffice | nd you may also<br>Welcome Admin<br>Remove all               |
| You     ren     ren     ren     rent Report     ap Column:                                                                                                    | Use the select one by CUSTOMER HELP LI<br>SOUTHOMER HELP LI<br>SOUTHOMER | one column name<br>in through "-"Syn<br>NE" TOLL FREE NO (all India) | e throu<br>nbol. | gh "+" symbol. An<br>23 items selected<br>23 items selected<br>24 Emp Pay Code-Employee<br>25 Employee Name-Employee<br>26 Company Name-Employee<br>26 Company Name-Employee<br>26 Location Name-Employee<br>26 Joay-TimeOffice<br>20 Shift Start -TimeOffice<br>26 Shift Start -TimeOffice<br>27 Luch Start -TimeOffice                                  | nd you may also<br>Welcome Admin<br>Remove all               |

Remove one by one

• Click on "Map Column" button. And message will be displayed like Report Created Successfully.

Out Time Manual-TimeOffice

HOURSWORKED-TimeOffice

| Your needs Our : | Solutions :<br>— Data Process — Leave Management — Ad | mia = Reports =                                                                                  |                                  |                                                   |                              | Welcome Admin |     |
|------------------|-------------------------------------------------------|--------------------------------------------------------------------------------------------------|----------------------------------|---------------------------------------------------|------------------------------|---------------|-----|
| Create Repo      | ort                                                   |                                                                                                  | 119                              | 18/87                                             |                              |               |     |
| Report Name      | Daily Performance Report                              | The second second                                                                                | Add all                          | 23 items select                                   | ed                           | Remove a      | -11 |
| Parent Report    | Daily Performance                                     | Date of Birth-Employee     Date of Joining-Employee                                              | + +                              | <ul><li>Emp Pay Cod</li><li>Employee Na</li></ul> | le-Employee<br>me-Employee   | 111111/2      |     |
| Map Column.      | Map Column                                            | Card No-Employee<br>Company Code-Employee                                                        | +                                | Company Nat<br>Department                         | me-Employee<br>Name-Employee |               |     |
|                  |                                                       | Message                                                                                          | +                                | I + Location Nan                                  | -TimeOffice                  | 11/1///7      |     |
|                  |                                                       | <ul> <li>Report Created successfully. Go To<br/>Or You Want to Add New Repor Creation</li> </ul> | <u>View Repots</u><br>ate Report | <u>List</u> .                                     | Office<br>ffice<br>eOffice   |               |     |
|                  |                                                       | 1                                                                                                |                                  | Ok                                                | Office<br>TimeOffice         |               | -   |

• Click on Ok button. Go to Report master page, you can see created report available in page.

| CUSTOMER HELP 1<br>Voor merdeun: 60r Belaffere 1 CUSTOMER HELP 1 S00-11-S0SS (24 x 7 | LINE" TOLL FREE NO (all India)<br>7) | Welcome Admin    | CHANGE<br>PASSWOR |
|--------------------------------------------------------------------------------------|--------------------------------------|------------------|-------------------|
| Master - Transaction - Data Process - Leave Management - Admi                        | nin 🔻 Reports 🕶                      |                  | 100 00.           |
| Reports Master <u>Add New Report</u>                                                 |                                      |                  |                   |
| Show 10 🔻 entries                                                                    | S                                    | learch:          |                   |
| Report Name                                                                          | © Report Type                        | Edit             | Delete            |
| Yearly Attendance Details                                                            | Yearly Attendance Details            | 2 C              | <b>Ö</b>          |
| Monthly Performance Register Test                                                    | Monthly Performance Register         | 11               | Û                 |
| Monthly Employee Wise Performance                                                    | Monthly Employee Wise Performance    | 11               | <b>a</b>          |
| Leave Consumed Summary                                                               | Leave Consumed Summary               | 1                | Û                 |
| Leave Consummed Details                                                              | Leave Consumed Detail                | 11               | <b></b>           |
| Employee Wise Attendance Summary                                                     | Employee Wise Attendance Summary     | 11               | <b>0</b>          |
| Daily Performance Report                                                             | Daily Performance                    | 11               | Û                 |
| Report Name                                                                          | Report Type                          | Edit             | Delete            |
| Showing 1 to 7 of 7 entries                                                          |                                      | First Previous 1 | Next Last         |

Note: - We can create following other reports as well through same process as mentioned below.

- i) Monthly Performance Register Report
- ii) Monthly Employee Wise Performance Report
- iii) Employee Wise Attendance Summary Report
- iv) Yearly Attendance Details Report
- v) Leave Consumed Summary Report
- vi) Leave Consumed Detail Report
- Vii) Leave Yearly Accrual Detail Report